#### Introduction to Adobe Illustrator CC

# รู้จักกับโปรแกรม Adobe illustrator CC

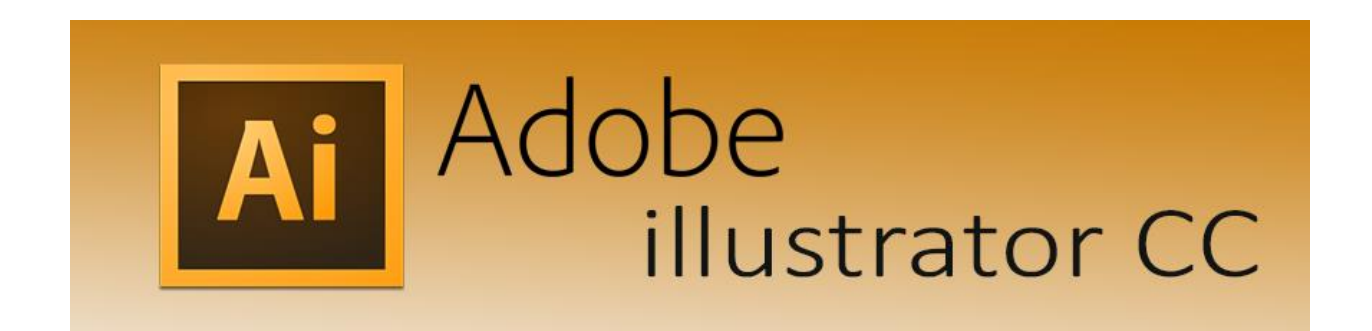

# รู้จักกับโปรแกรม Adobe Illustrator CC

Illustrator คือ โปรแกรมที่ใช้ในการวาดภาพ โดยจะ สร้างภาพที่มีลักษณะเป็นลายเส้น หรือที่เรียกว่า Vector Graphic จัดเป็นโปรแกรมระดับมืออาชีพที่ใช้ กันเป็นมาตรฐานในการออกแบบระดับสากลสามารถ ทำงานออกแบบต่างๆ ได้หลากหลาย ไม่ว่าจะเป็น สิ่งพิมพ์ บรรจุภัณฑ์ เว็บ และภาพเคลื่อนไหวตลอดจน การสร้างภาพเพื่อใช้เป็นภาพประกอบในการทำงานอื่นๆ เช่น การ์ตูน ภาพประกอบหนังสือ

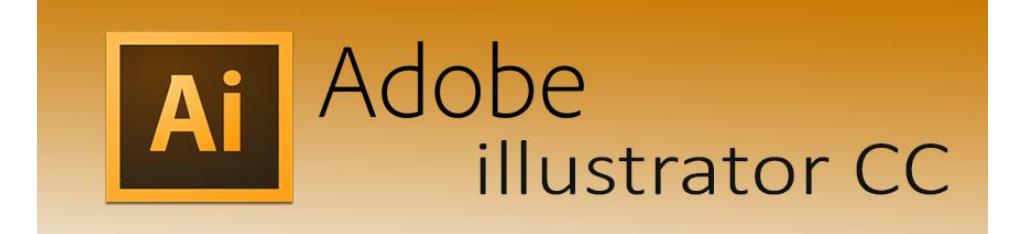

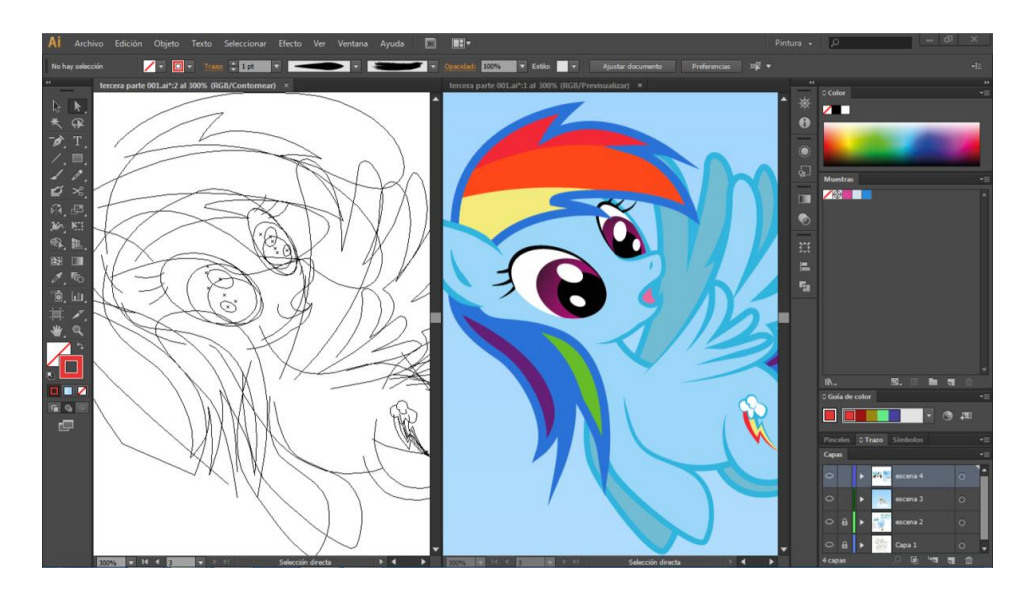

### งานที่ออกแบบด้วยโปรแกรม Adobe Illustrator CC

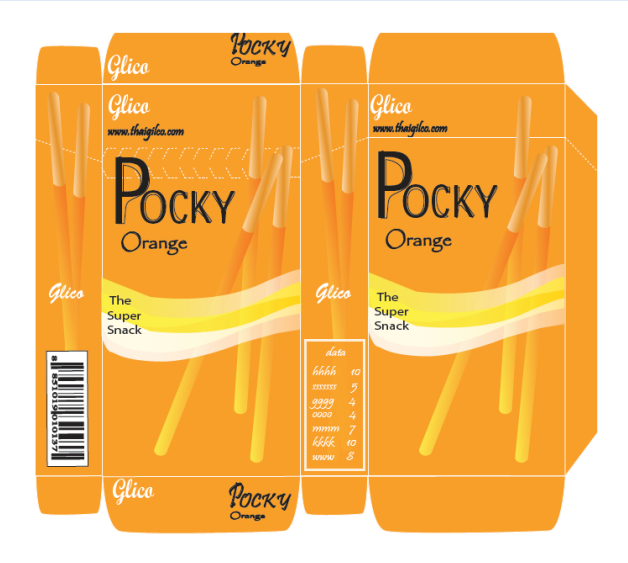

บรรจุภัณฑ์

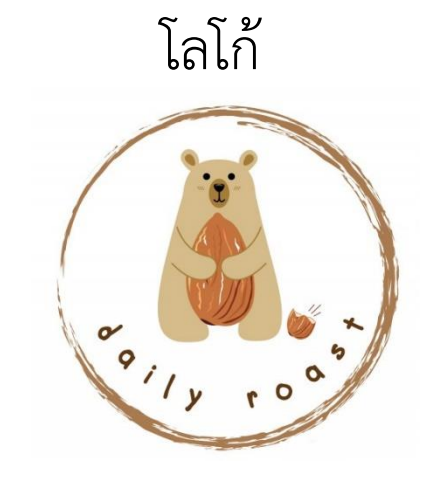

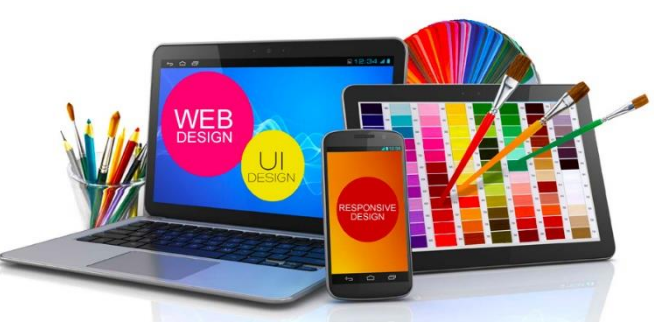

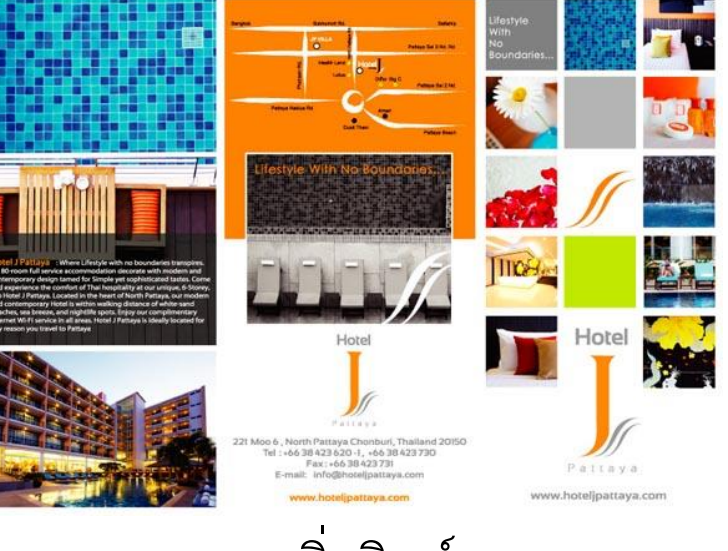

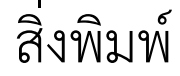

เว็บไซต์

#### อะไรคือ Adobe Creative Cloud?

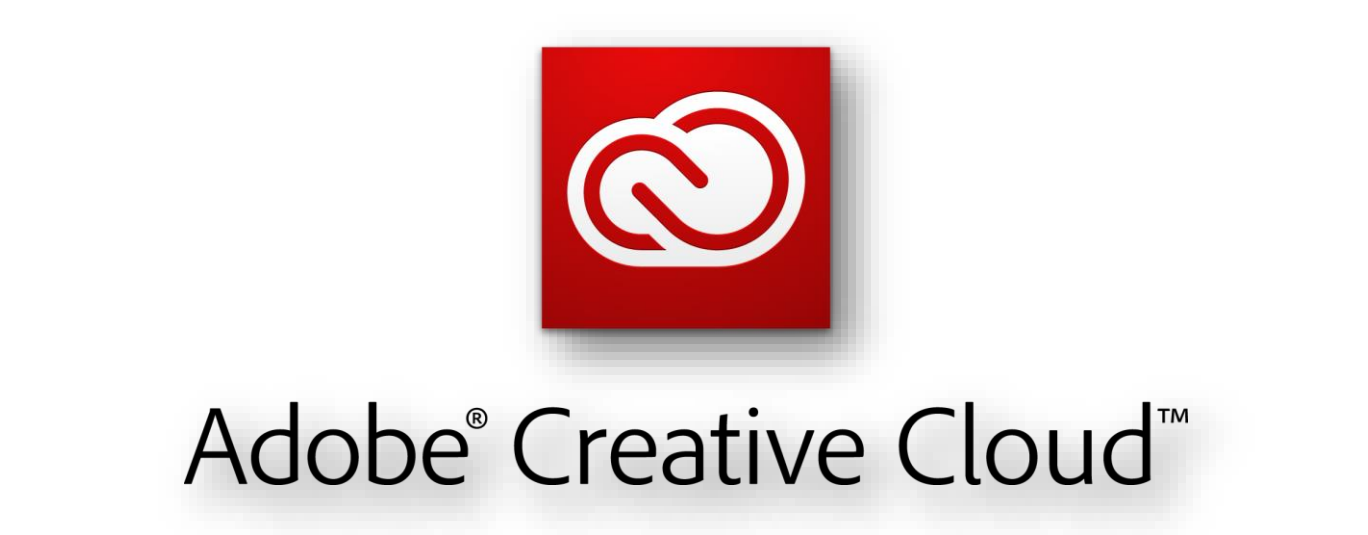

#### อะไรคือ Adobe Creative Cloud?

Adobe Creative Cloud คือ ชุดโปรแกรมจากค่าย Adobe ที่ได้รวบรวมเอาเครื่องมือทุกอย่างที่ต้องการ สำหรับนักออกแบบกราฟฟิก หรือ Creative เพื่อใช้ เนรมิตสร้างสรรค์ผลงานที่ดีที่สุดออกมา โดยสามารถ ทำงานได้ทั้งบนหน้าเครื่องคอมพิวเตอร์เดสก์ท็อป และ บนคลาวด์ (Cloud) ซึ่งจะสามารถเชื่อมต่อหรือแชร์ไฟล์ ผลงาน รวมทั้งสร้างและแก้ไขไฟล์ได้ทุกที่ทุกเวลา

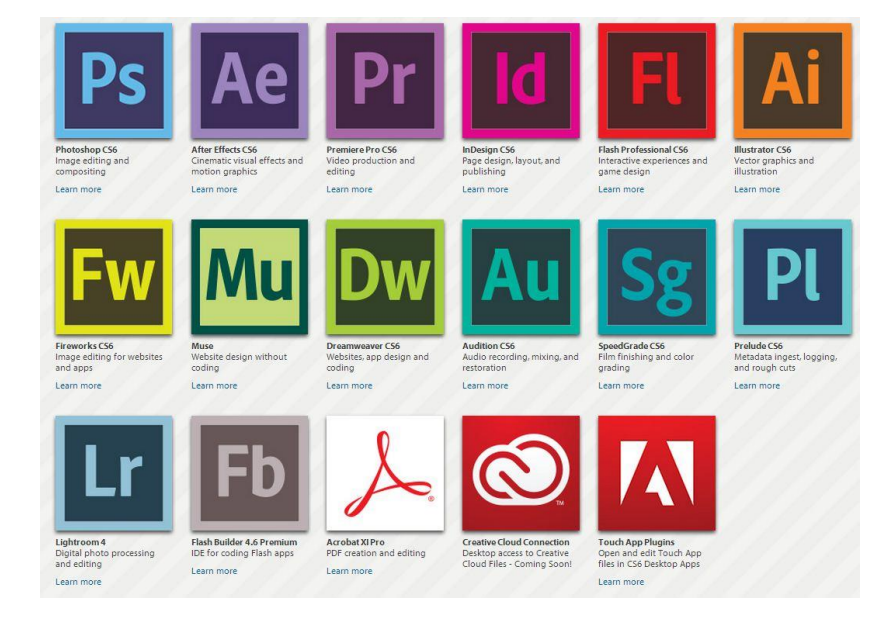

#### Adobe Creative Cloud ดีอย่างไร?

- Upgrade โปรแกรมเวอร์ชั่นใหม่ๆ ได้ฟรีตลอดอายุการใช้งาน
   สามารถ update โปรแกรม patch ปรับปรุง plugin หรือ Feature ใหม่ๆ ได้ตลอดอายุ การใช้งาน
- ฟรี พื้นที่เก็บไฟล์ออนไลน์ Cloud storage สูงสุดถึง 100 GB สามารถเก็บไฟล์งานที่สำคัญ หรือแชร์ไฟล์งานต่อให้เพื่อนร่วมงานได้จากทุกๆ ที่และทุกๆ device สะดวกรวดเร็วต่อการ สร้างสรรค์งานยิงขึ้น
- มี Admin Console เพื่อให้คุณ Manage License ของเราได้ เช่น การเพิ่ม ลบ เปลี่ยนแปลงสิทธิ์การใช้งาน ของ user ได้
- มี Expert Support จาก Adobe โดยตรง รวมถึง Support จาก I.T. Solution Computer(Thailand) Co.,Ltd. เองด้วย เพื่อที่จะรับปรึกษาหรือแก้ปัญหา ไม่ว่าจะเป็น ในส่วนของการใช้งานโปรแก่รม หรือในส่วนของการติดตั้งโปรแกรม ฯลฯ

### ส่วนประกอบของหน้าจอ

โปรแกรม Adobe Illustrator

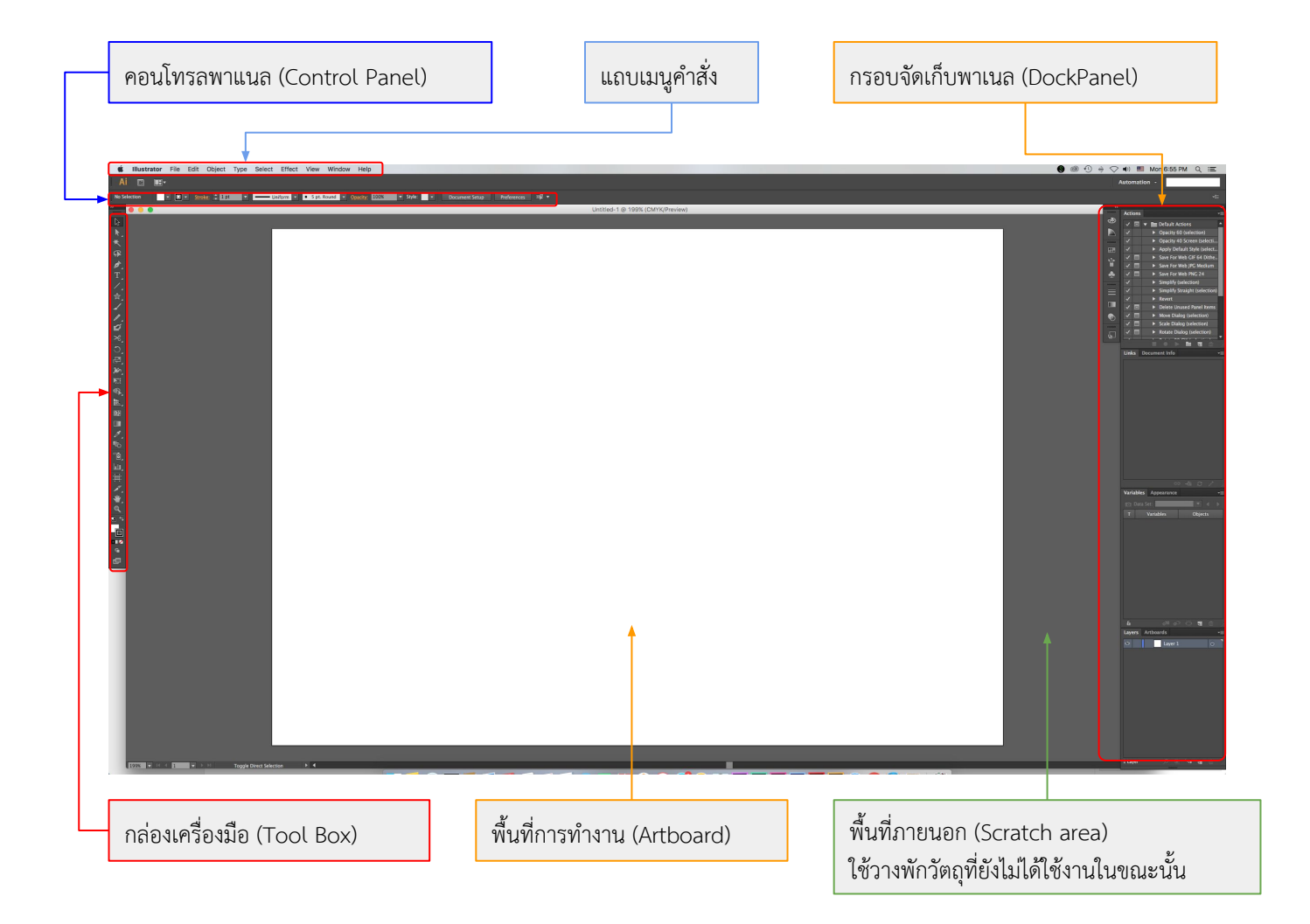

File: เป็นหมวดของคำสั่งที่จัดการเกี่ยวกับไฟล์และโปรแกรมทั้งหมด ไม่ว่าจะเป็นการ เปิด-ปิดไฟล์ การ บันทึกไฟล์ การนำภาพเข้ามาใช้ (Place) ตลอดจนการออกจากโปรแกรม (Exit)

Edit: เป็นหมวดของคำสั่งที่จัดการแก้ไข เช่น Undo Cut Copy Paste Select รวมทั้งการกำหนดคุณสมบัติ ต่างๆ ที่มีผลต่อการปรับแต่งภาพด้วย

เช่นการสร้างรูปแบบ (Define Pattern) การกำหนดค่าสี (Color Setting) เป็นต้น

#### Type: เป็นหมวดของคำสั่งที่ใช้จัดการตัวหนังสือ เช่น Fonts Paragraph เป็นต้น

Select: เป็นหมวดของคำสั่งที่ใช้ในการเลือกวัตถุ สามารถเลือกด้วยคุณสมบัติได้ เช่น เลือกวัตถุที่มี Fill และ Stroke แบบเดียวกัน วัตถุที่อยู่บน Layer เดียวกัน เป็นต้น

Filter: เป็นหมวดของคำสั่งที่ใช้สร้างเทคนิคพิเศษให้กับภาพ โดยจะมีผลต่อรูปร่างของ Path

Effect: เป็นหมวดของคำสั่งที่ใช้สร้างเทคนิคพิเศษให้กับภาพคล้าย Filter แต่จะไม่มีผลกับรูปร่างของ PathView: เป็นหมวดของคำสั่งเกี่ยวกับ

การมองทุกสิ่งในงาน เช่น Zoom Show/Hide Ruler Bounding Box Outline Mode/Preview Mode เป็นต้น

Window: เป็นหมวดของคำสั่งเกี่ยวกับการเปิด-ปิดหน้าต่างเครื่องมือต่างๆ เช่น Palette Tool Box เป็นต้น

Help: เป็นหมวดที่รวบรวมวิธีการใช้งานและคำแนะนำเพื่อช่วยเหลือผู้ใช้โปรแกรม

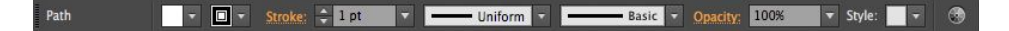

#### คอนโทรลพาเนล (Control Panel)

เป็นแถบตัวเลือกสำหรับกำหนดค่าต่างๆ ของวัตถุ เพื่ออำนวยความสะดวกแก่ผู้ใช้ให้สามารถกำหนดค่าสี ขนาด ตำแหน่ง และคุณสมบัติต่างๆ ของวัตถุที่เลือกได้ง่ายขึ้น

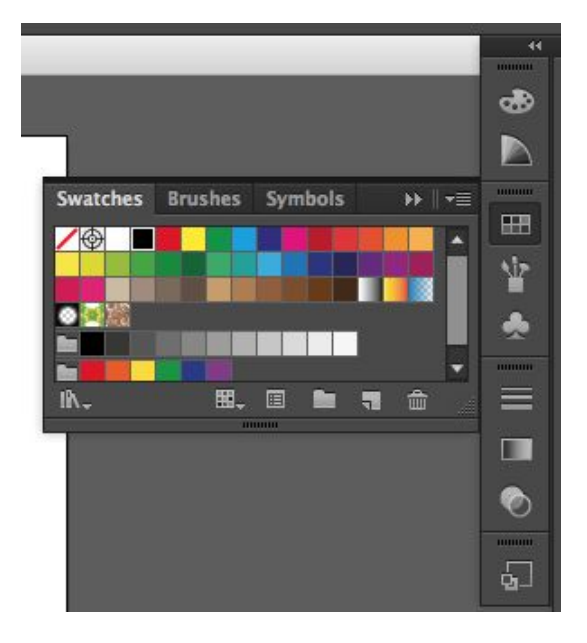

#### พาเนลควบคุมการทำงาน

#### (Panel)

เป็นหน้าต่างย่อยที่รวบรวมคุณสมบัติการทำงานของเครื่องมือต่างๆ ให้เรา เลือกปรับแต่งการใช้งานได้ง่ายๆ ไม่ต้องเปิดหาแถบคำสั่ง ซึ่งพาเนลจะถูกจัดเก็บไว้ใน กรอบจัดเก็บพาเนลด้านขวาของหน้าจอ

ด้วย Adobe Illustrator

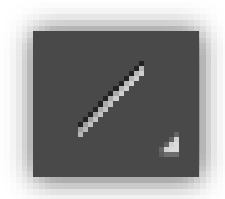

Line Tool คือเครื่องมือสำหรับวาดเส้นตรง โดยเราสามารถกำหนดความยาวและองศา ของเส้นให้เอียงไปยังทิศทางที่ต้องการได้ด้วย การใช้งานทำได้ดังนี้

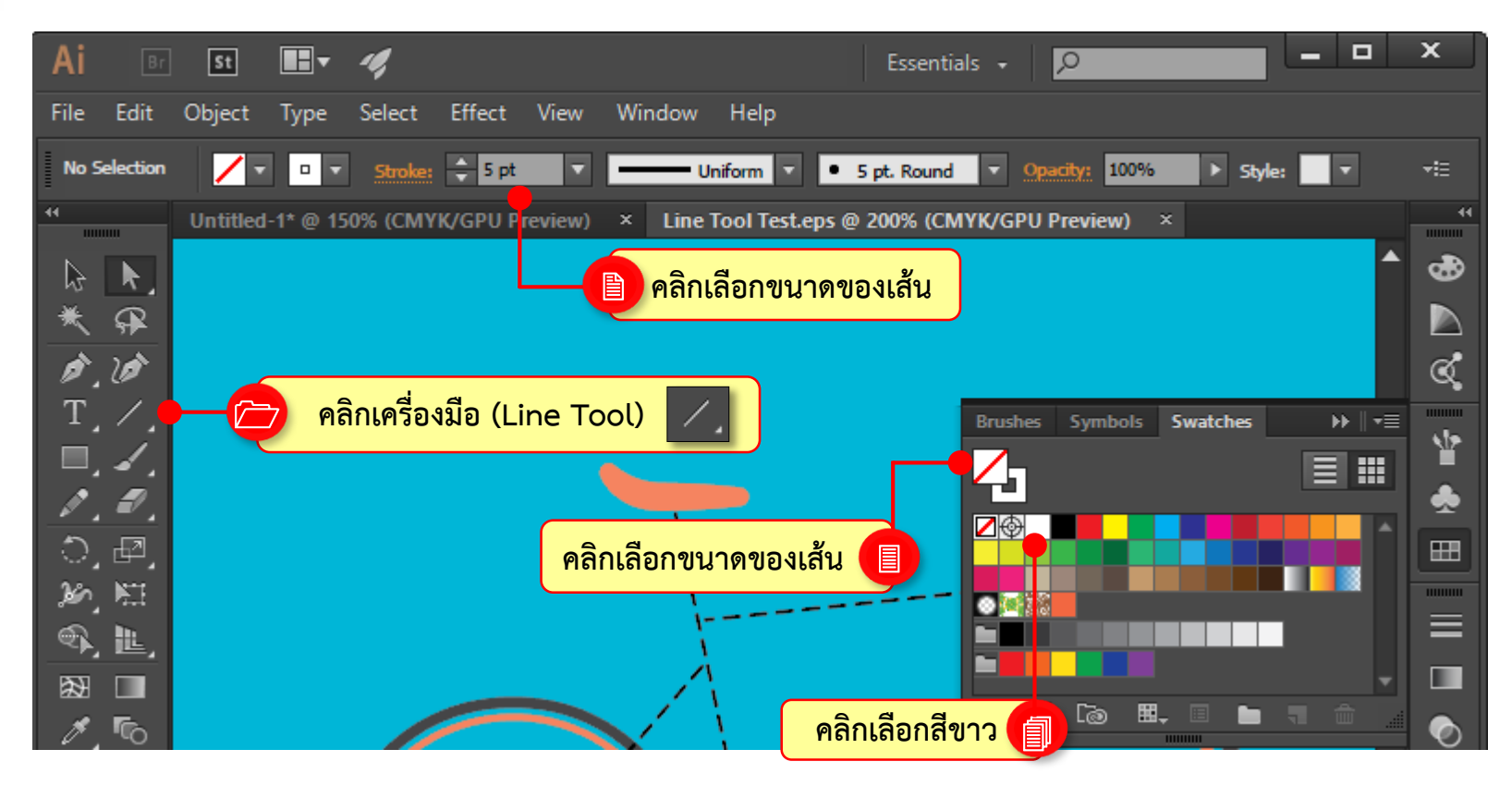

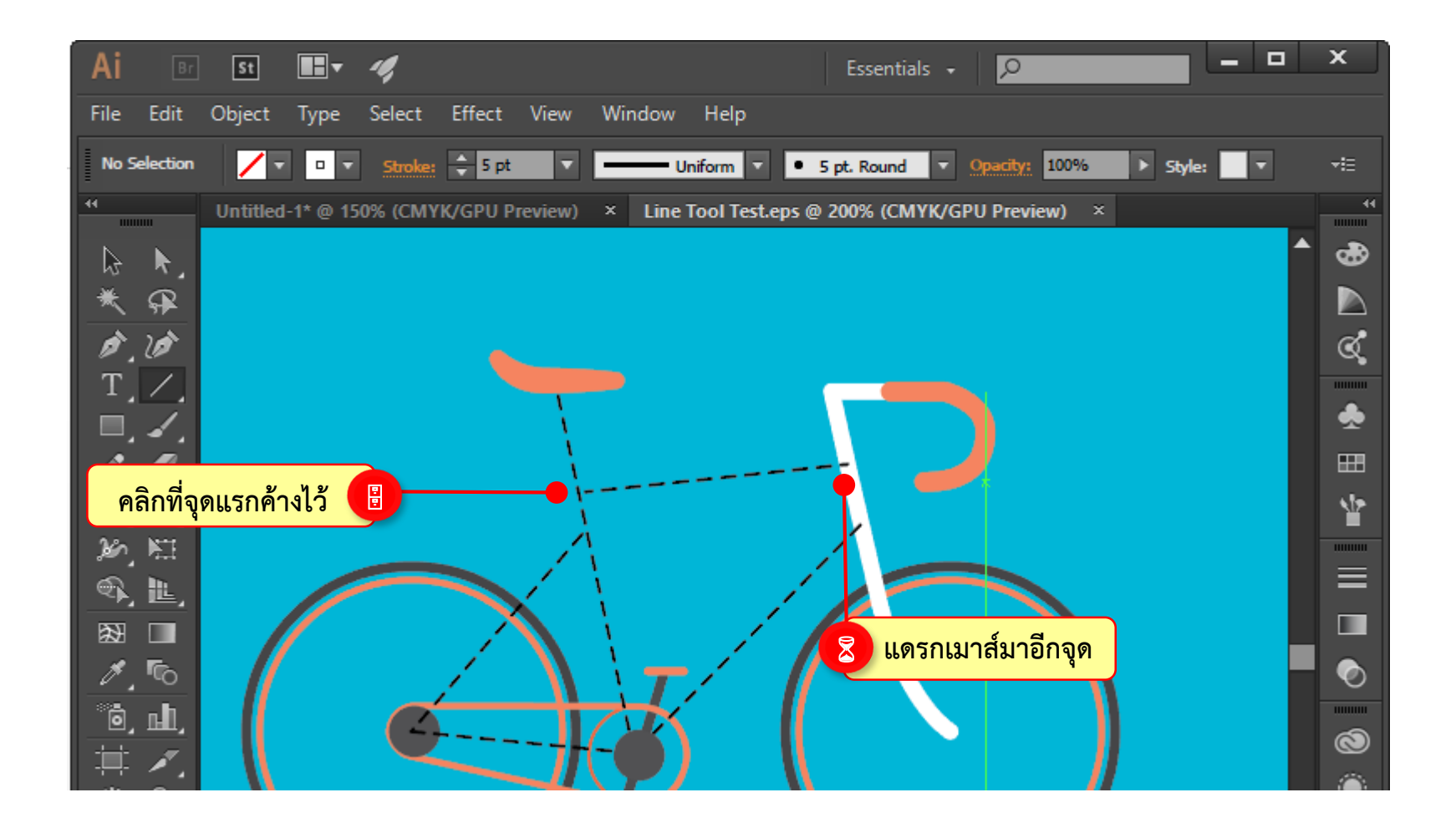

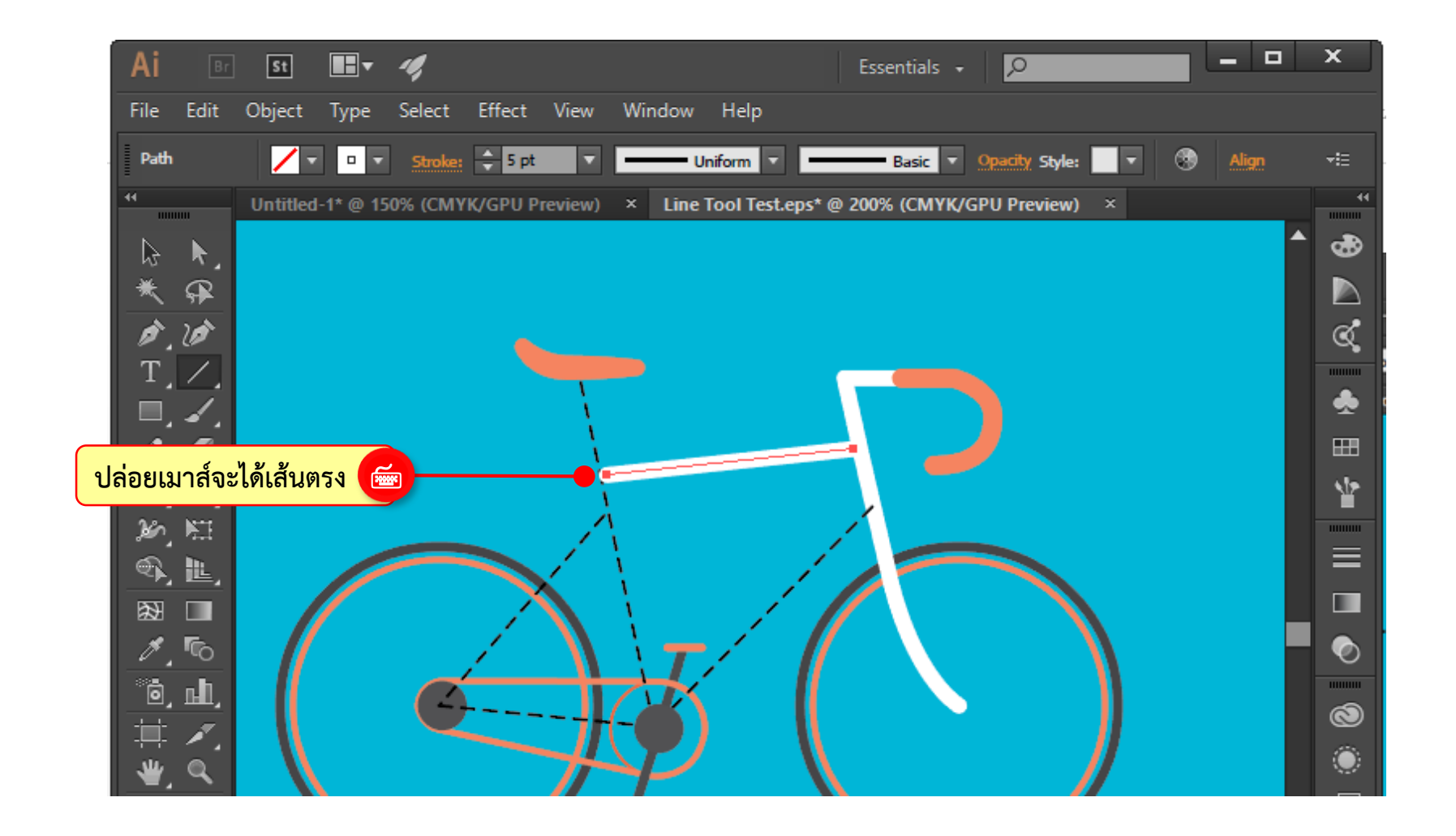

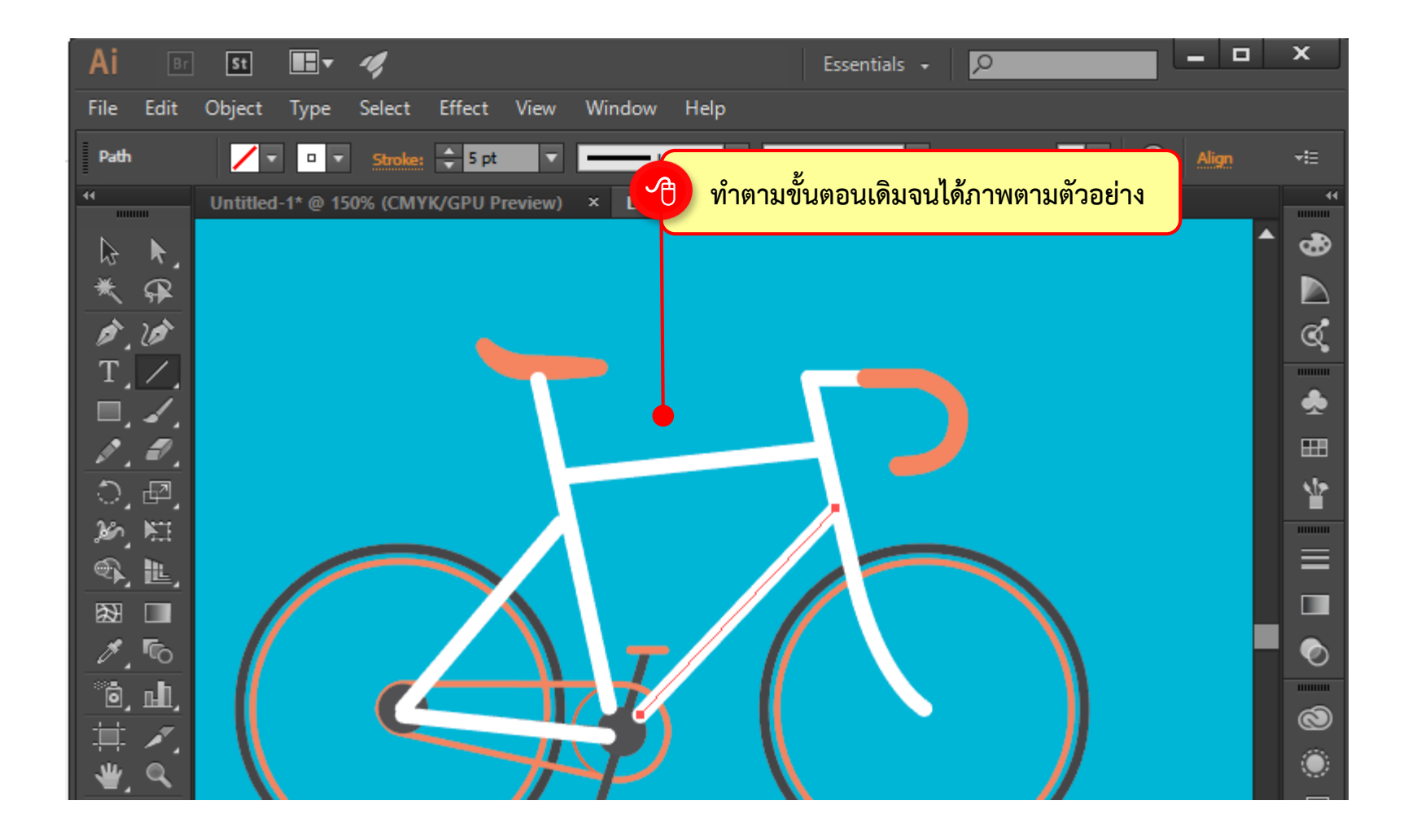

เราสามารถรวมเส้นเข้าด้วยกันได้โดยใช้เครื่องมือ 🕟 (Direct Selection Tool) แดรกเมาส์ เลือกจุดแองเคอร์ทั้งสองจุด จากนั้นคลิกขวาแล้วเลือกคำสั่ง Join

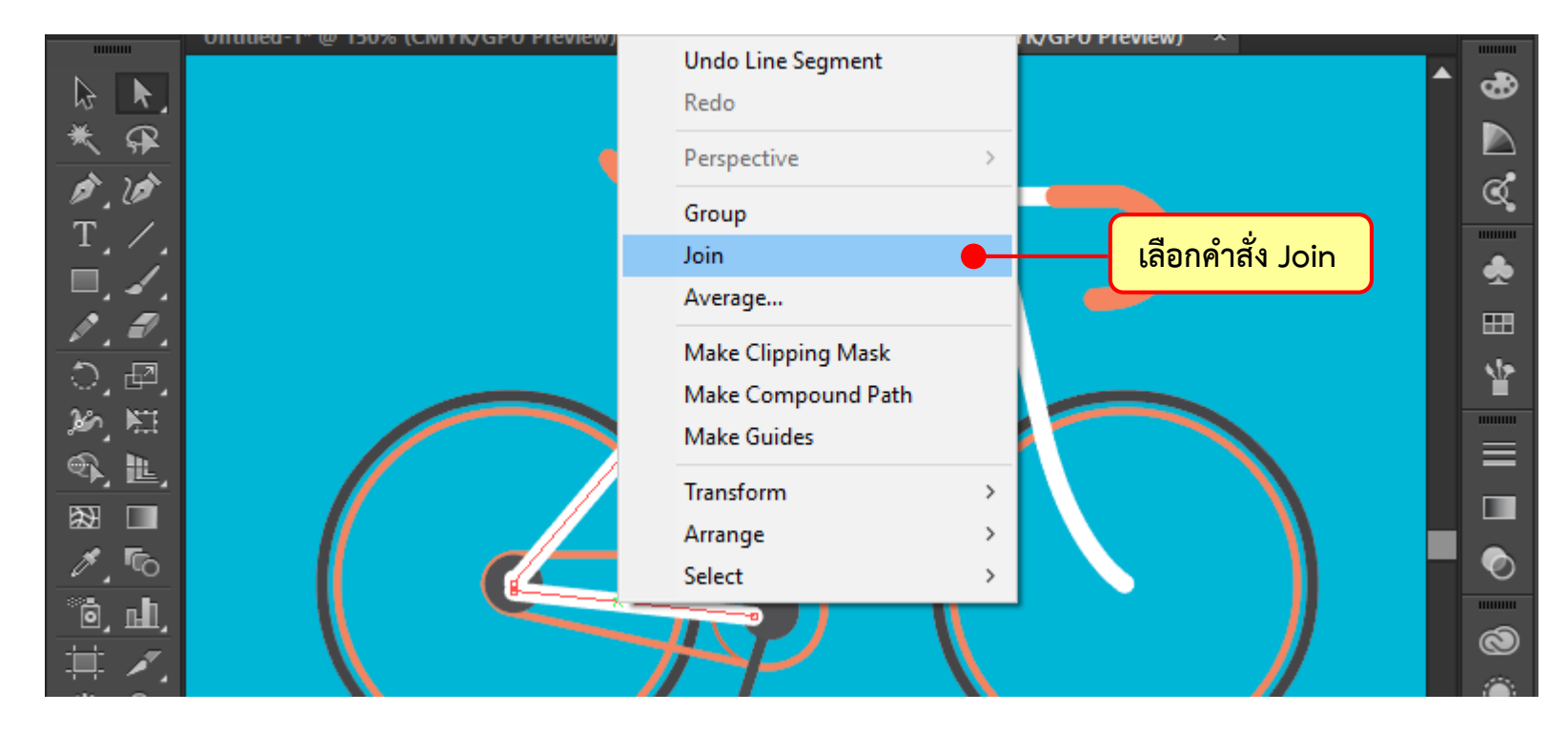

นอกจากการแดรกเมาส์สร้างเส้นตรงแล้ว ยังกำหนดค่าเพื่อสร้างเส้นตรงได้ทั้งความยาวเส้น และองศาการเอียงเส้น โดยใช้เครื่องมือ 📶 (Line Tool) คลิกลงบนอาร์ตบอร์ด เปิดหน้าต่าง การกำหนดค่าขึ้นมา เพื่อปรับแต่งค่าต่างๆ ได้เช่นกัน

หลังจากกำหนดค่าใน Line Segment Tool Options เพื่อสร้างเส้นตรงแล้ว จะเห็นว่า เส้นที่ได้เป็นเส้นเปิด ทำให้ลงสีไม่ได้ เราสามารถแปลงคุณสมบัติของเส้นให้กลายเป็นเส้นปิดได้

ดังนี้

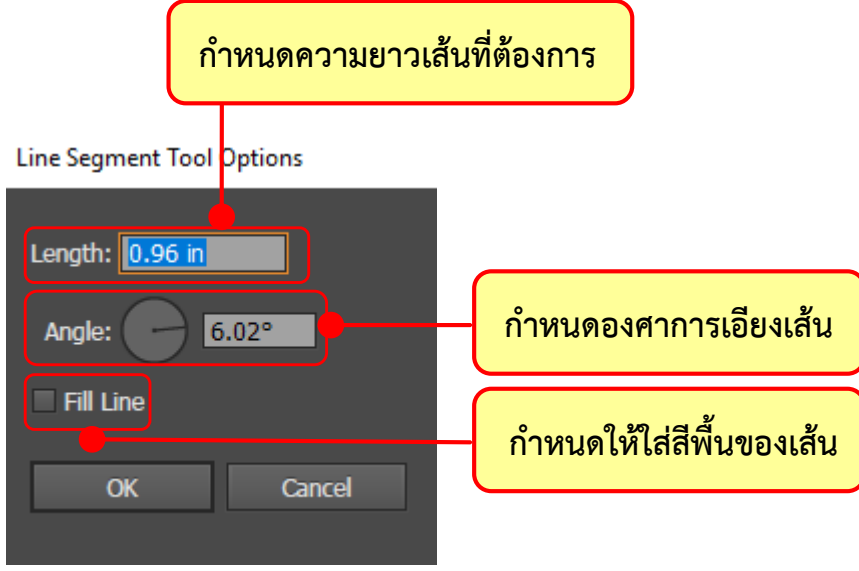

# เครื่องมือ 🥢 (Arc Tool) ใช้สำหรับสร้างเส้นโค้ง สามารถนำมาเชื่อมต่อกันให้เกิดเป็น รูปภาพได้หลายรูปแบบ ดังนี้

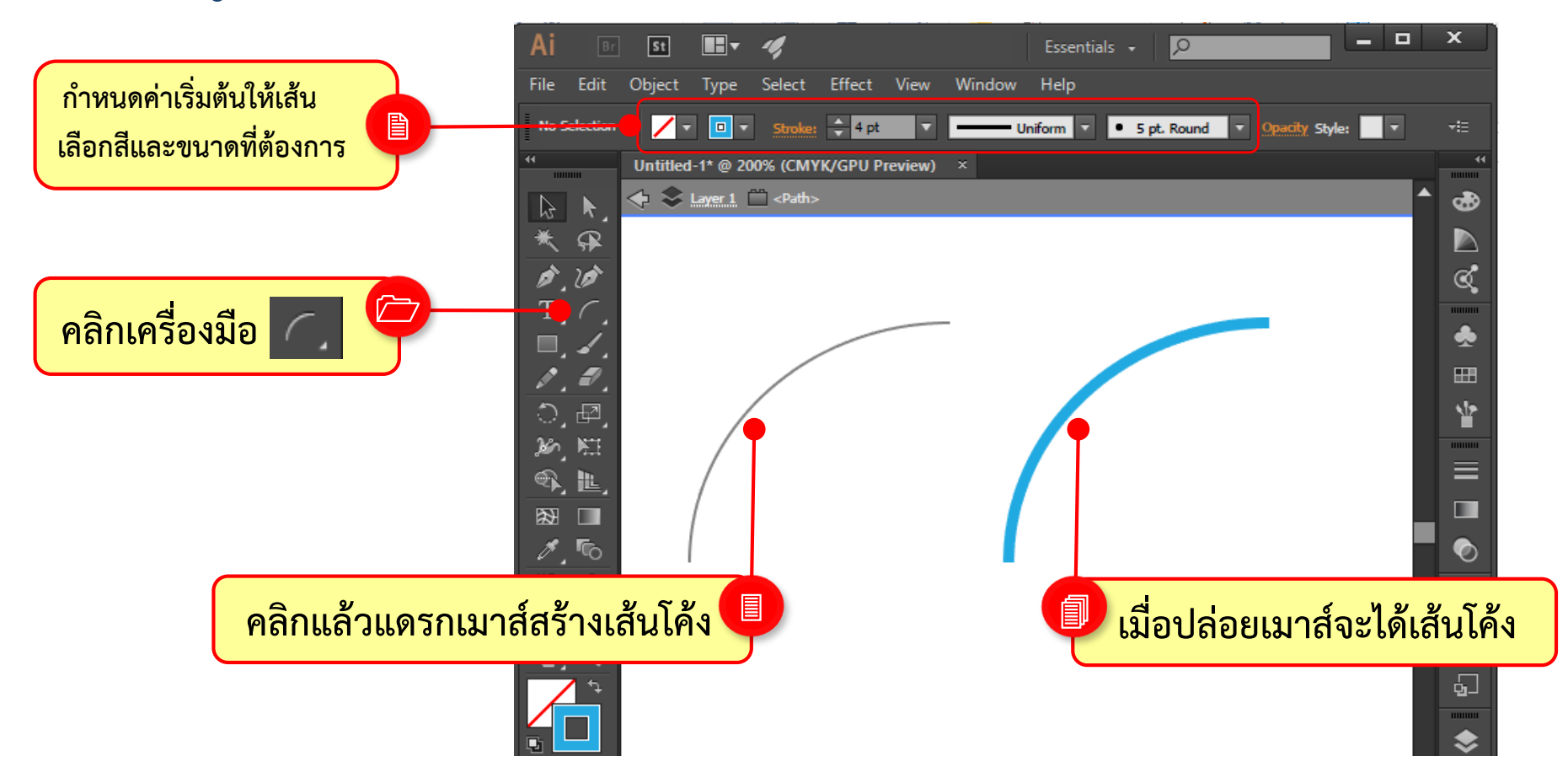

เราสามารถปรับแต่งเครื่องมือ 🦳 (Arc Tool) ให้สร้างรูปทรงแบบปิด พร้อมกับใส่สีพื้น ลงไปในภาพได้ ให้เปิดหน้าต่างการปรับแต่งโดยใช้ 🌈 (Arc Tool) คลิกลงไปบนอาร์ตบอร์ด มีค่าการปรับแต่งดังนี้

Arc Segment Tool Options

| กำหนดความยาวเส้น<br>ตามแนวตั้ง และแนวนอน                             | Length X-Axis: 132.5 pt | เลือกจุด Reference<br>สำหรับจุดเริ่มต้นเส้นโค้ง                                        |
|----------------------------------------------------------------------|-------------------------|----------------------------------------------------------------------------------------|
| เลือกด้านที่เป็น<br>ฐานของรูปทรง<br>เลือกด้านที่เป็น<br>ฐานของรูปทรง | Type: Open              | เลอกบระเภทรูบทรงรูบทรง<br>เป็นแบบเส้นเปิดหรือเส้นปิด<br>กำหนดค่าความ<br>โค้งของมุมเส้น |
|                                                                      | OK Cancel               |                                                                                        |

### การใช้งานเครื่องมือกลุ่มวาดเส้น วาดเส้นเส้นโค้งรูปก้นหอยด้วย Spiral Tool เครื่องมือ 💽 (Spiral Tool) ใช้สำหรับสร้างเส้นโค้งรูปก้นหอย ที่มีลักษณะหมุนวนจาก ตรงกลาง แล้วค่อยๆคลายเส้นให้หลวมออกมาด้านนอก มีหลักการง่ายๆคือ แดรกเมาส์ไปบน อาร์ตบอร์ดเพื่อกำหนดรัศมี ดังตัวอย่าง

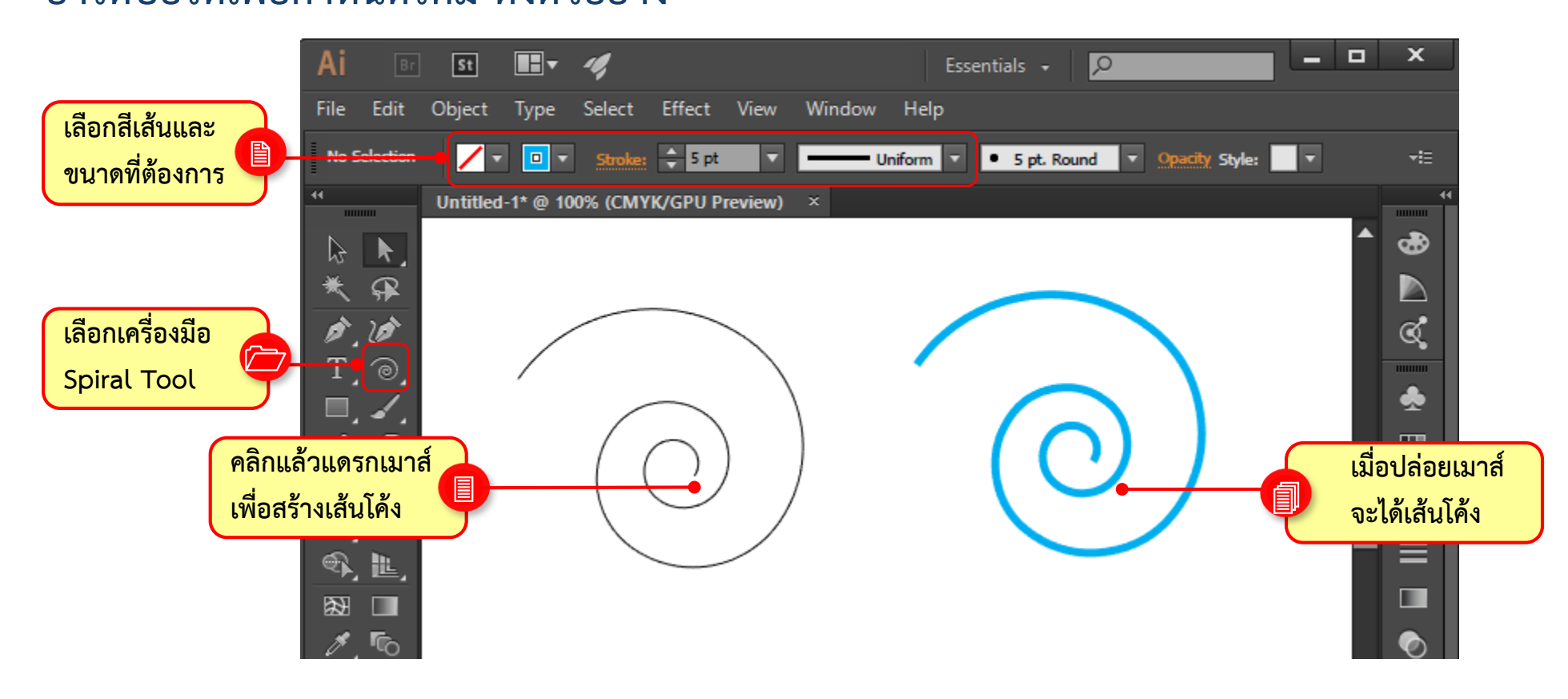

# การใช้งานเครื่องมือกลุ่มวาดเส้น วาดเส้นเส้นโค้งรูปก้นหอยด้วย Spiral Tool

สามารถปรับแต่งค่า กำหนดความโค้ง หรือความหนาแน่นของเส้นโค้งในจุดศูนย์กลางได้ ให้ใช้เครื่องมือ 🞯 (Spiral Tool) คลิกลงไปบนอาร์ตบอร์ดแล้วกำหนดค่าต่างๆ ดังนี้

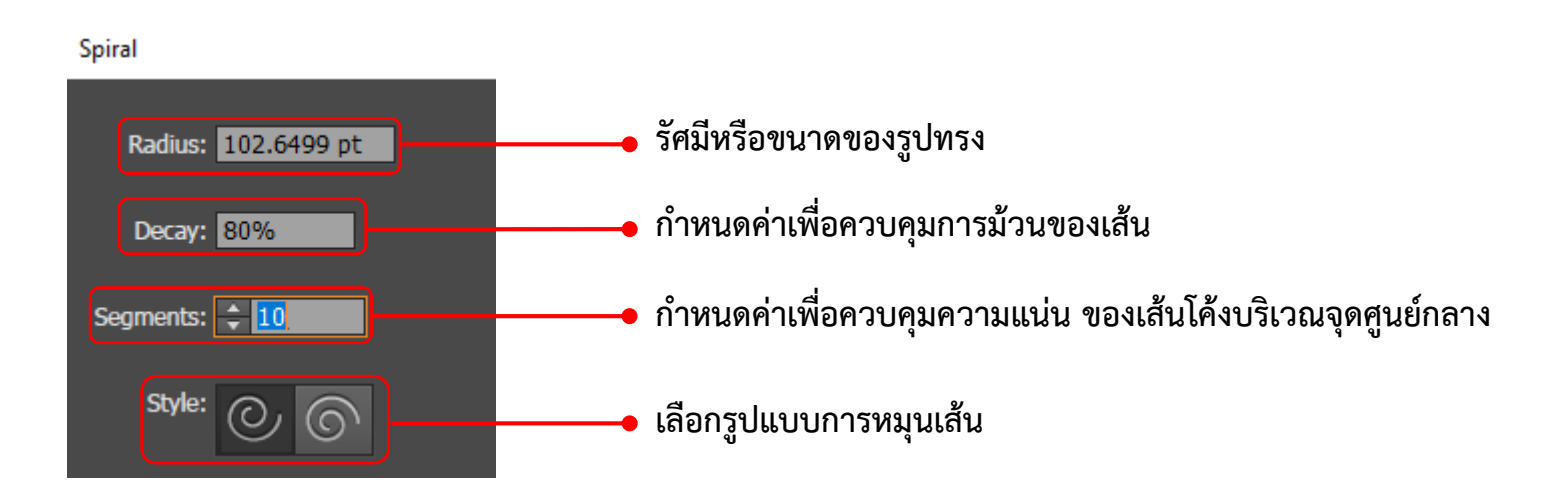

## การใช้งานเครื่องมือกลุ่มวาดเส้น วาดเส้นเส้นโค้งรูปก้นหอยด้วย Spiral Tool หลังจากปรับแต่งค่าบนหน้าต่างคำสั่ง Spiral แล้ว ผลลัพธ์จะมีความแตกต่างกัน ดังนี้

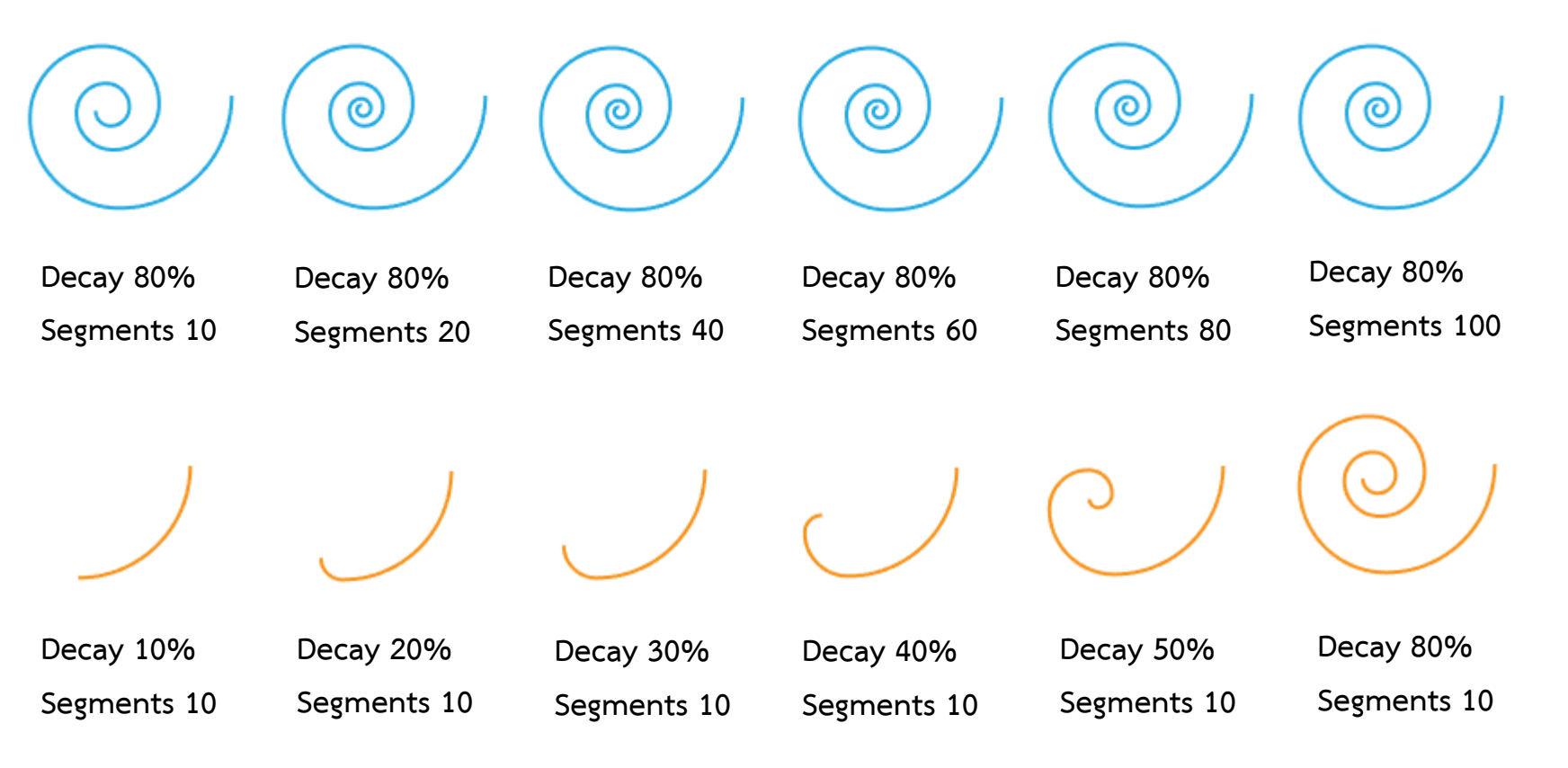

# การใช้งานเครื่องมือกลุ่มวาดเส้น วาดตารางสี่เหลี่ยมด้วย Rectangular Grid Tool

การสร้างตารางสี่เหลี่ยม มักนำไปใช้ร่วมกับการจัดระเบียบข้อความ หรือนำไปใช้สร้างเป็น ลวดลาย Pattern มีหลักการสร้างดังต่อไปนี้

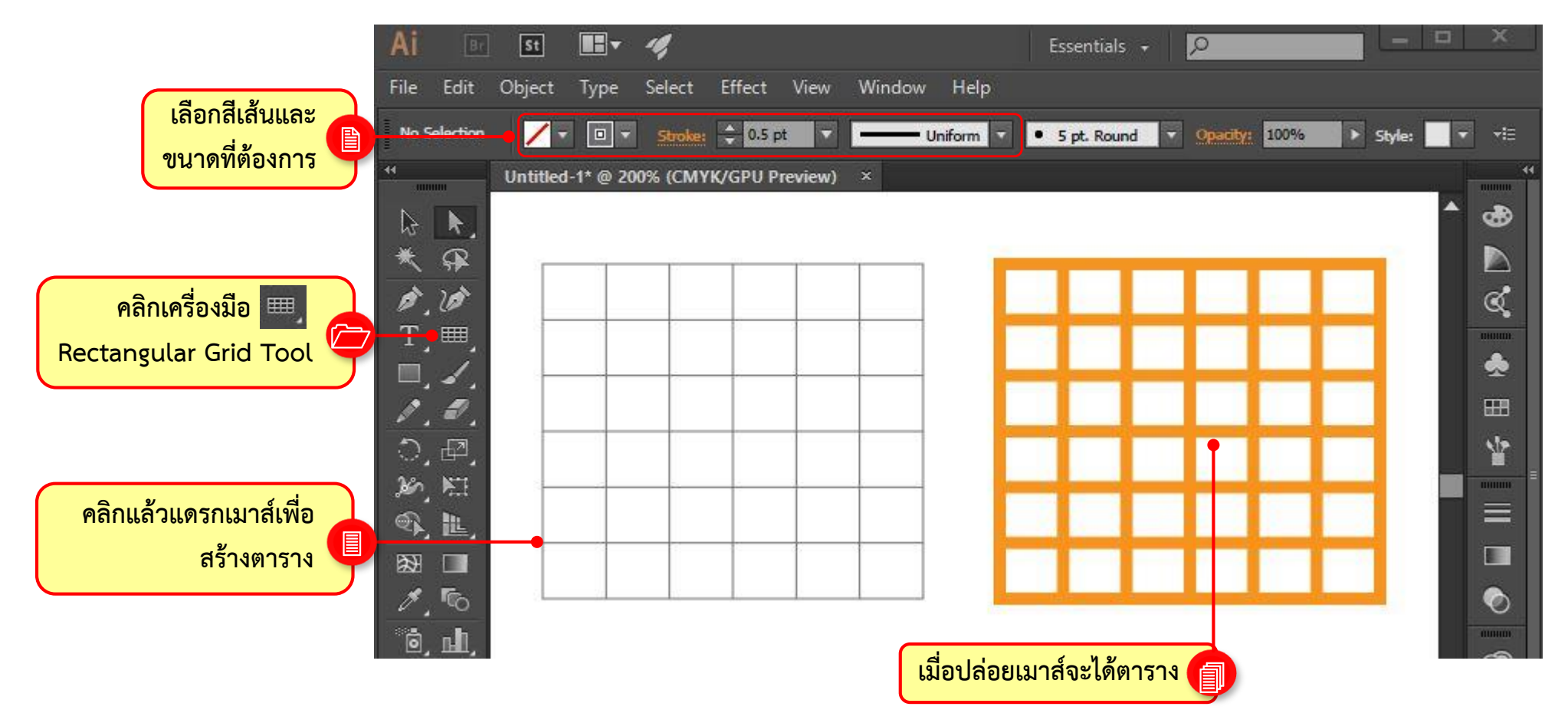

#### การใช้งานเครื่องมือกลุ่มวาดเส้น วาดตารางสี่เหลี่ยมด้วย Rectangular Grid Tool เราสามารถกำหนดค่าให้เครื่องมือ 🔜 (Rectangular Grid Tools) ไม่ว่าจะเป็นขนาด ตาราง จำนวนแถว หรือจำนวนคอลัมภ์ ใช้เครื่องมือ 🔜 (Rectangular Grid Tools) คลิก ลงไปบนอาร์ตบอร์ด พร้อมกับปรับแต่งค่าต่างๆดังนี้

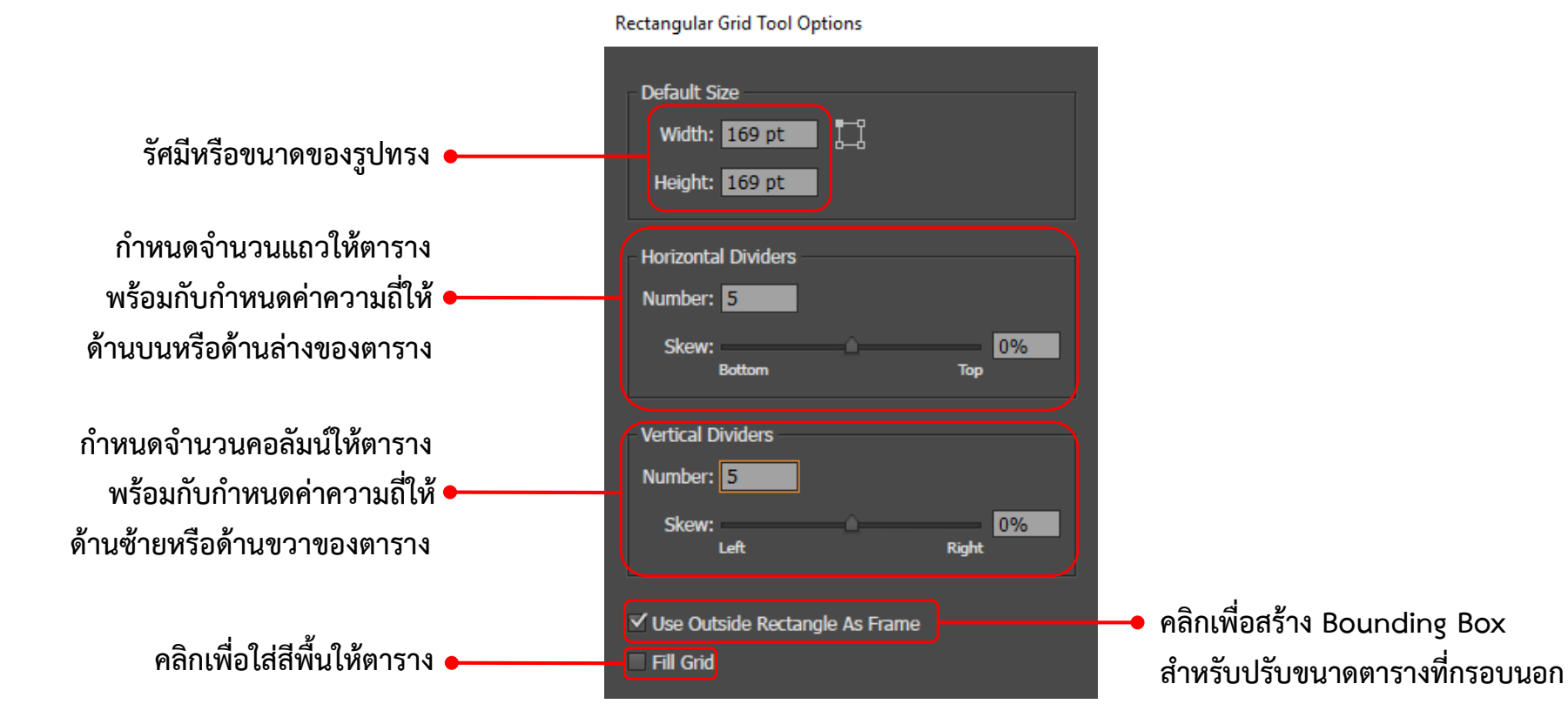

การใช้งานเครื่องมือกลุ่มวาดเส้น วาดตารางตารางวงกลมด้วย Polar Grid Tool [Polar Grid Tool] เป็นเครื่องมือสร้างตารางแบบวงกลมเพื่อนำไปใช้สร้างกราฟ หรือใช้ร่วมกับการออกแบบอื่นๆ มีวิธีการาร้างดังนี้

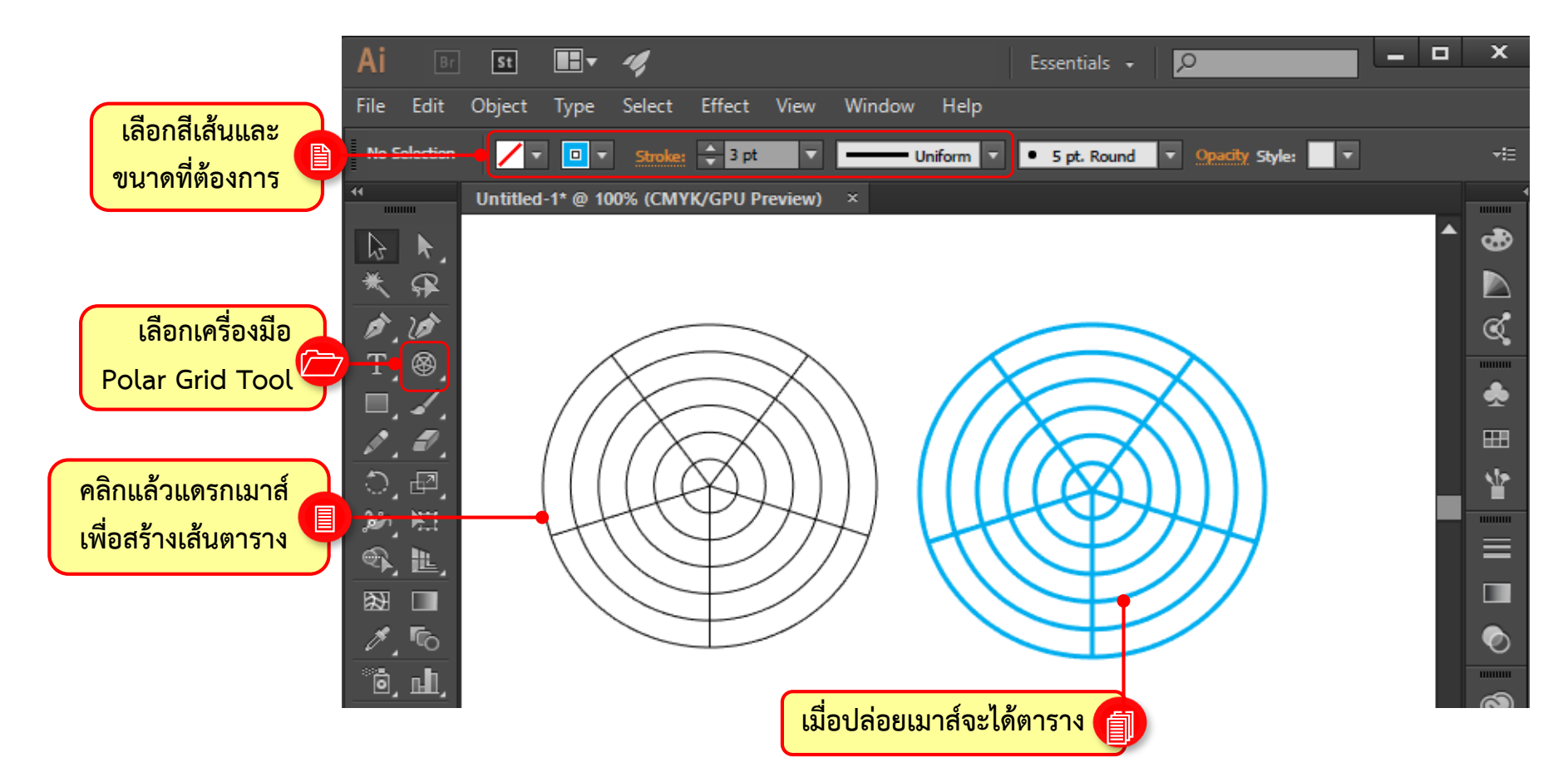

#### การใช้งานเครื่องมือกลุ่มวาดเส้น วาดตารางตารางวงกลมด้วย Polar Grid Tool หลังจากสร้างตารางวงกลมขึ้นมาแล้ว การปรับแต่งจะทำได้ค่อนข้างจำกัด หากต้องการ ปรับเปลี่ยนสี หรือสร้างลวดลายให้สวยงามขึ้น สามารถทำได้ดังนี้

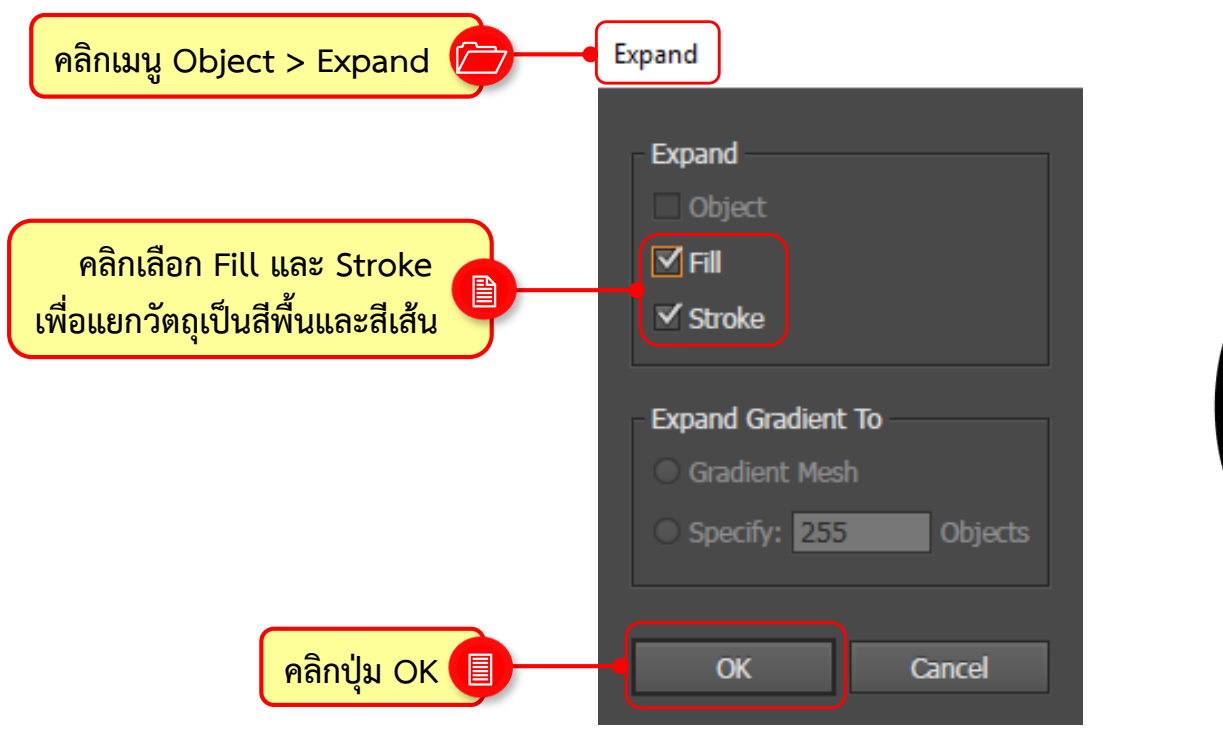

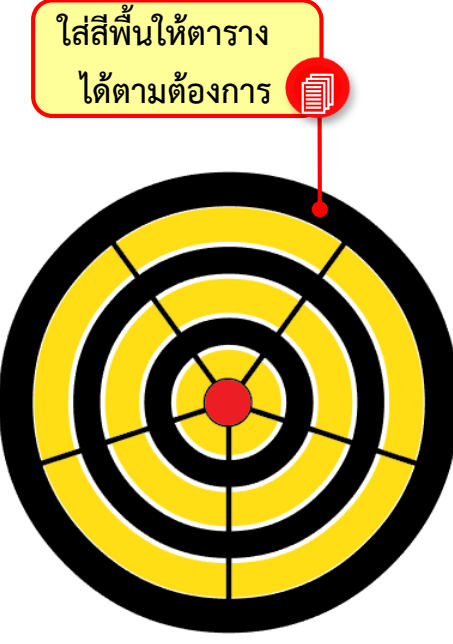

# การใช้งานเครื่องมือกลุ่มวาดเส้น กลุ่มเครื่องมือดินสอวาดภาพ

ด้วย Adobe Illustrator

#### **กลุ่มเครื่องมือดินสอวาดภาพ** กลุ่มเครื่องมือดินสอวาดภาพมีทั้งหมด 3 ตัว มีหน้าที่แตกต่างกันคือ ใช้วาดเส้น ปรับเส้น ให้โค้งมน และการตัดบางส่วนของเส้นออก มักนำไปใช้ในการสร้างเค้าร่าง สามารถแดรกเมาส์ กำหนดเส้นได้อย่างอิสระ

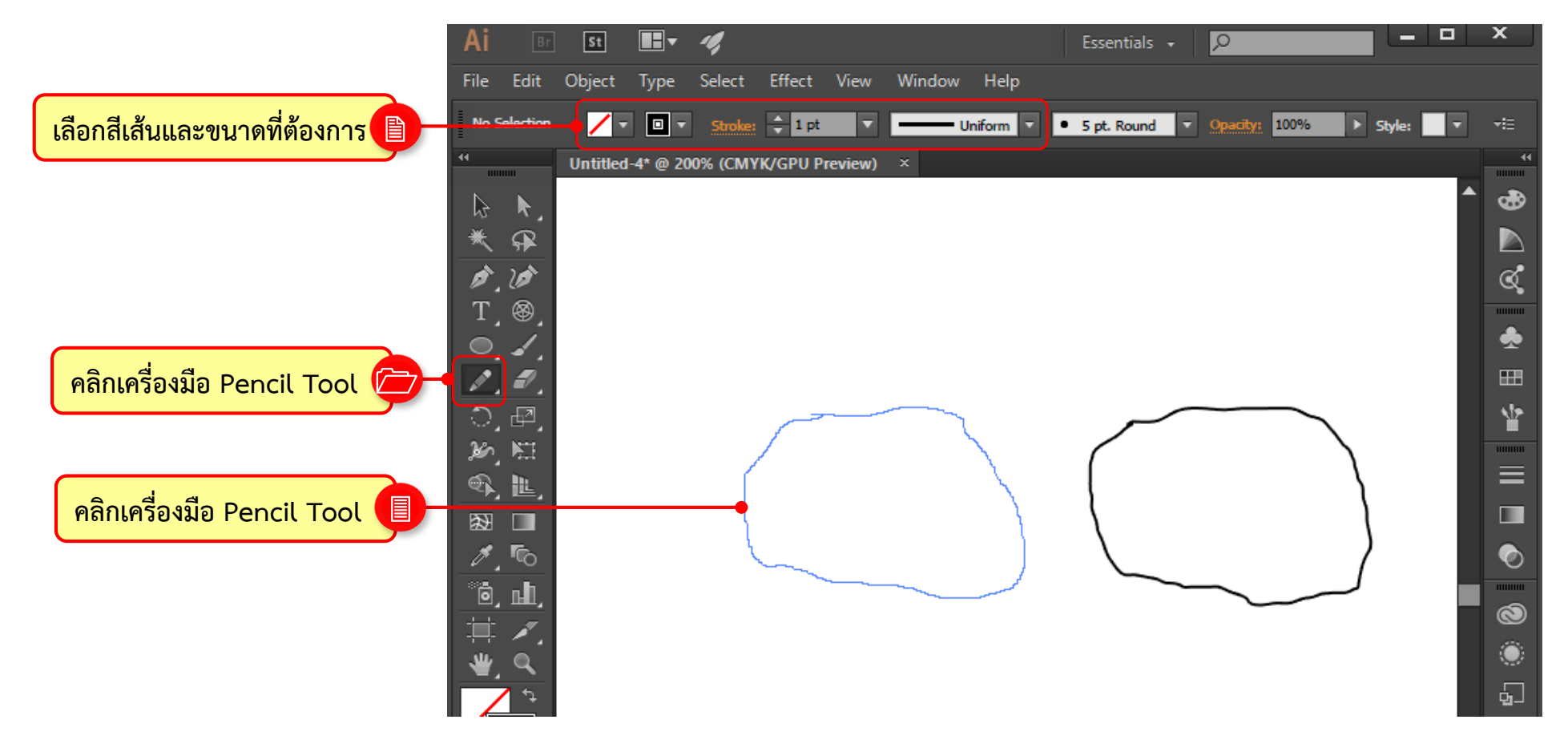

### **กลุ่มเครื่องมือดินสอวาดภาพ** เราสามารถปรับแต่งค่าเริ่มต้นให้เครื่องมือ 💽 Pencil Tool ได้ เพื่อให้ใช้งานสะดวก ยิ่งขึ้น โดยดับเบิลคลิกที่เครื่องมือแล้วปรับแต่งค่าต่างๆ ดังต่อไปนี้

| ł                                                                   | encil Tool Options                                                                                                    |                                                |
|---------------------------------------------------------------------|----------------------------------------------------------------------------------------------------|------------------------------------------------|
| เพิ่มหรือลดความนุ่มนวลของเส้น 🗕                                     | Fidelity<br>Accurate Smooth                                                                                              |                                                |
| เพิ่มหรือลดความนุ่มนวลของเส้น 🗕                                     | Options<br>☐ Fill new pencil strokes<br>✓ Keep selected<br>Alt key toggles to Smooth Tool                                | <ul> <li>แสดง Select บนเส้น</li> </ul>         |
| คลิกพร้อมทั้งระบุระยะห่างให้เส้น<br>Path ที่วาดใกล้กับให้เหลือเพียง | <ul> <li>Close paths when ends are within: 15 pixels</li> <li>✓ Edit selected paths</li> <li>Within: 6 pixels</li> </ul> | มยุ <i>ง</i> ภูเบเฉเ <mark>แวถุ</mark> ราชแข.1 |
| เส้นเดียวหรือคลิกยกเลิกเพื่อวาด<br>เส้นทันกันก็ได้                  | Reset OK Cancel                                                                                                    |                                                |
|                                                                     | • คลิกเพื่อเรียกค่าเดิมกลับมา                                                                                            |                                                |

# กลุ่มเครื่องมือดินสอวาดภาพ

เราสามารถประยุกต์ใช้เครื่องมือ 🜌 Pencil Tool วาดภาพเหมือนได้โดยนำภาพถ่ายมา วางไว้บนอาร์ตบอร์ด กำหนดเป็นแบบ Template หลังจากนั้นใช้เครื่องมือ 🜌 Pencil Tool วาดเส้นแล้วนำไปตกแต่งให้สวยงามด้วยคำสั่งต่างๆ

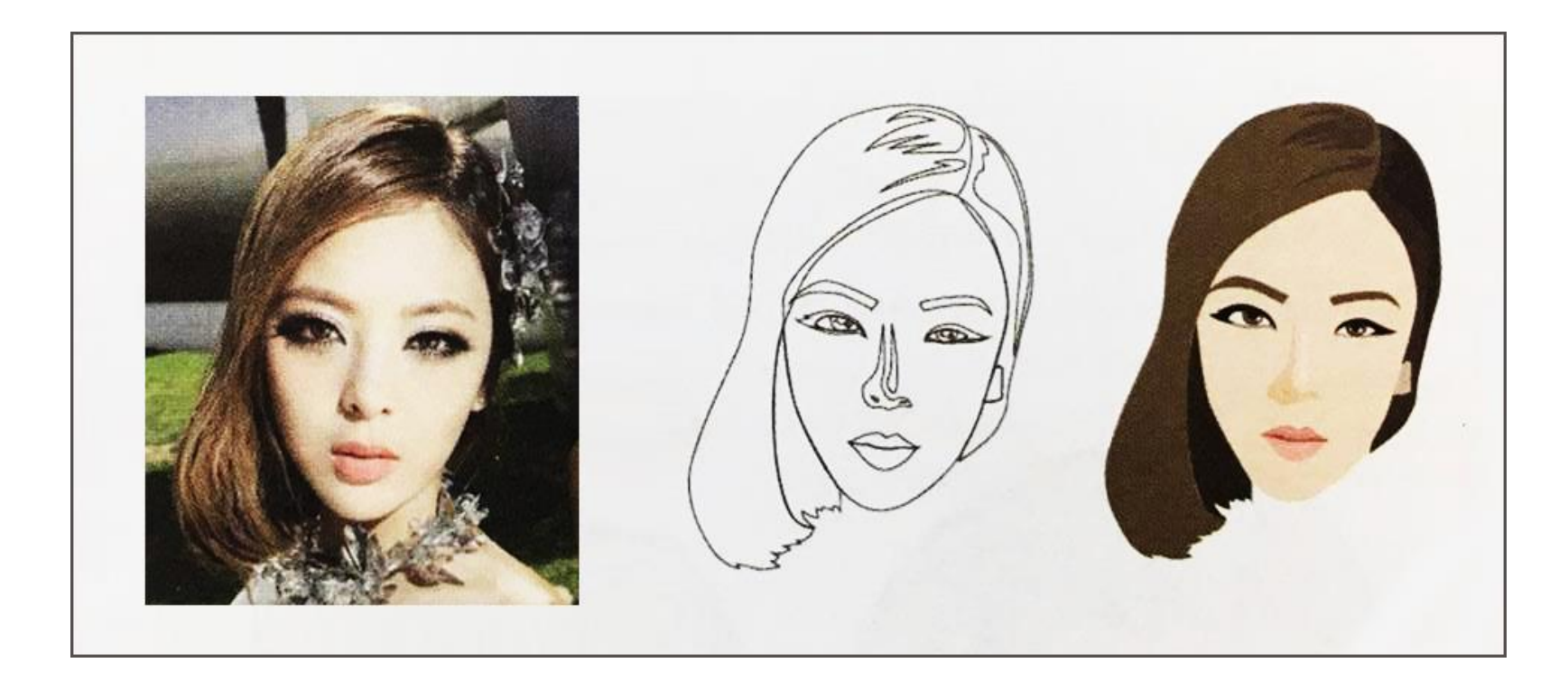

#### ปรับเส้นให้เรียบขึ้นด้วย Smooth Tool

#### ปรับแต่งคุณสมบัติของเครื่องมือ 🜌 Smooth Tool ดับเบิลคลิกเครื่องมือแล้วกำหนด ค่าดังนี้

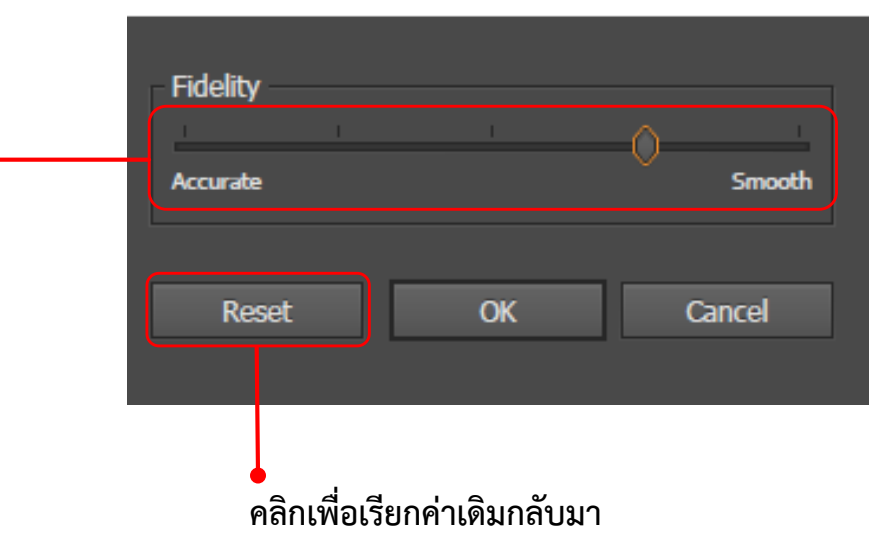

Smooth Tool Options

กำหนดระยะห่างระหว่างจุด Anchor • ค่ายิ่งสูง จุด Anchor จะน้อยลง เส้นจะเรียบเนียนขึ้น ตัดเส้น Path ทิ้งด้วย Path Eraser Tool

นอกจากการสร้างเส้นและปรับเส้นให้เรียบเนียนแล้ว บางครั้งอาจต้องลบบางส่วนทิ้งไป ซึ่งสามารถใช้เครื่องมือ 🌌 Path Eraser Tool ช่วยได้ โดยมีวิธีการใช้งานง่ายๆ ดังนี้

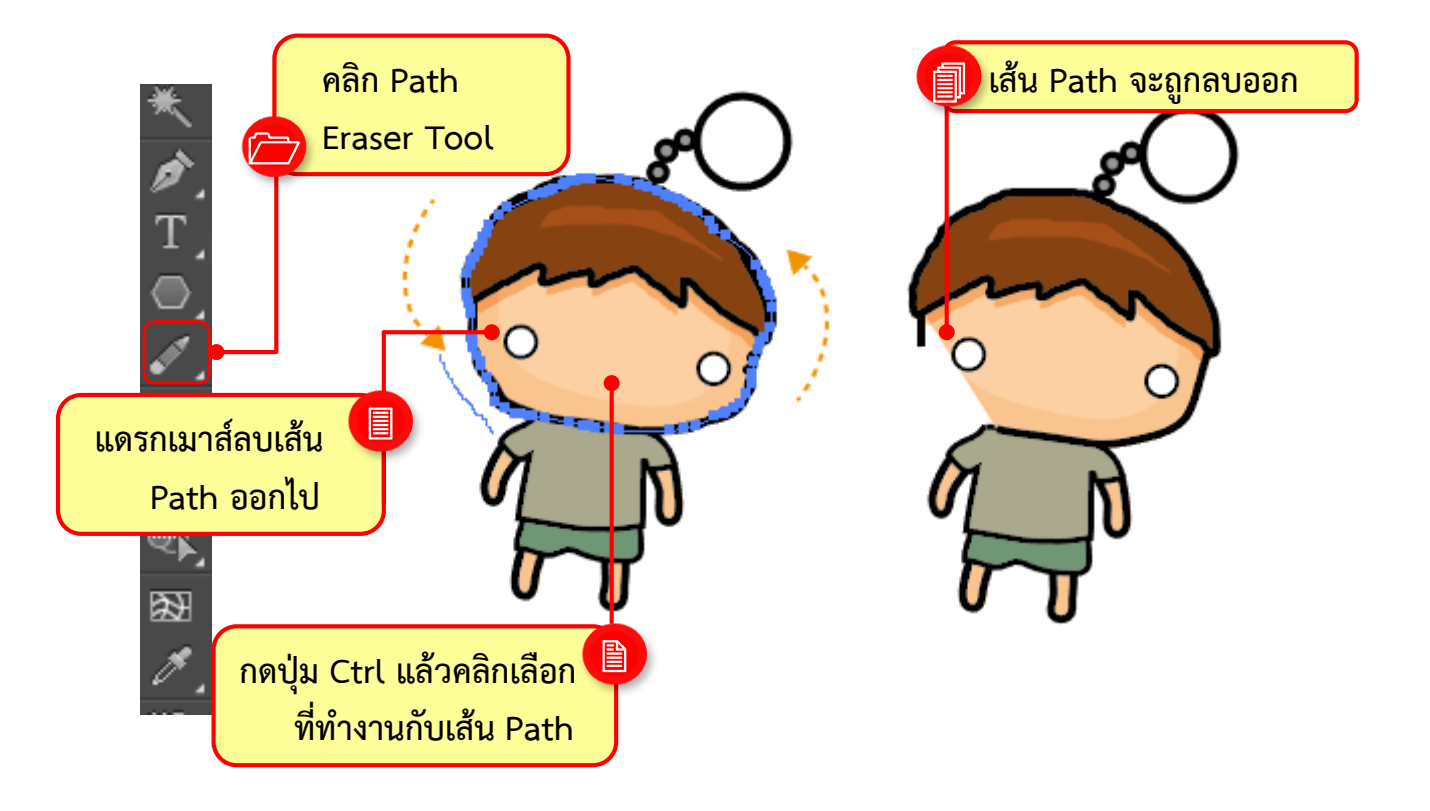

# การใช้งานเครื่องมือกลุ่มวาดเส้น กลุ่มเครื่องมือสำหรับวาดรูปทรงเรขาคณิต ด้วย Adobe Illustrator

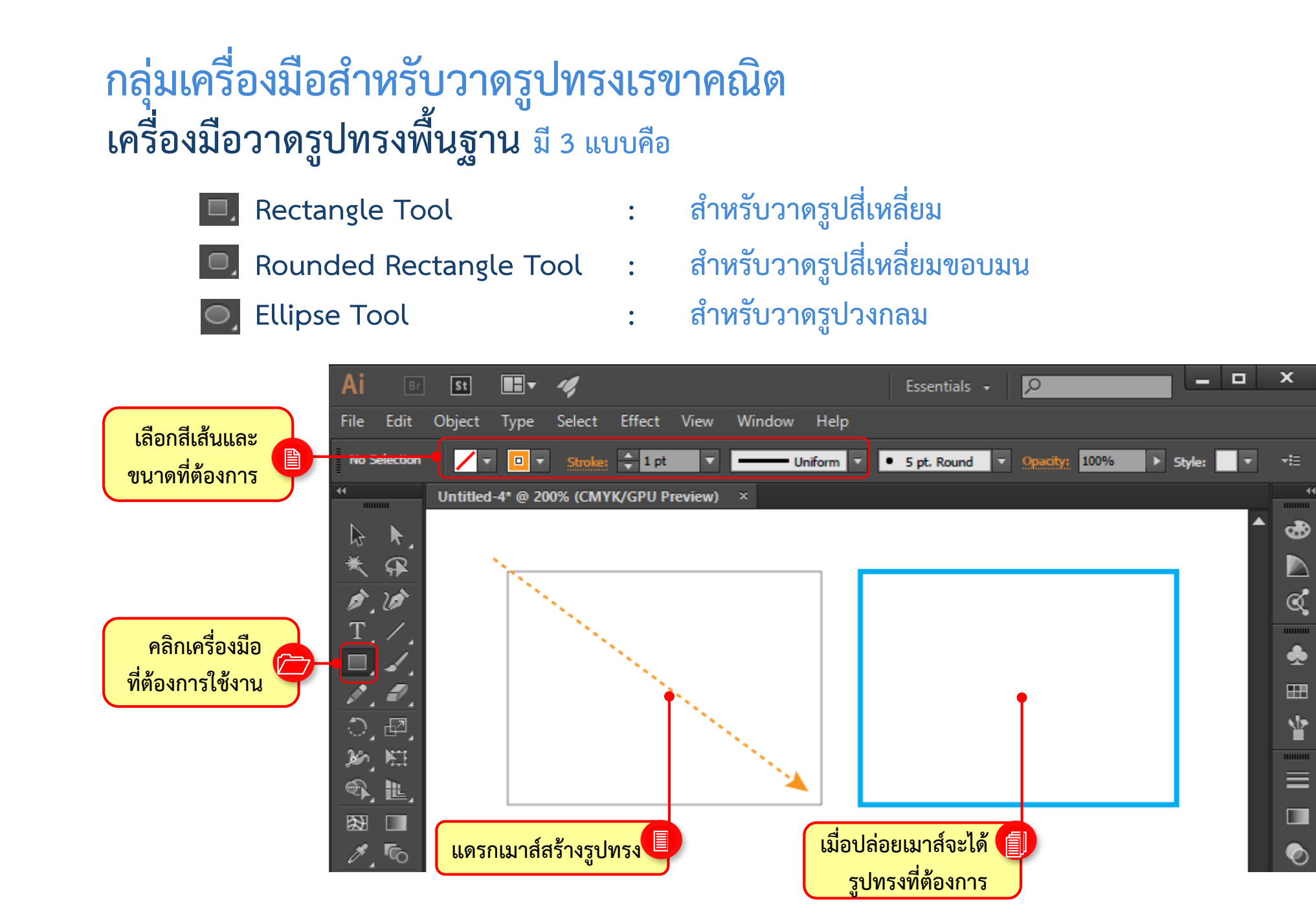

กลุ่มเครื่องมือสำหรับวาดรูปทรงเรขาคณิต

ตัวอย่างการใช้เครื่องมือ 🔍 Rounded Rectangle Tool และเครื่องมือ 🥥 Ellipse Tool

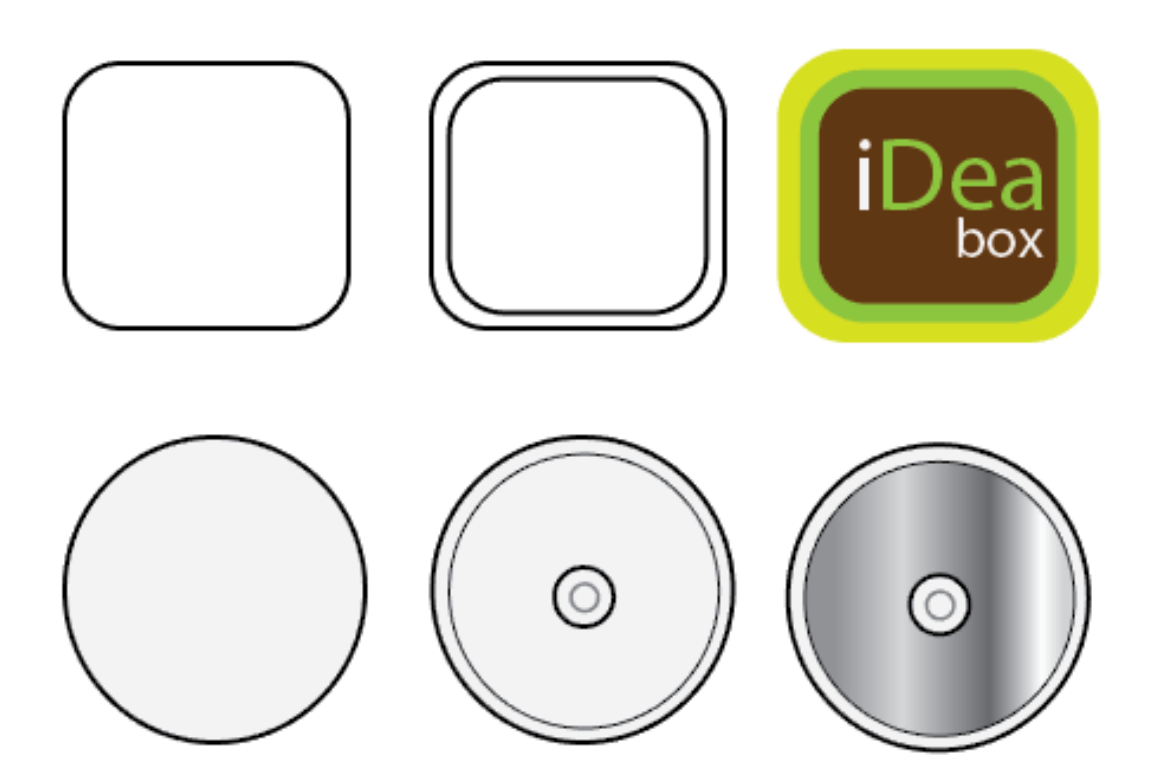

#### วาดรูปหลายเหลี่ยมด้วย Polygon Tool

Polygon Tool เป็นเครื่องมือสำหรับวาดรูปหลายเหลี่ยม กำหนดได้ตั้งแต่สามเหลี่ยม เป็นต้นไป วิธีใช้งานเครื่องมือ ทำได้ดังนี้

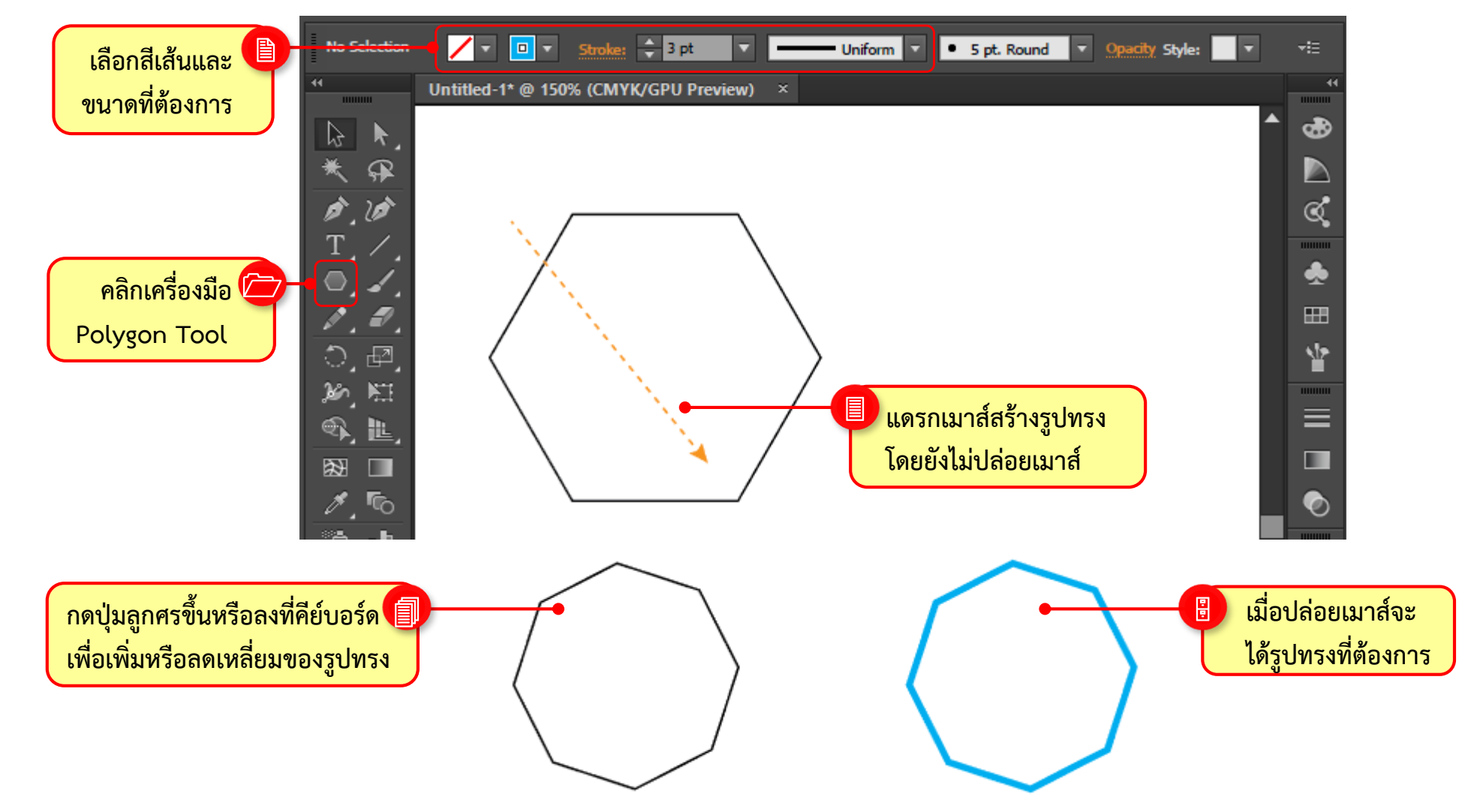
# วาดรูปหลายเหลี่ยมด้วย Polygon Tool

การกำหนดค่าจำนวนเหลี่ยมมุมของรูปทรง 🖸 (Polygon Tool) ยังสามารถทำได้โดย การคลิกลงไปบน อาร์ตบอร์ด

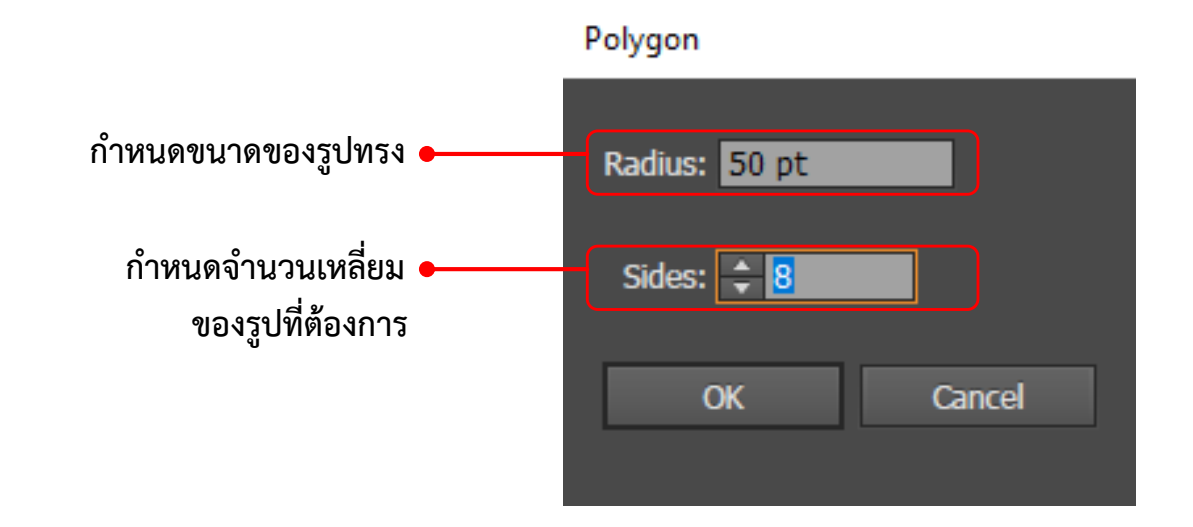

# วาดรูปดวงดาวด้วย Star Tool 📩

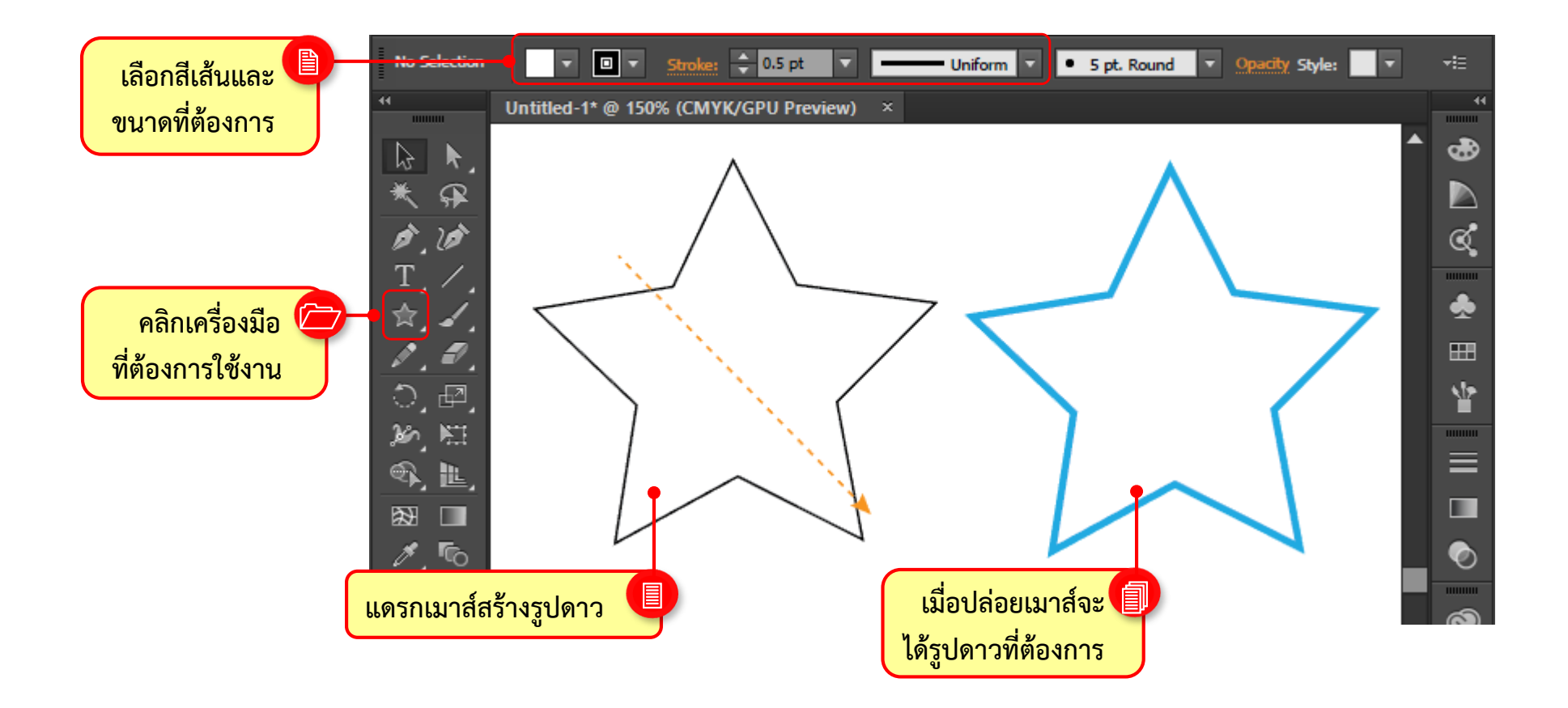

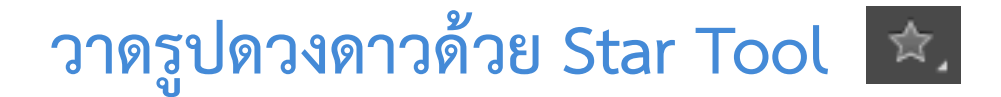

#### สามารถคลิก Ctrl เพื่อควบคุมความยาวของแฉกดาวได้อีกด้วย

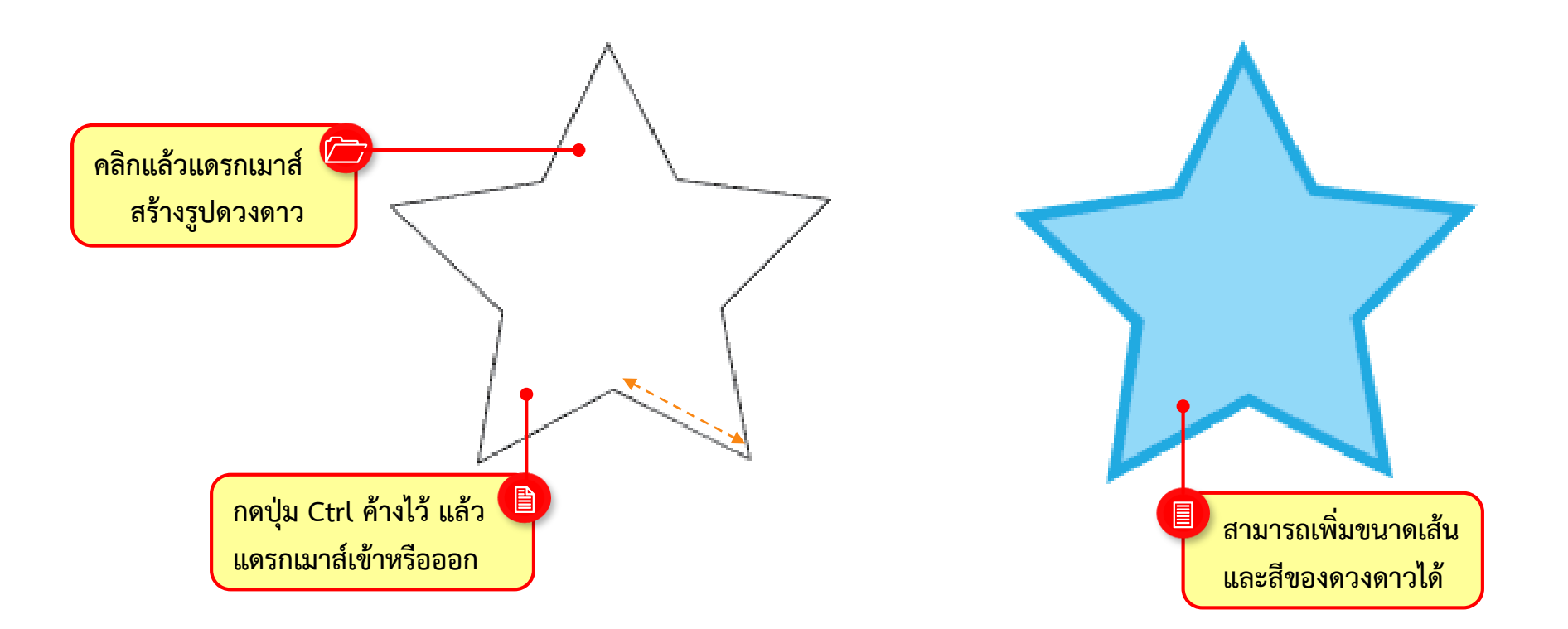

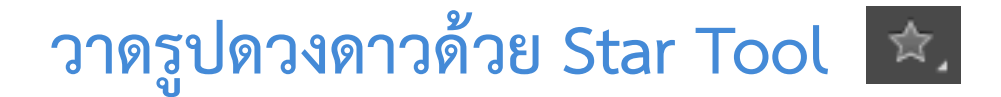

#### สามารถคลิก Ctrl เพื่อควบคุมความยาวของแฉกดาวได้อีกด้วย

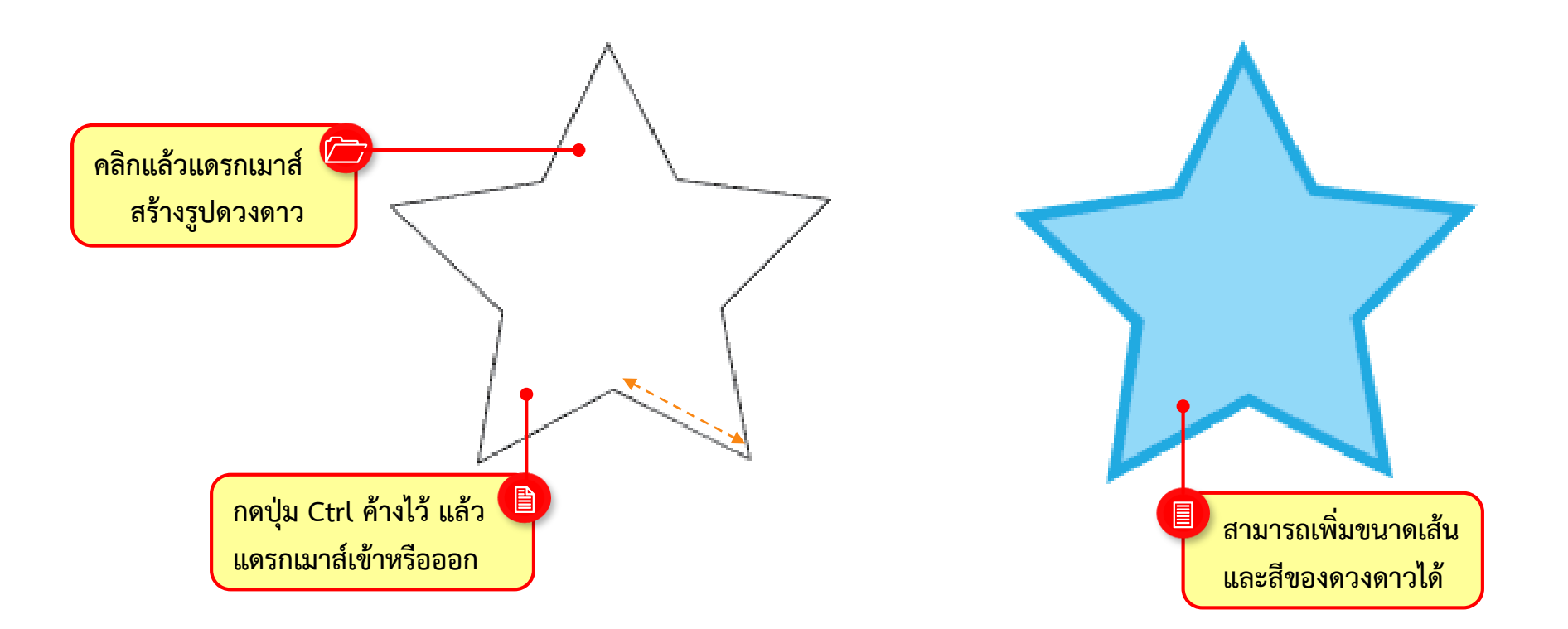

## วาดแฟลร์ด้วย Flare Tool

#### แฟลร์ หรือ Flare Tool ลักษณะของแสงกระทบวัตถุให้เกิดวงของแสง หรือประกายแสง สามารถใช้งาน เครื่องมือ <u>ด</u> (Flare Tool)

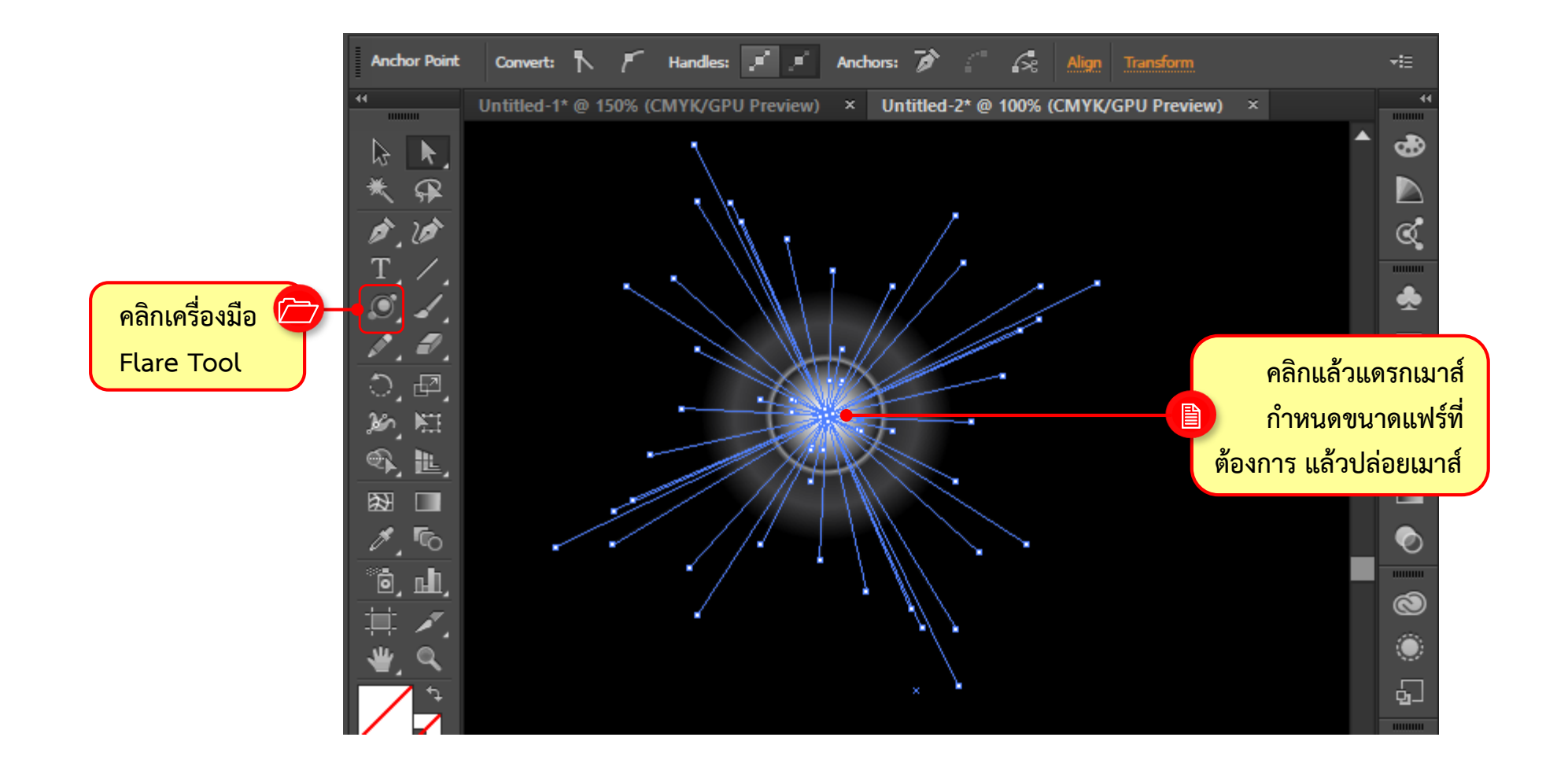

# วาดแฟลร์ด้วย Flare Tool

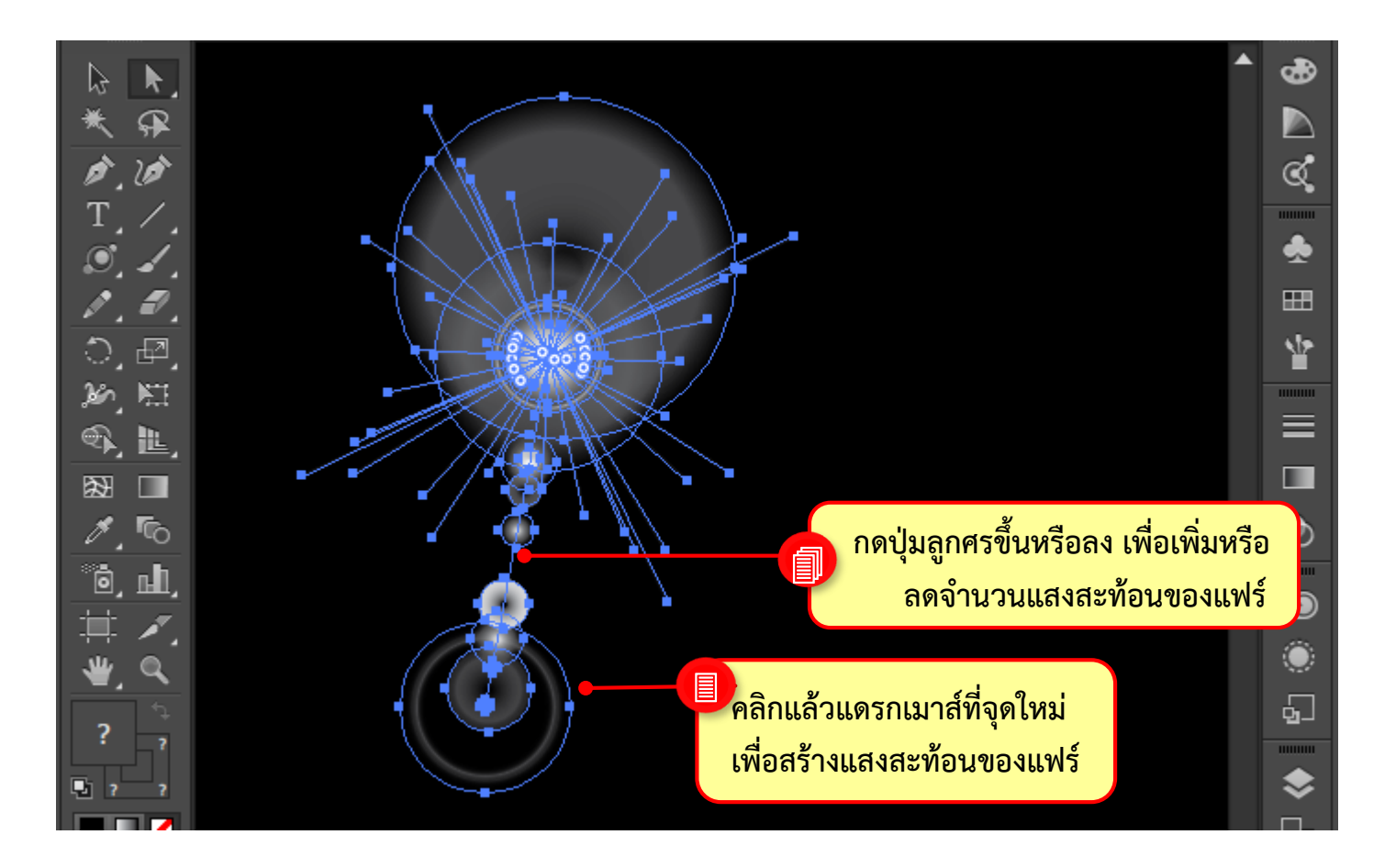

# วาดแฟลร์ด้วย Flare Tool

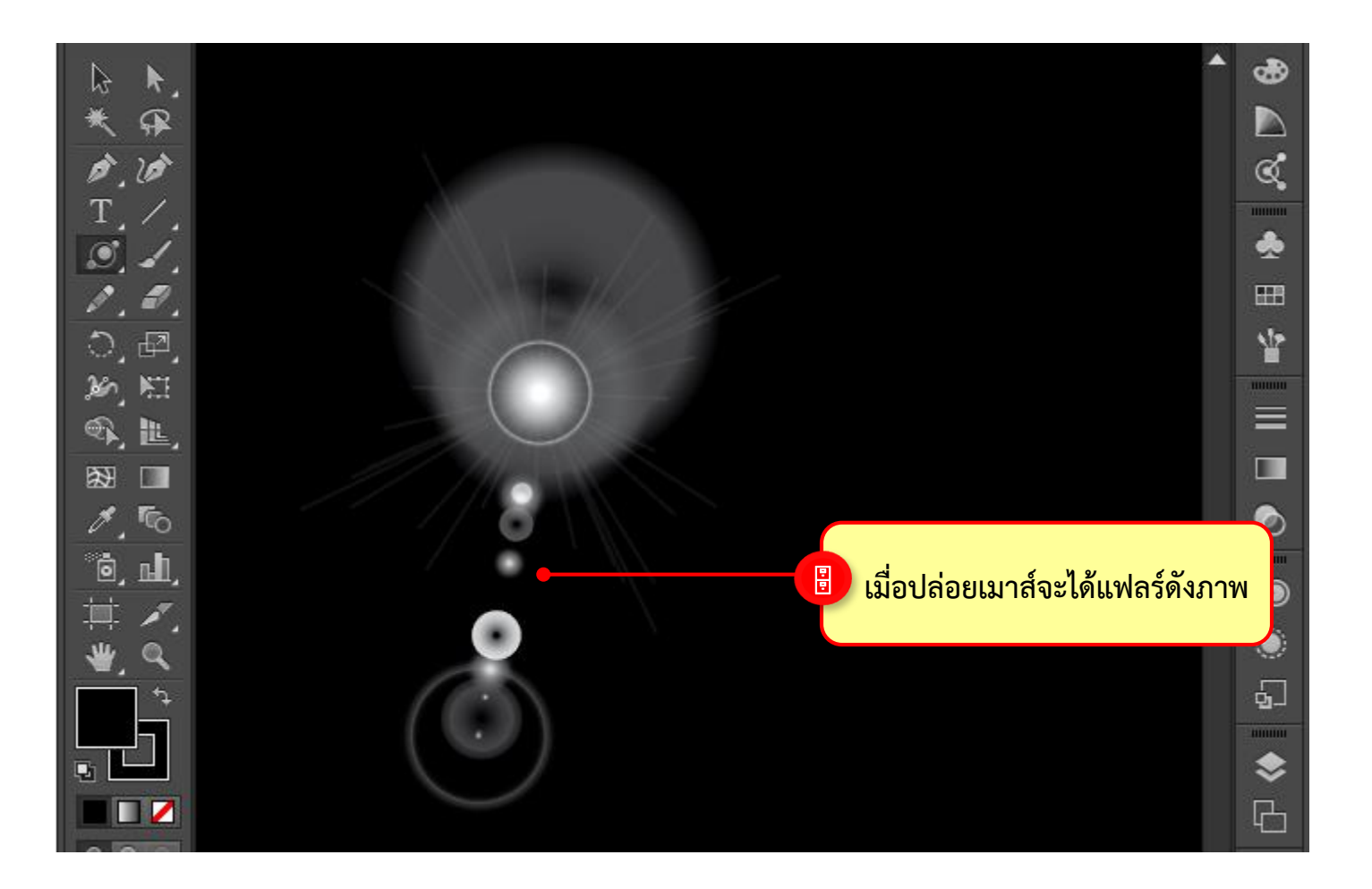

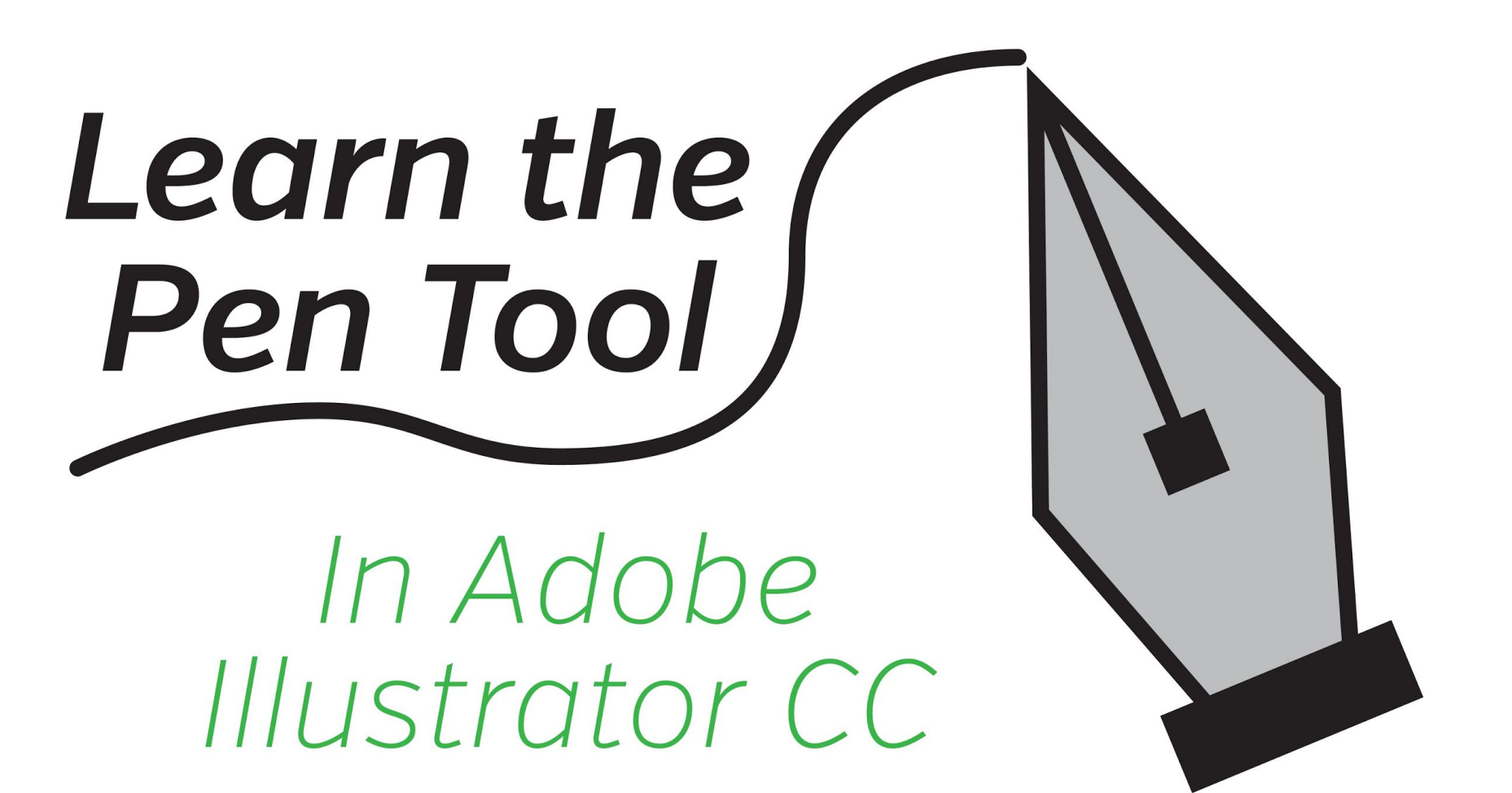

## การใช้งาน Pen Tools

ภาพต่างๆที่เราสร้างใน Illustrator จะประกอบด้วยเส้น Path มากมาย เส้น Path เหล่านี้จะถูกนำมาประกอบเข้าด้วยกันเป็น รูปร่างที่ต้องการ เส้น Path เหล่านี้ส่วนใหญ่จะถูกสร้างจากเครื่องมือ 📝 (Pen Tools) ซึ่งเป็นเครื่องมือที่สามารถนำไปใช้ใน งานการาฟิคได้หลากหลาย และนำไปประยุกต์ใช้กับงานต่างๆ ได้มากมาย ดังภาพตัวอย่าง

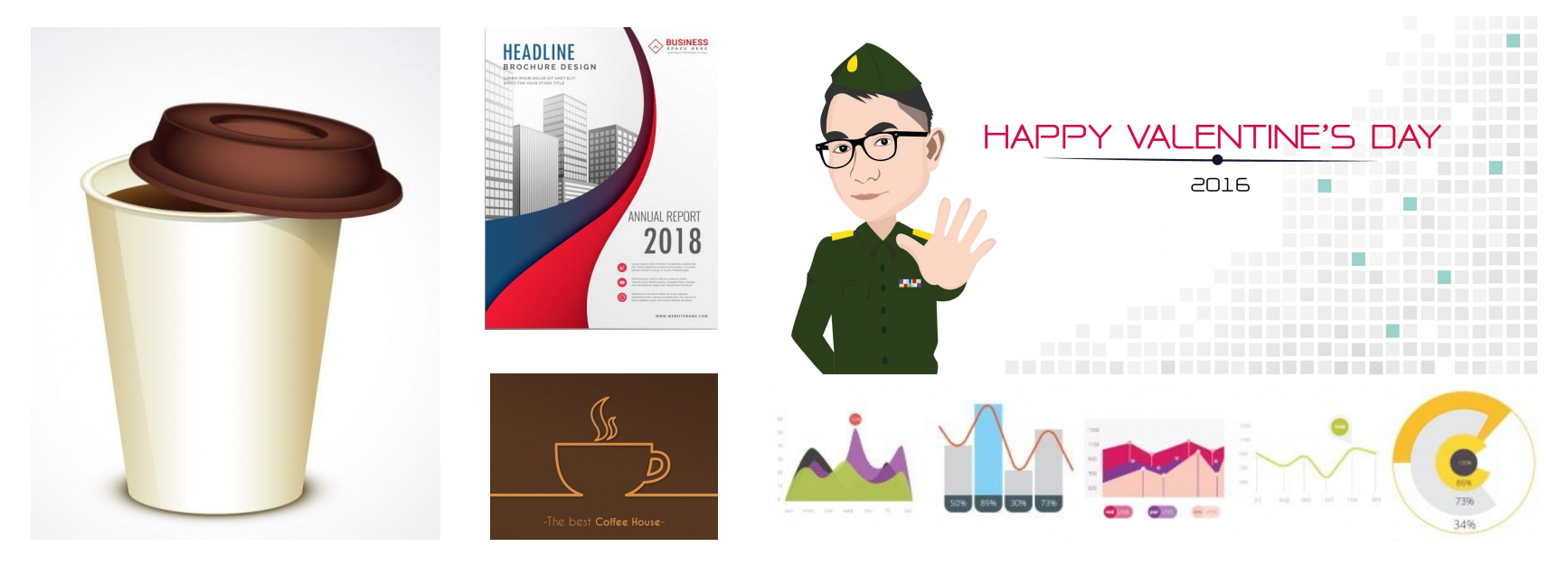

## การใช้งาน Pen Tools

เริ่มต้นการใช้งานงานเครื่องมือ Pen tools ด้วยการคลิกที่สัญลักษณ์ 🎼 เพื่อทำการเรียกใช้งานเครื่องมือ Pen Tools

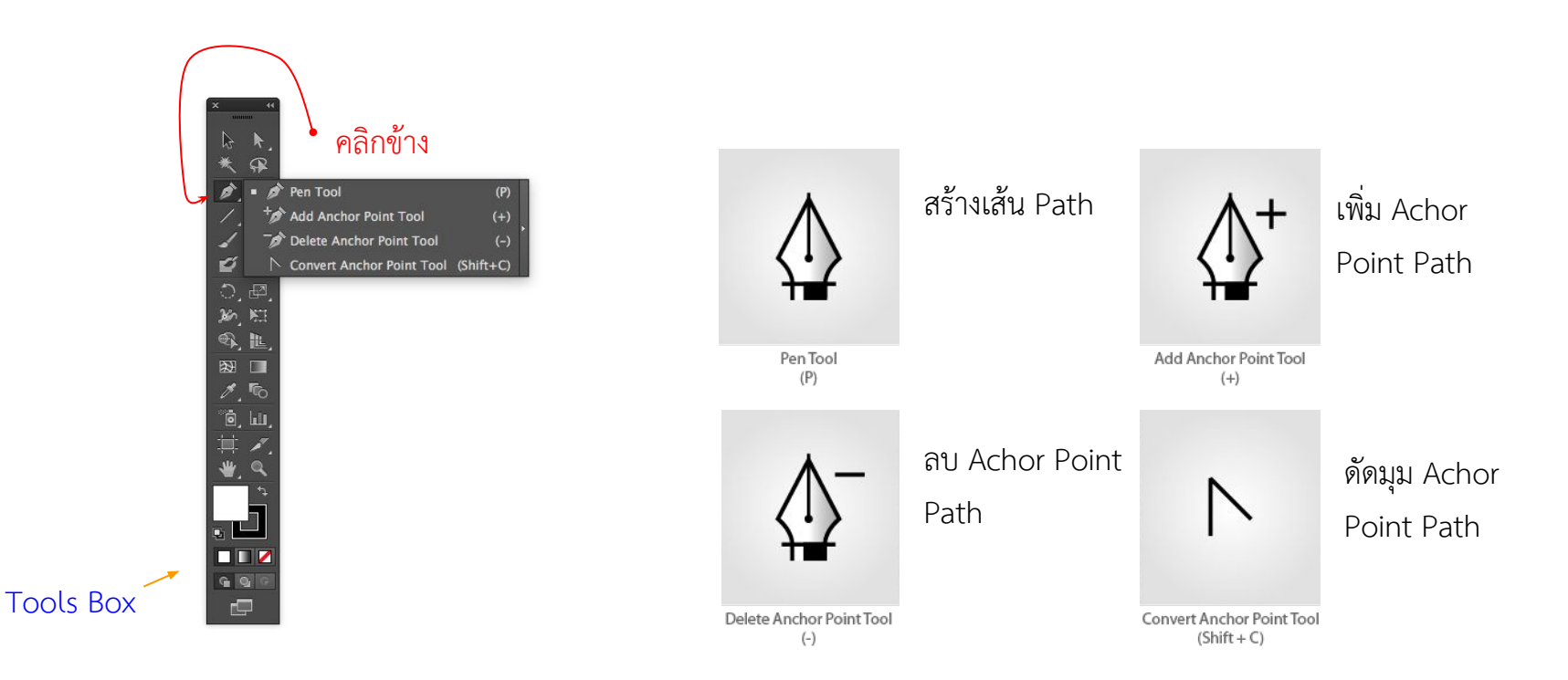

# ทำความรู้จักกับเส้น Path

ก่อนจะวาดรูปด้วยเครื่องมือ 📝 (Pen Tool) ต้องทำความรู้จักกับเส้น Path ก่อนว่ามีส่วนประกอบอะไรบ้าง เพื่อให้ควบคุม ทิศทางของเส้น Path ได้ง่าย รวมทั้งให้สามารถวาดรูปทรงได้รวดเร็วและสวยงามยิ่งขึ้นด้วย

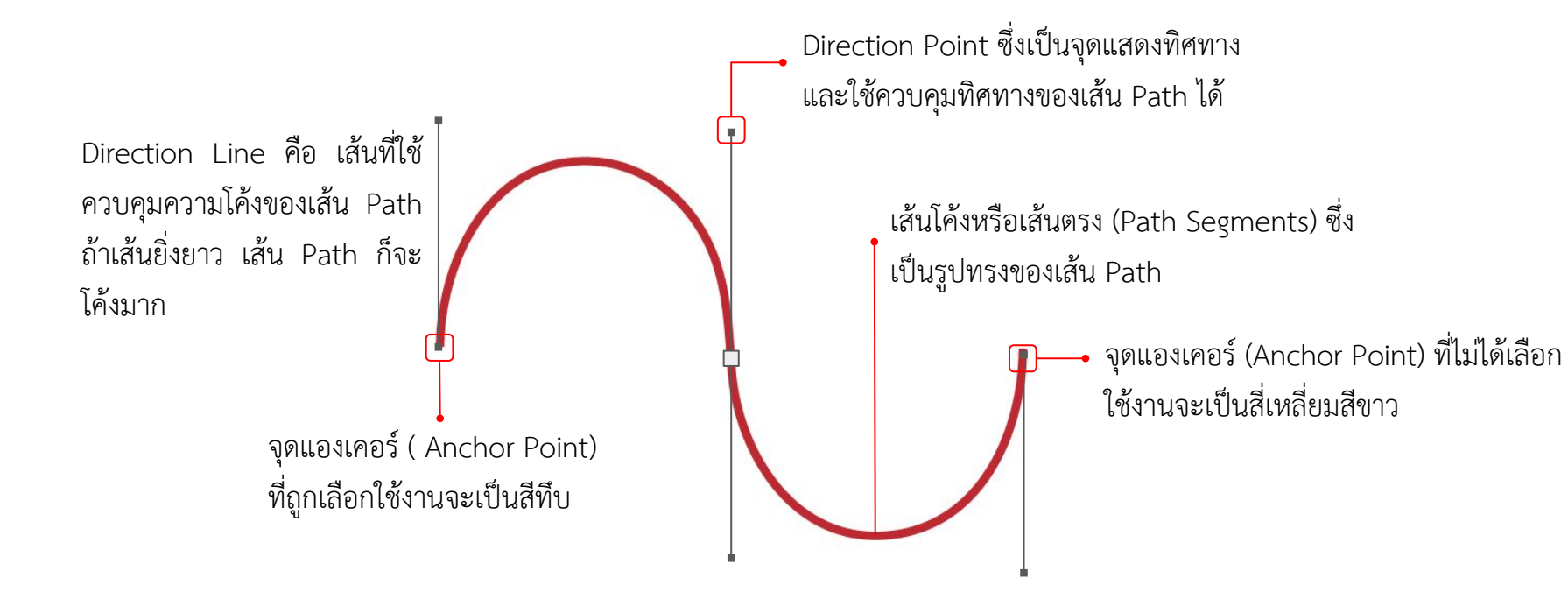

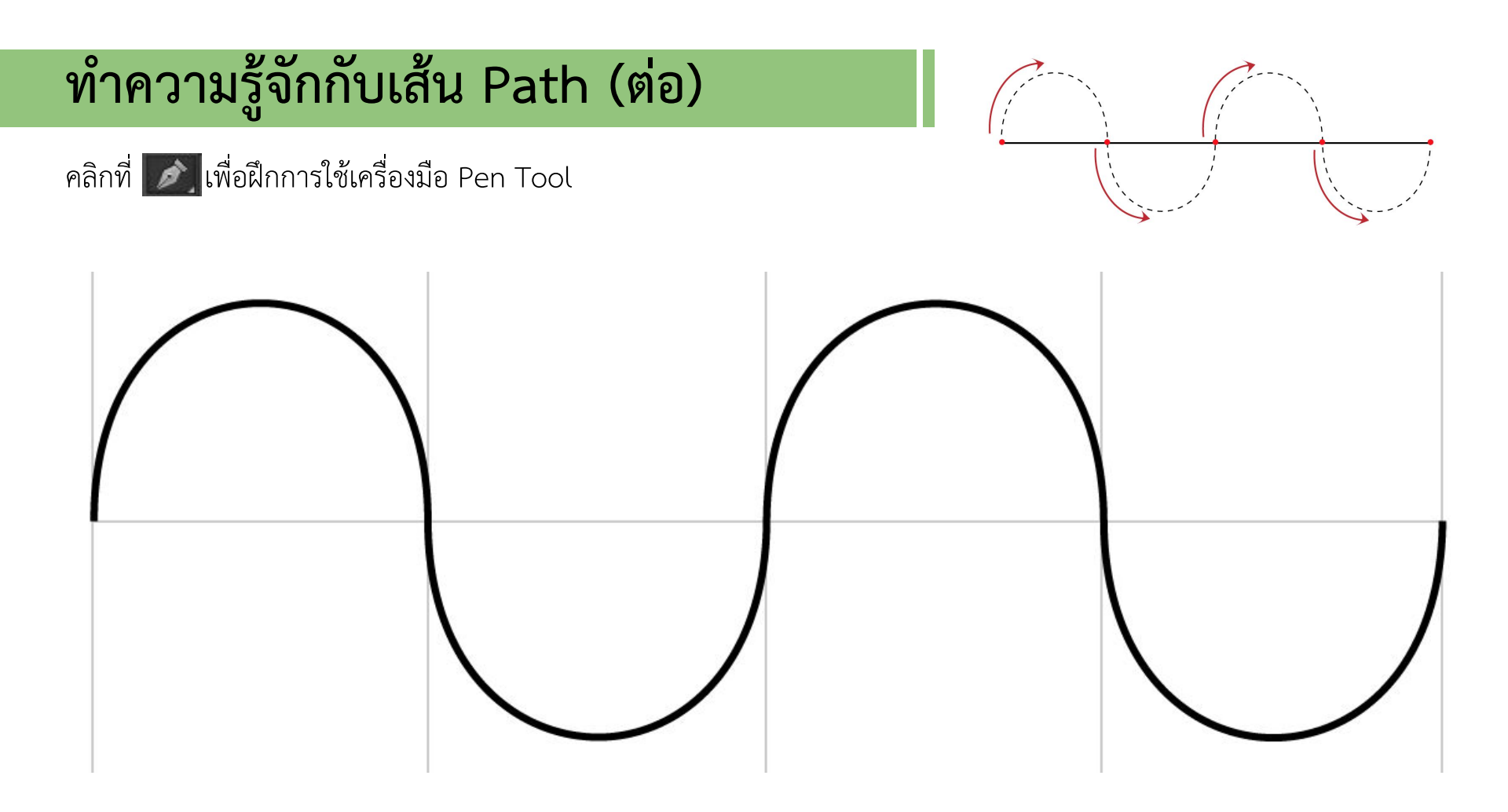

# ทำความรู้จักกับเส้น Path (ต่อ)

#### คลิกที่ [ เพื่อฝึกการใช้เครื่องมือ Pen Tool

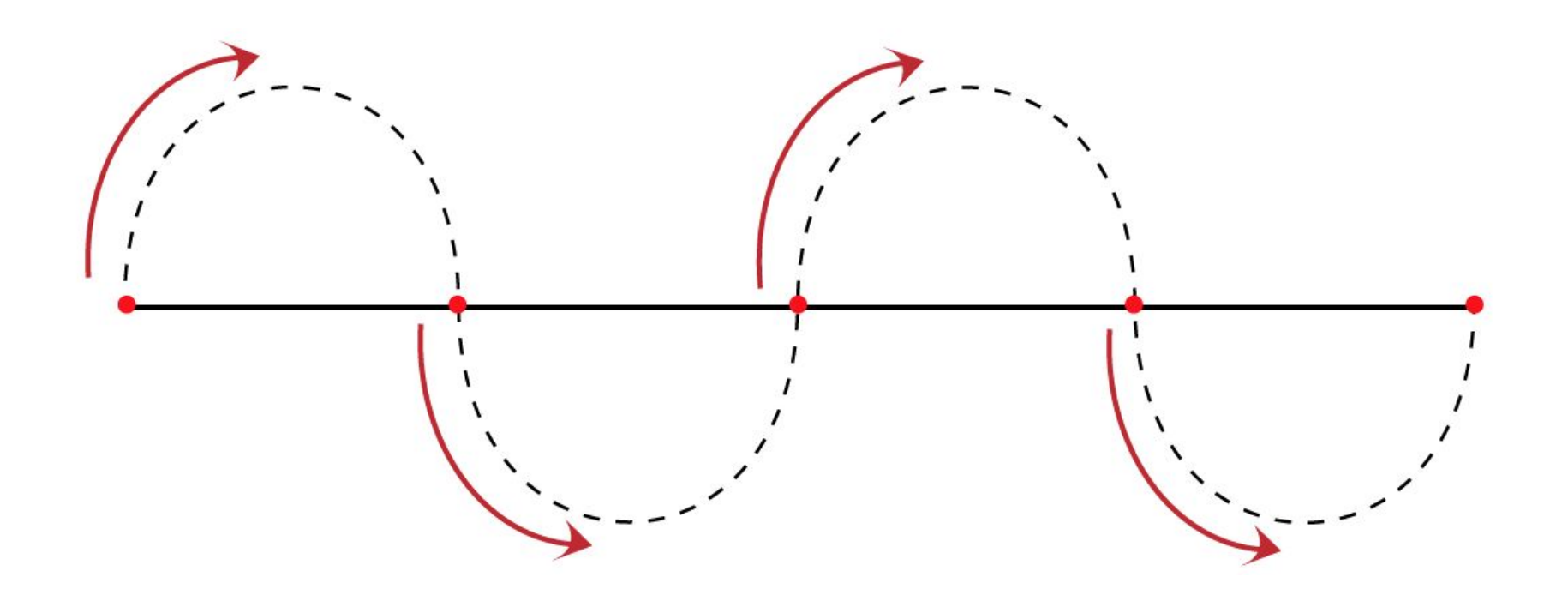

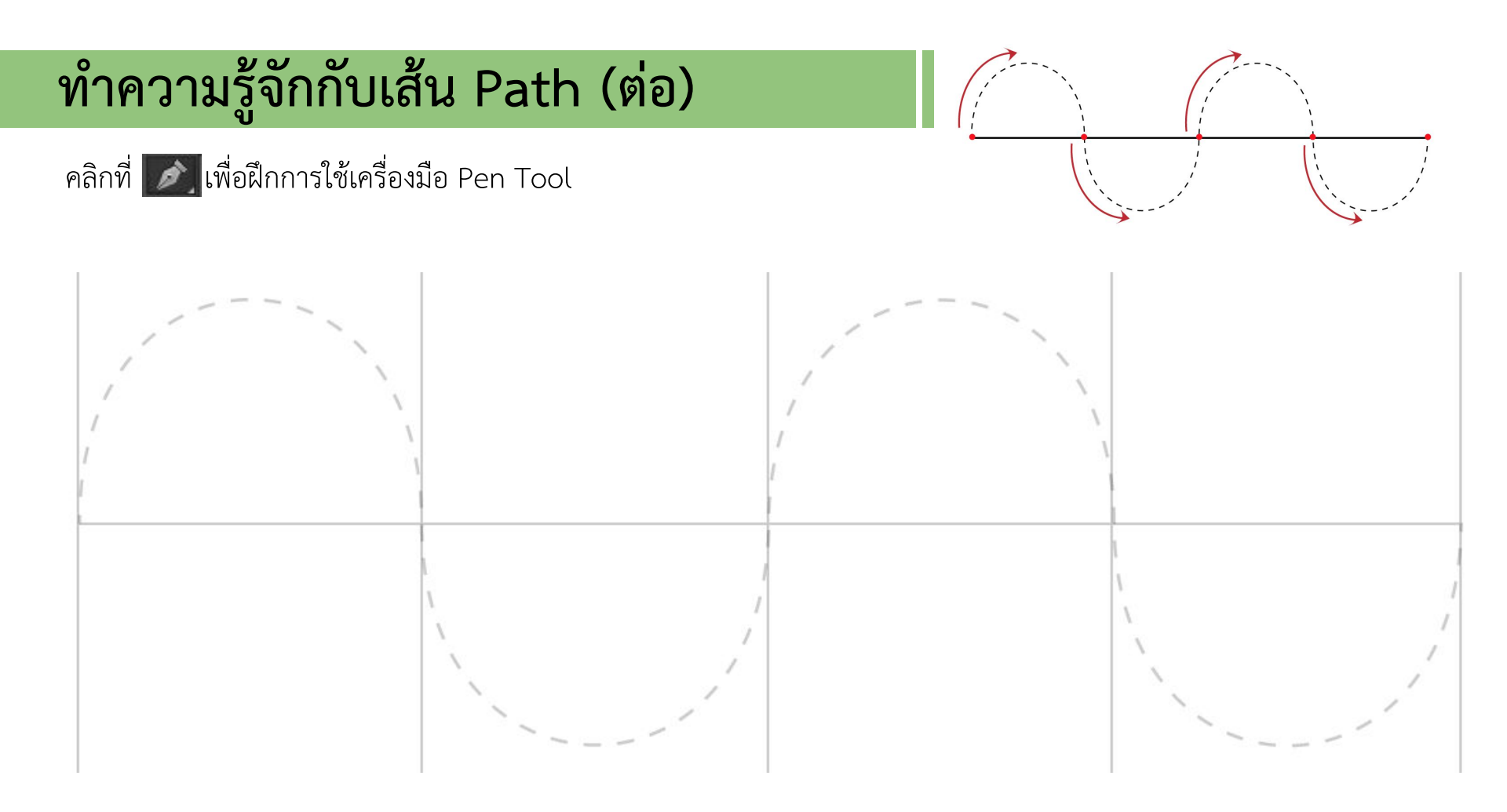

# วาดรูปทรงด้วยเครื่องมือ Pen Tool

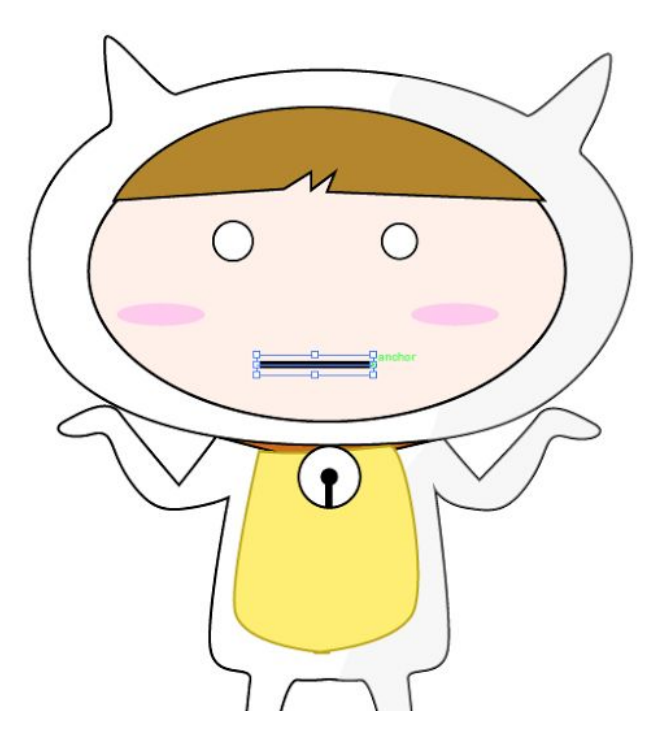

## วาดเส้นตรงด้วย Pen Tool

การสร้างเส้นตรงด้วยเครื่องมือ 灰 (Pen Tool) เป็นวิธีที่ง่ายที่สุด เพียงแค่คลิกไปบนอาร์ตบอร์ดก็จะได้เส้น Path ที่เป็นเส้น ตรงดังตัวอย่างต่อไปนี้

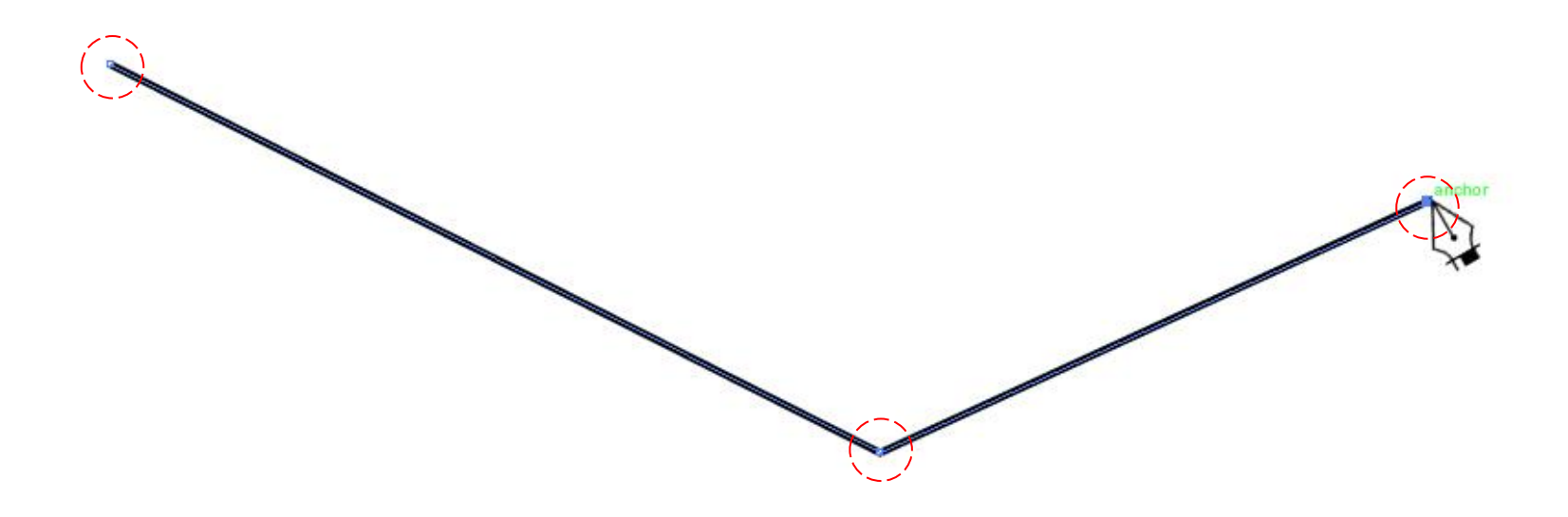

#### Work Shop : Grassed 3D

สร้างเส้นตรงด้วยเครื่องมือ 📝 (Pen Tool) ตามรูป

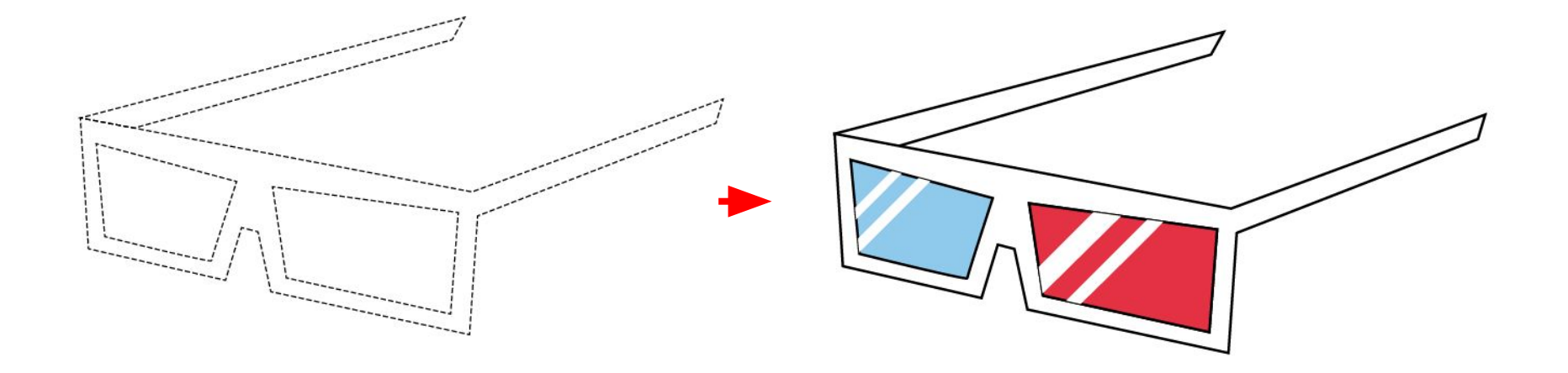

## วาดเส้นโค้งด้วย Pen Tool

การสร้างเส้นโค้งด้วยเครื่องมือ 📝 (Pen Tool) เป็นวิธีที่ง่ายที่สุด เพียงแค่คลิกไปบนอาร์ตบอร์ดก็จะได้เส้น Path ที่เป็นเส้น ตรงดังตัวอย่างต่อไปนี้

| สร้างเส้นโค้งรูปตัว U<br>1 | สร้างเส้นโค้งรูปตัว S | การวาดเส้ | นตรงร่วมกับเส้นโค้ง |
|----------------------------|-----------------------|-----------|---------------------|
| R                          |                       |           | J J                 |

#### Work Shop | Bicycle

สร้างเส้นตรงด้วยเครื่องมือ 📝 (Pen Tool) ตามรูป

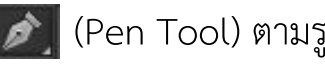

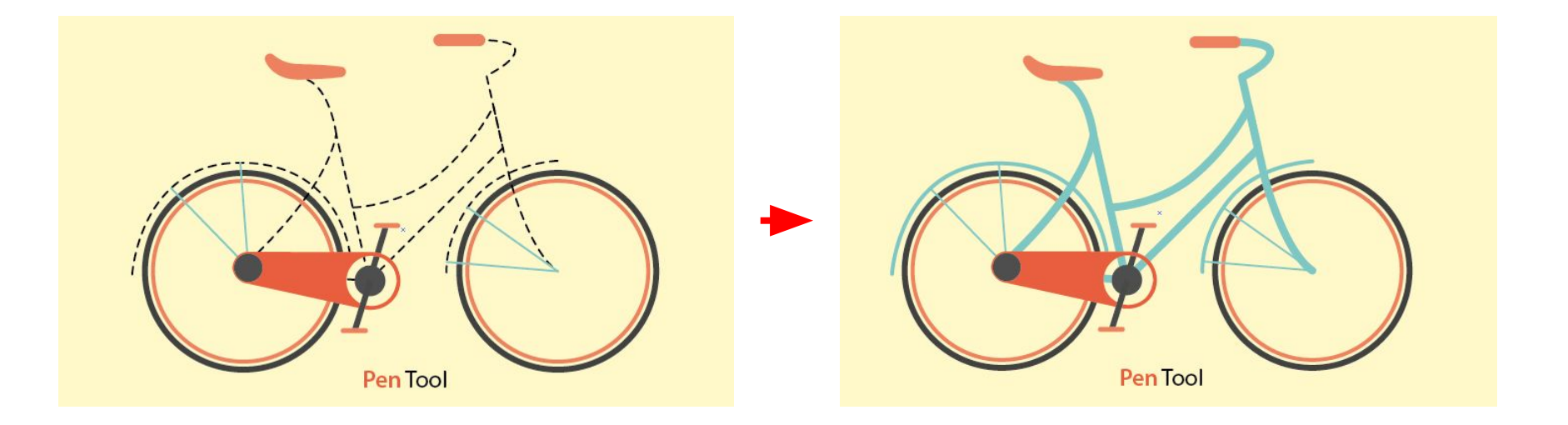

#### Work Shop | Add Achor Point

เพิ่มจุด Achor Pointด้วยเครื่องมือ 🎲 (Add Anchor Tool) ตามรูป

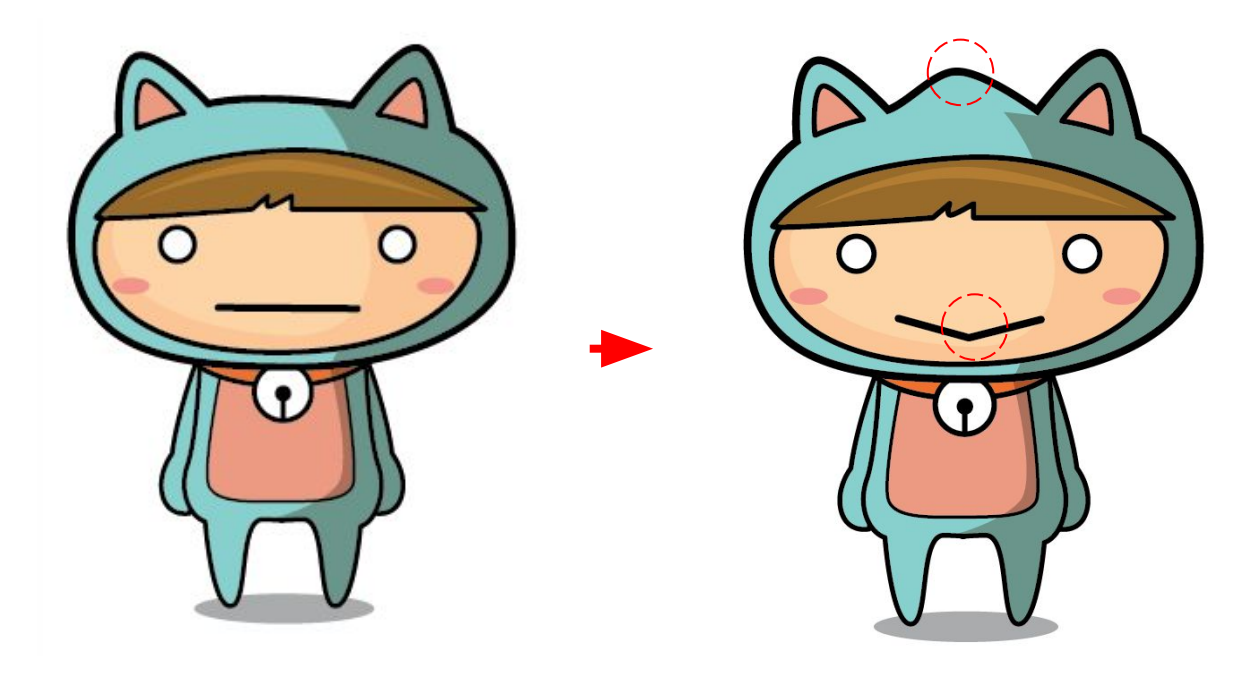

#### Work Shop | Delete Achor Point

สิน⁄ 🕀 สิน 🖉 เครื่องมือ 📝 (Delete Anchor Point Tool) ตามรูป

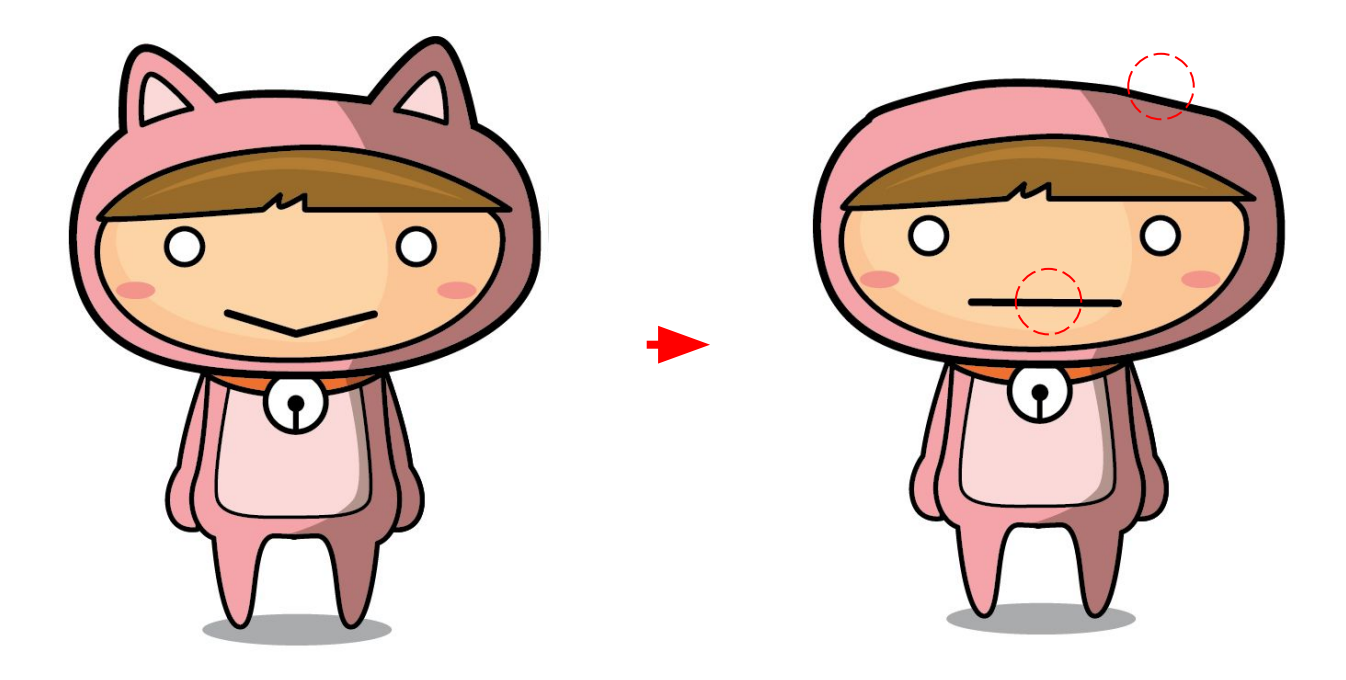

#### Work Shop | Convert Achor Point to corner

Convert Achor Point ด้วยเครื่องมือ 💦 (Convert Anchor Point to corner) ตามรูป

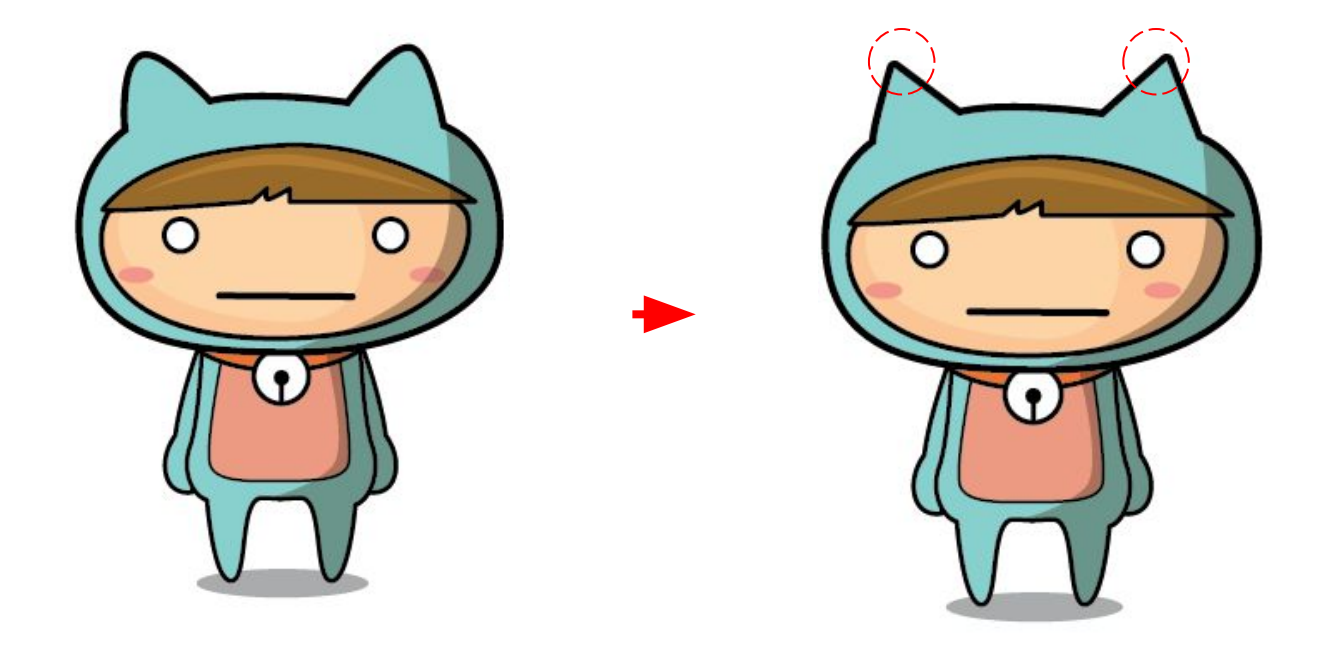

#### Work Shop | Convert Achor Point

- Convert Achor Point ด้วยเครื่องมือ 📝 (Pen Tool)

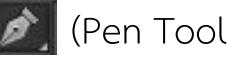

- คลิกที่จุด Achor Point แล้วไปที่ 🕟 (Convert Anchor Pen Tool)

- ปรับแขนของจุด Achor Point

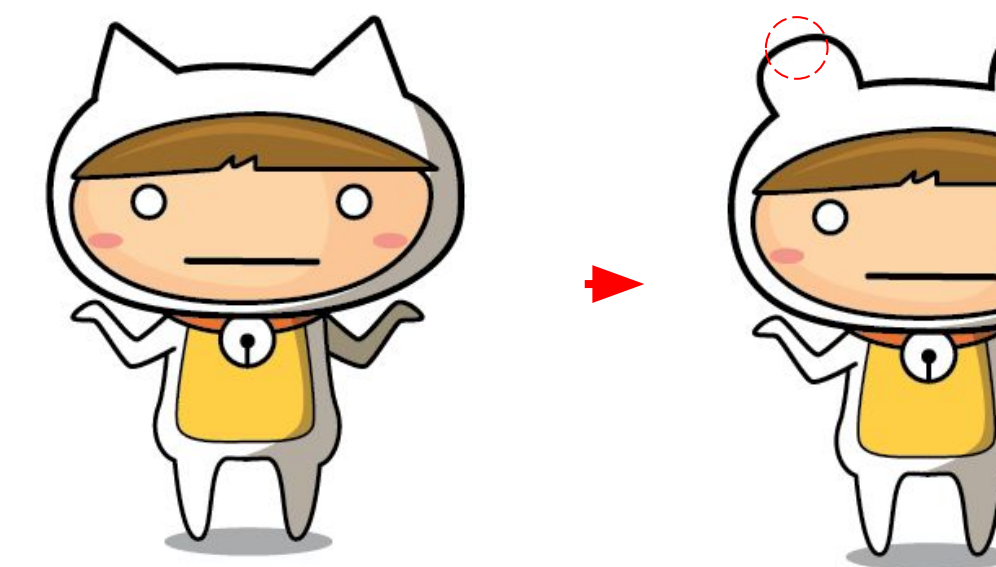

#### Work Shop | Convert Achor Point

Convert Achor Point ด้วยเครื่องมือ 🕟 โดยกด ALT ค้างไว้แล้วแดรกเมาส์ไปยังทิศทางของจุด Direction

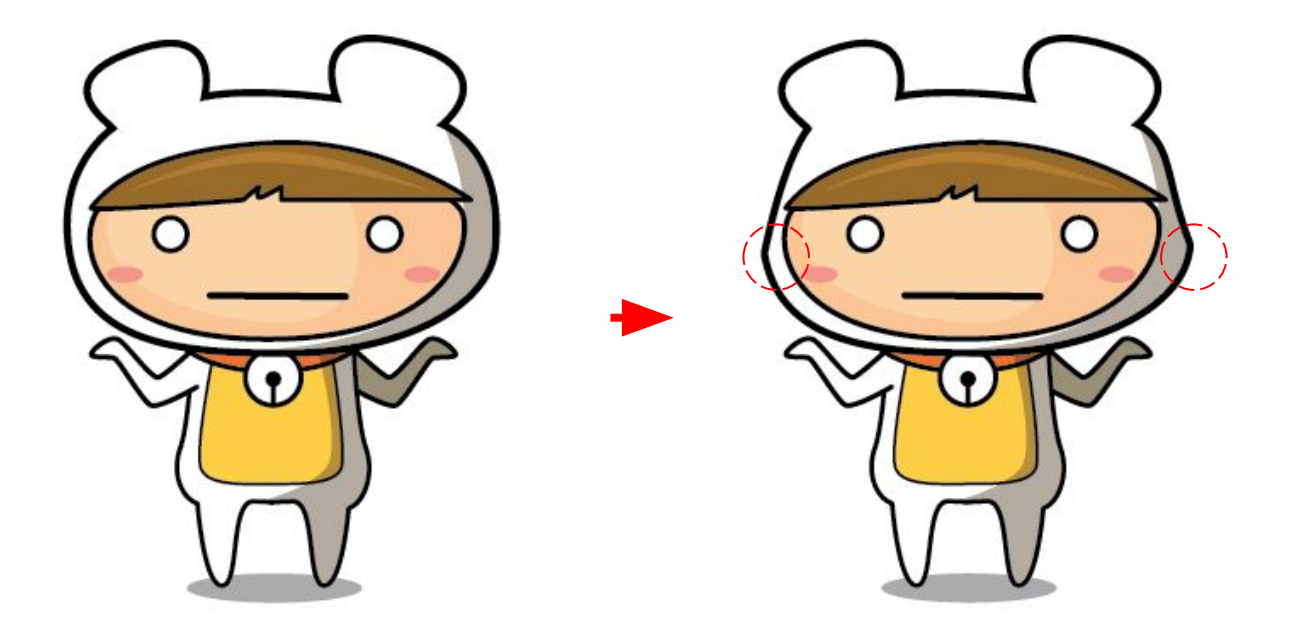

#### Work Shop | Simplify

Simplify คือ คำสั่งที่ใช้แก้ปัญหาเส้น Path ที่มีรอยหยักมากๆ ให้ดูเนียนเรียบขึ้น ในขณะเดียวกันก็สามารถแปลงเป็นเส้น Path ที่โค้งมนให้กลายเป็นเหลี่ยมมุมได้เช่นกัน สามารถเรียกคำสั่งได้ที่เมนู Object > Path > Simplify

|                     | Simplify    | _        |
|---------------------|-------------|----------|
| Simplify Path       |             |          |
| Curve Precision:    | <u> </u>    | 18%      |
| Angle Threshold: 🗅  |             | 0°       |
| Original: 9 pts Cur | rent: 5 pts |          |
| Options             |             |          |
| Straight Lines      | Show (      | Original |
| Preview             | Cancel      | ОК       |

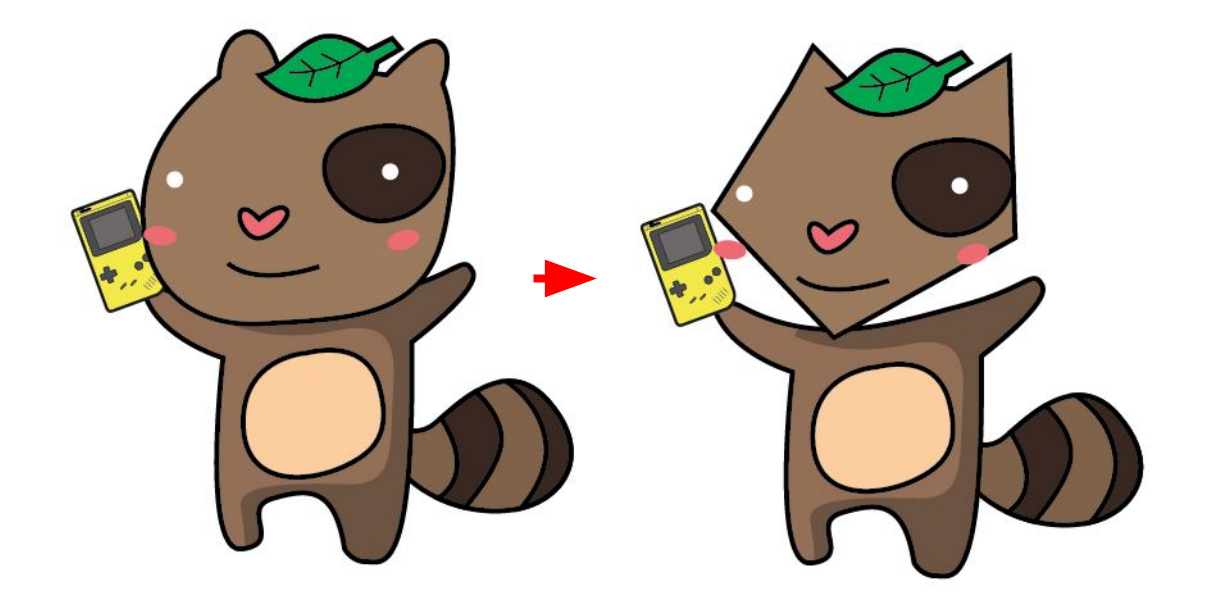

## Work Shop | แปลงภาพถ่ายเป็นภาพวาด

การแลงภาพบิตแมปให้เป็นภาพวาด ใช้คำสั่ง Image Trace คำสั่งจะคำนวณค่าจากจุดสีภาพมาสร้างเป็นเส้น Path เราสามารถ จัดการรูปแบบได้ภายหลัง ไม่ว่าจะเป็นการปรับความโค้งของเส้น Path การเพิ่มสีให้สวยงาม การใช้คำสั่ง Image Trace สามารถทำได้ดังนี้

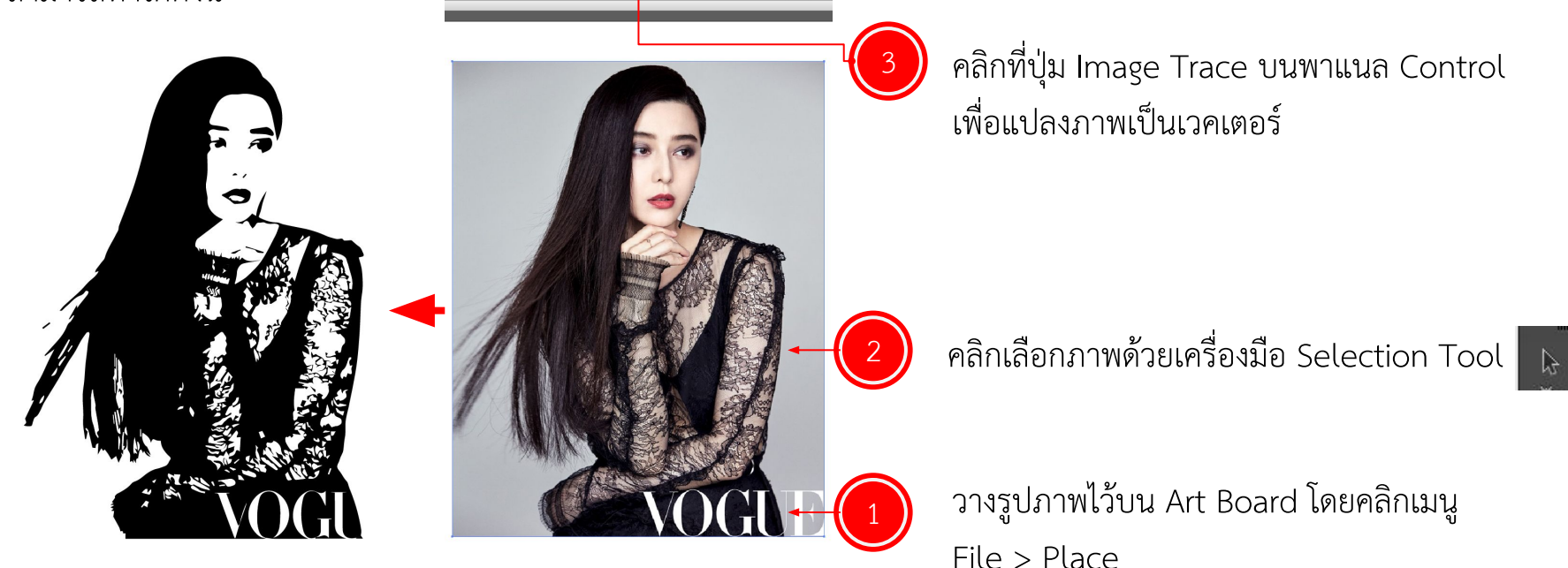

# แปลงภาพถ่าย เป็นภาพวาด

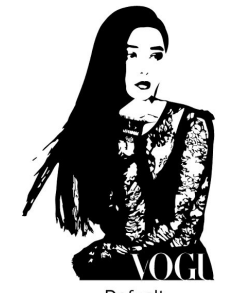

Defualt

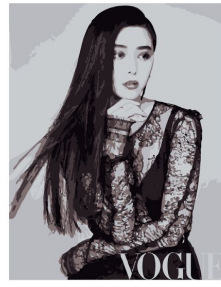

6 Colors

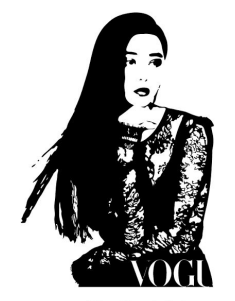

Skethed Art

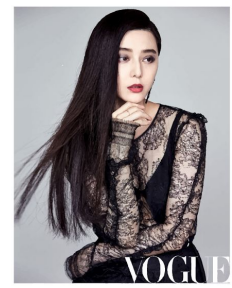

Hight Fidelity Photo

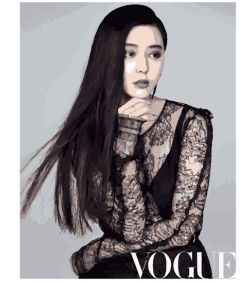

16 Colors

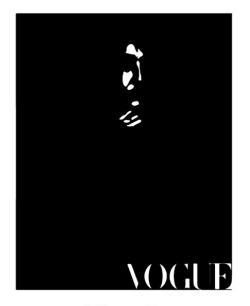

Silhouettea

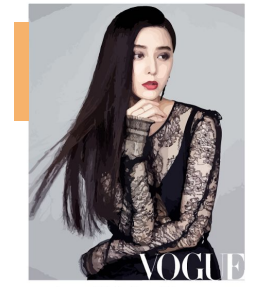

Low Fidelity Photo

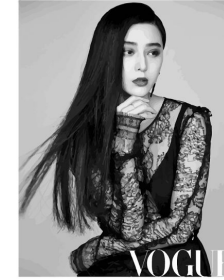

Shade of Gray

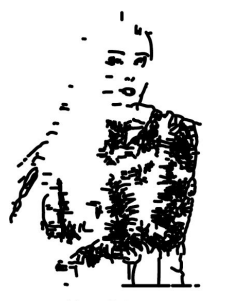

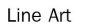

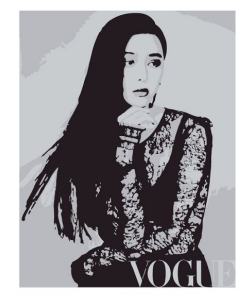

3 Colors

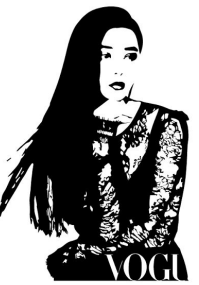

Black and White Logo

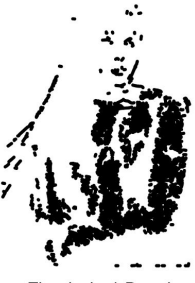

Thechnical Drawing

# การจัดการวัตถุ

ด้วย Adobe Illustrator

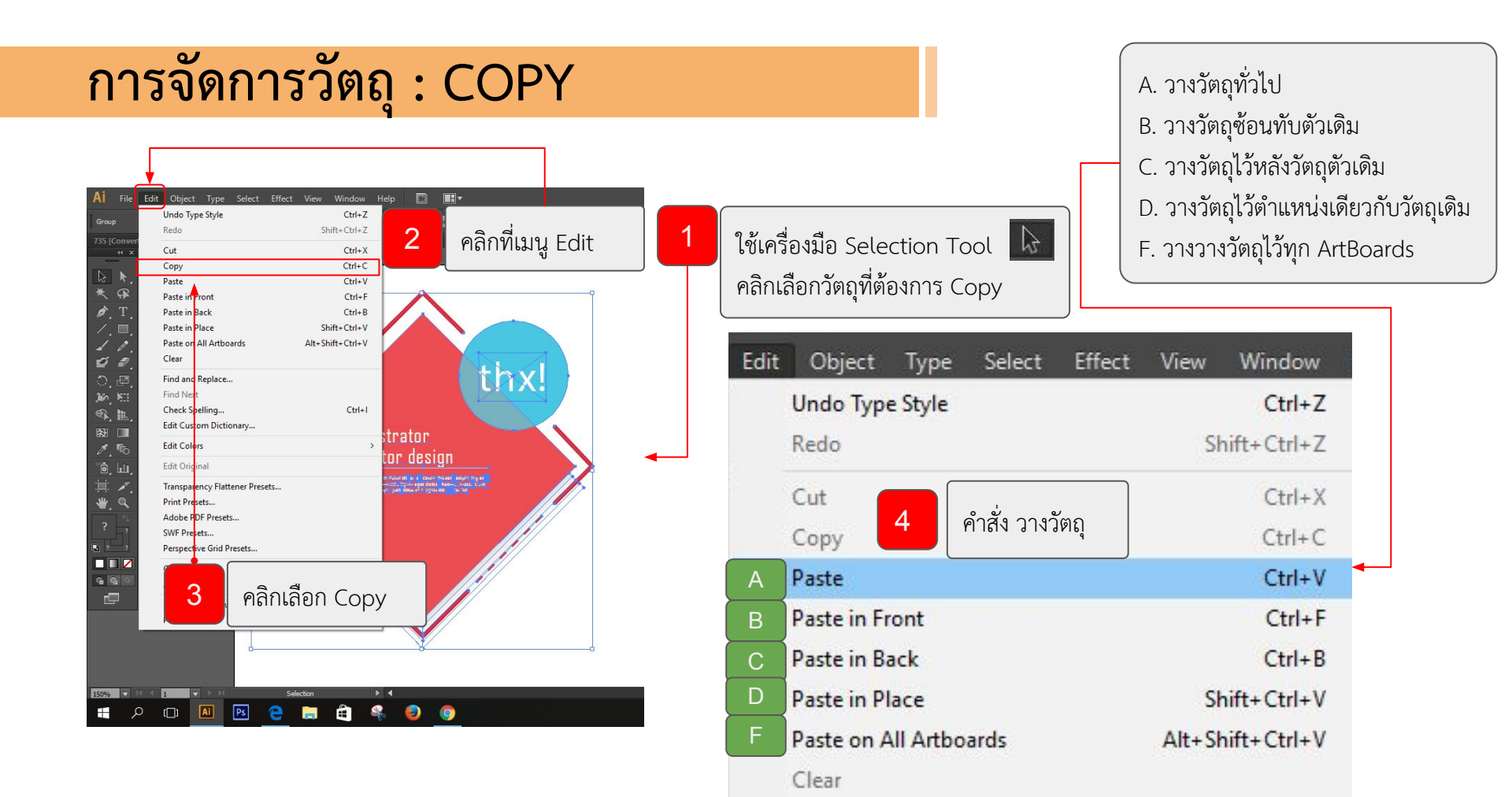

# การจัดการวัตถุ : Duplicate

: การกระทำซ้ำกับวัตถุ (Object)

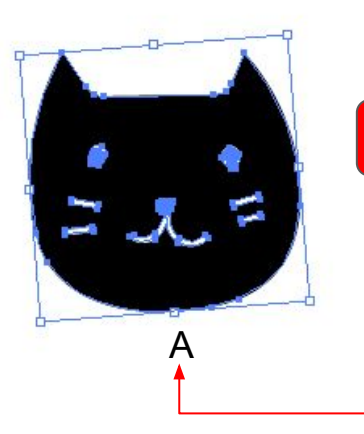

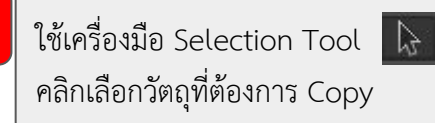

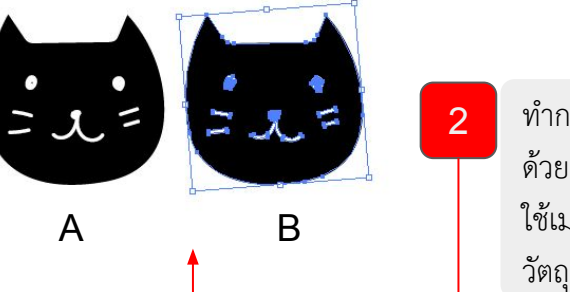

ทำการ Copy Object ออกมา 1 ครั้ง ด้วยการคลิกวัตถุ A แล้วกด <mark>alt</mark> ค้าง ใช้เมาส์แดรก object ออกมา จะได้ วัตถุ B

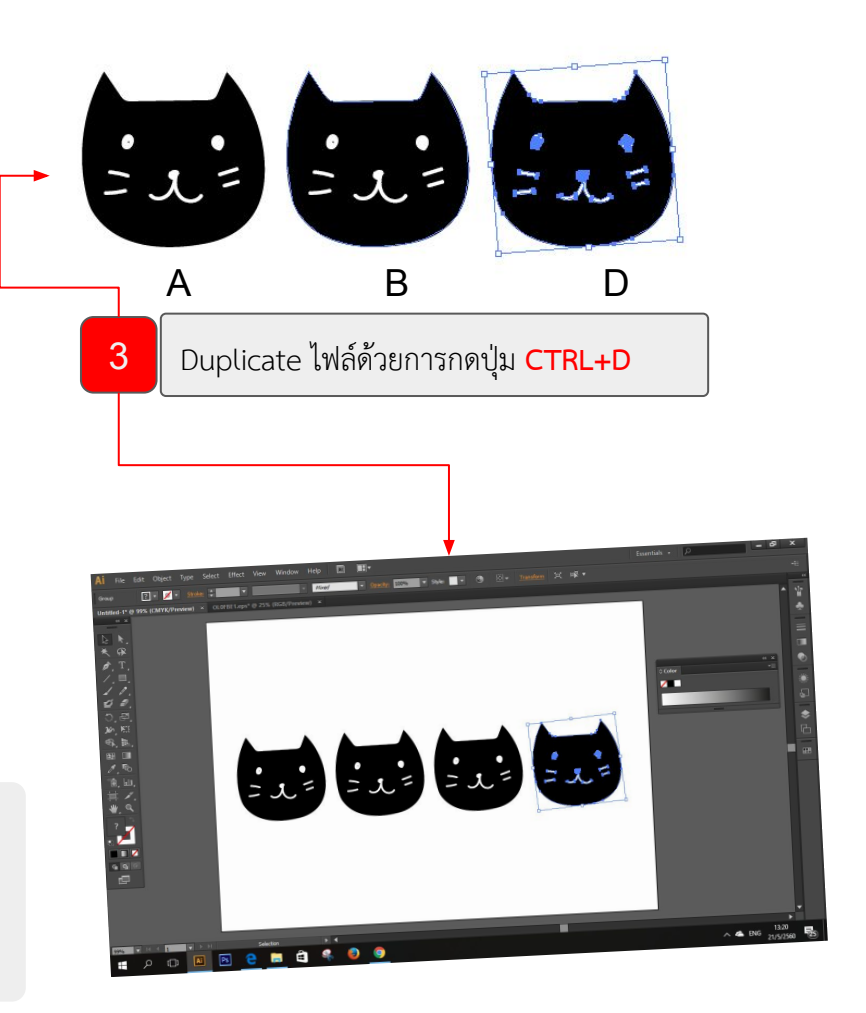

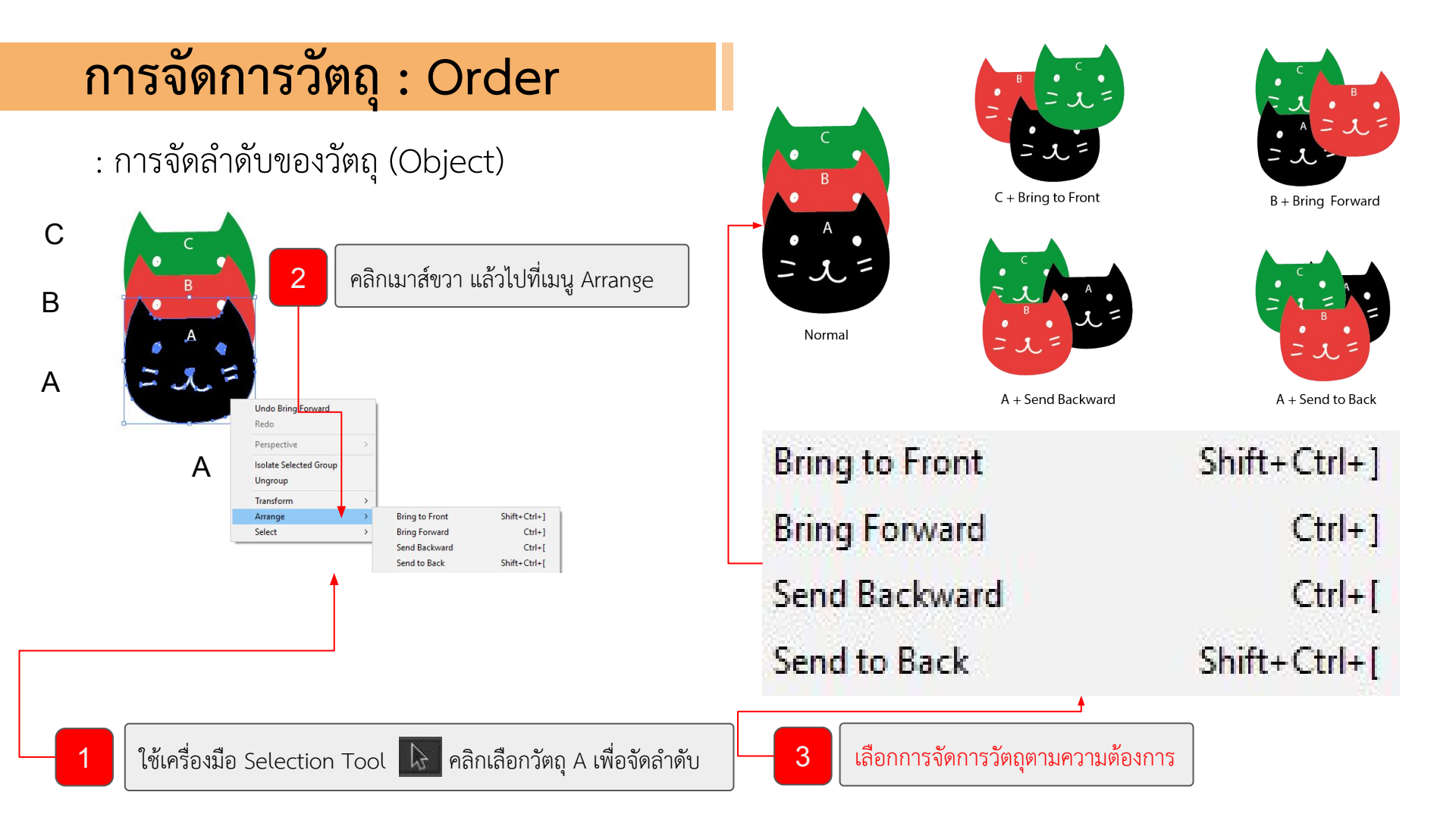

# การจัดการวัตถุ : Transform

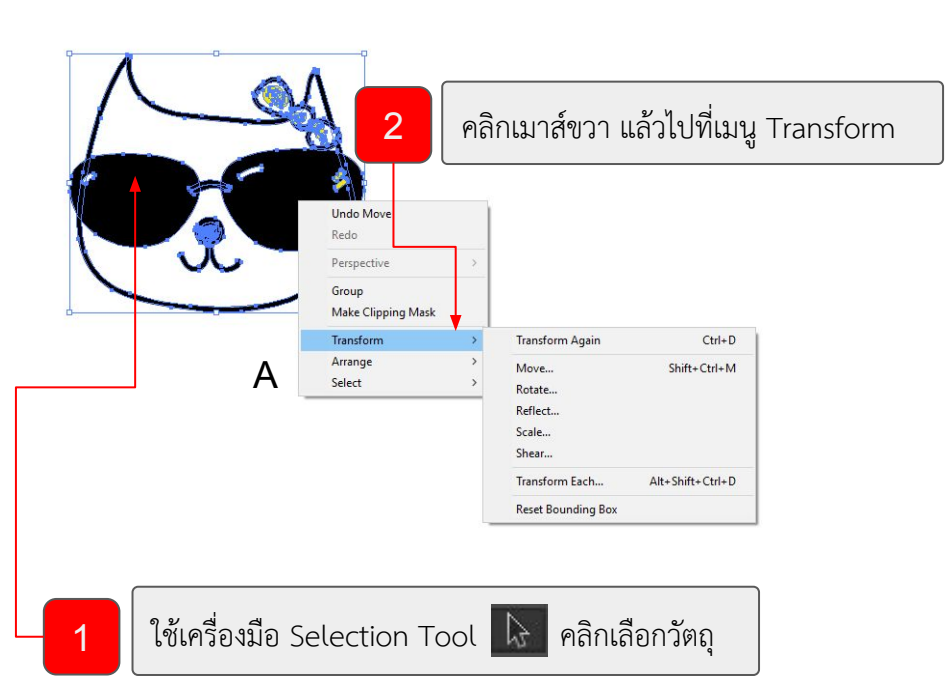

| Transform  | n <mark>Ag</mark> ain                                                              | Ctrl+D                                                                                                    |
|------------|------------------------------------------------------------------------------------|----------------------------------------------------------------------------------------------------|
| Move       | การเคลื่อนย้ายวั                                                                   | ตถ Shift+Ctrl+M                                                                                                    |
| Rotate     | การหมุนวัตถุ                                                                       | 9                                                                                                    |
| Reflect    | การกลับด้านวัตย                                                                    | Ĵ                                                                                                    |
| Scale      | การขยาย/ลดขน                                                                       | าดของวัตถุ                                                                                                    |
| Shear      | การยืดขยายขนา                                                                      | ดของวัตถุ                                                                                                    |
| Transform  | Each                                                                               | Alt+Shift+Ctrl+D                                                                                                    |
| Reset Bou  | nding Box                                                                          |                                                                                                    |
|            |                                                                                    |                                                                                                    |
| เลือกการจั | ้ดการวัตถุตามความ                                                                  | มต้องการ                                                                                                    |
|            | Transform<br>Move<br>Rotate<br>Reflect<br>Scale<br>Shear<br>Transform<br>Reset Bou | Transform AgainMoveการเคลื่อนย้ายวัยRotateการหมุนวัตถุReflectการกลับด้านวัตยScaleการขยาย/ลดขนShearการยืดขยายขนาTransform EachReset Bounding Boxเลือกการจัดการวัตถุตามควาร |

# **Brush** ด้วย Adobe Illustrator

# การทำงานกับ Brush Tools

1 คลิกเลือก Brush Tool 🗾

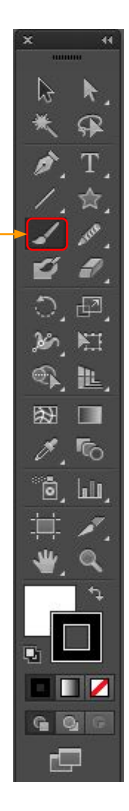

| คลิกเมนู Window > B | Brush (F5)   |
|---------------------|--------------|
| Window Help         |              |
| New Window          |              |
| Arrange             | •            |
| Workspace           | •            |
| Extensions          | •            |
| Application Frame   |              |
| ✓ Application Bar   |              |
| ✓ Control           |              |
| ✓ Tools             |              |
| Actions             |              |
| Align               | <b>①</b> F7  |
| Appearance          | <b>①</b> F6  |
| Artboards           |              |
| Attributes          | <b>光</b> F11 |
| ✓ Brushes           | F5           |
| ✓ Color             | F6           |
| Color Guide         | <b>①F3</b>   |
| Document Info       |              |
| Flattener Preview   |              |

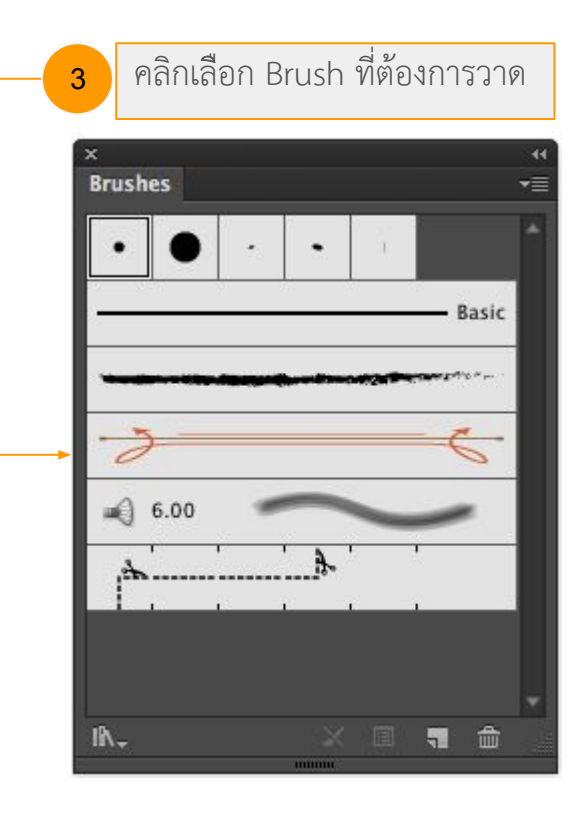

# การทำงานกับ Brush Tools

4 คลิกเลือก Brush Library 💽

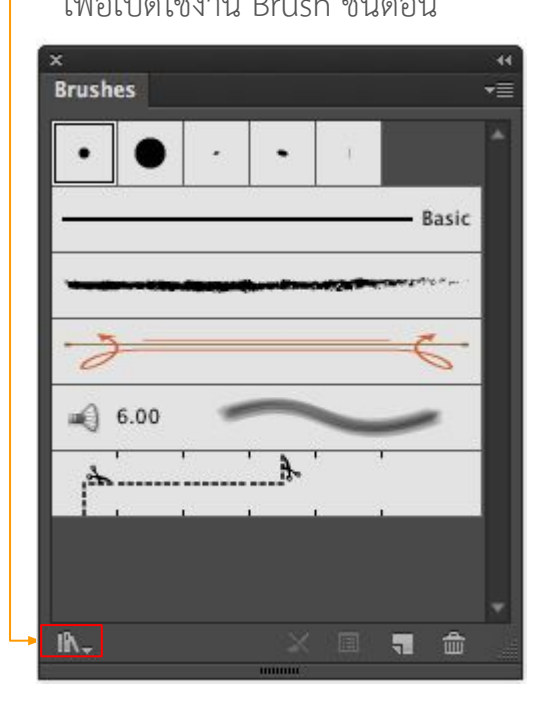

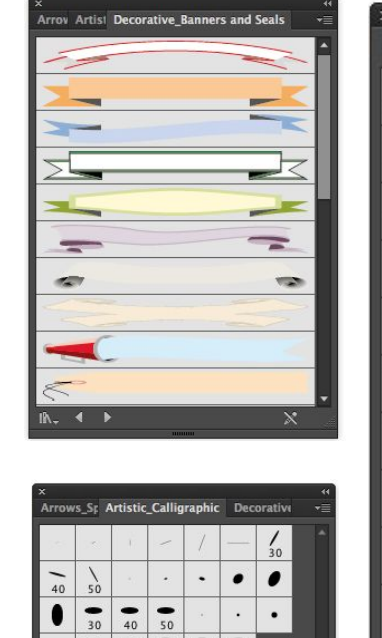

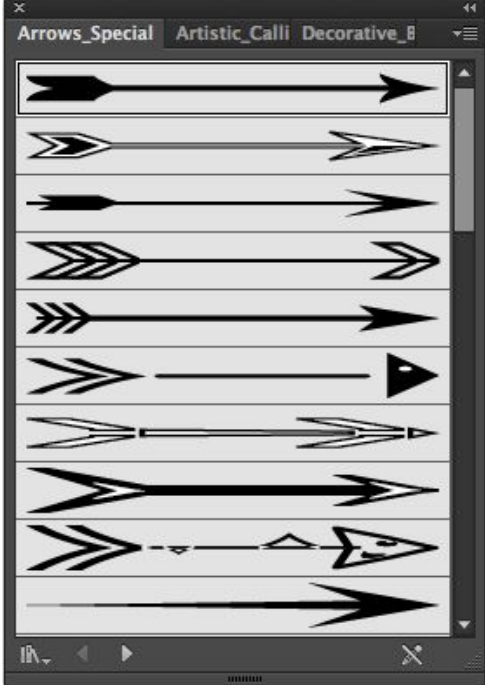

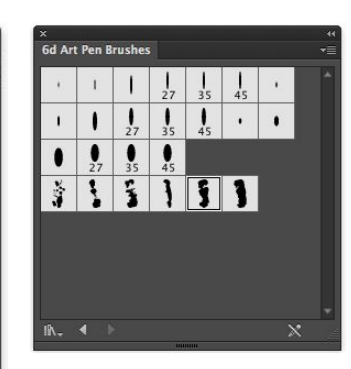

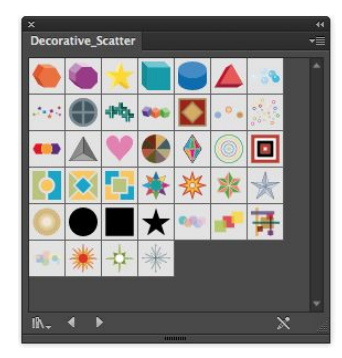

## ตัวอย่างการทำงานกับ Brush Tools

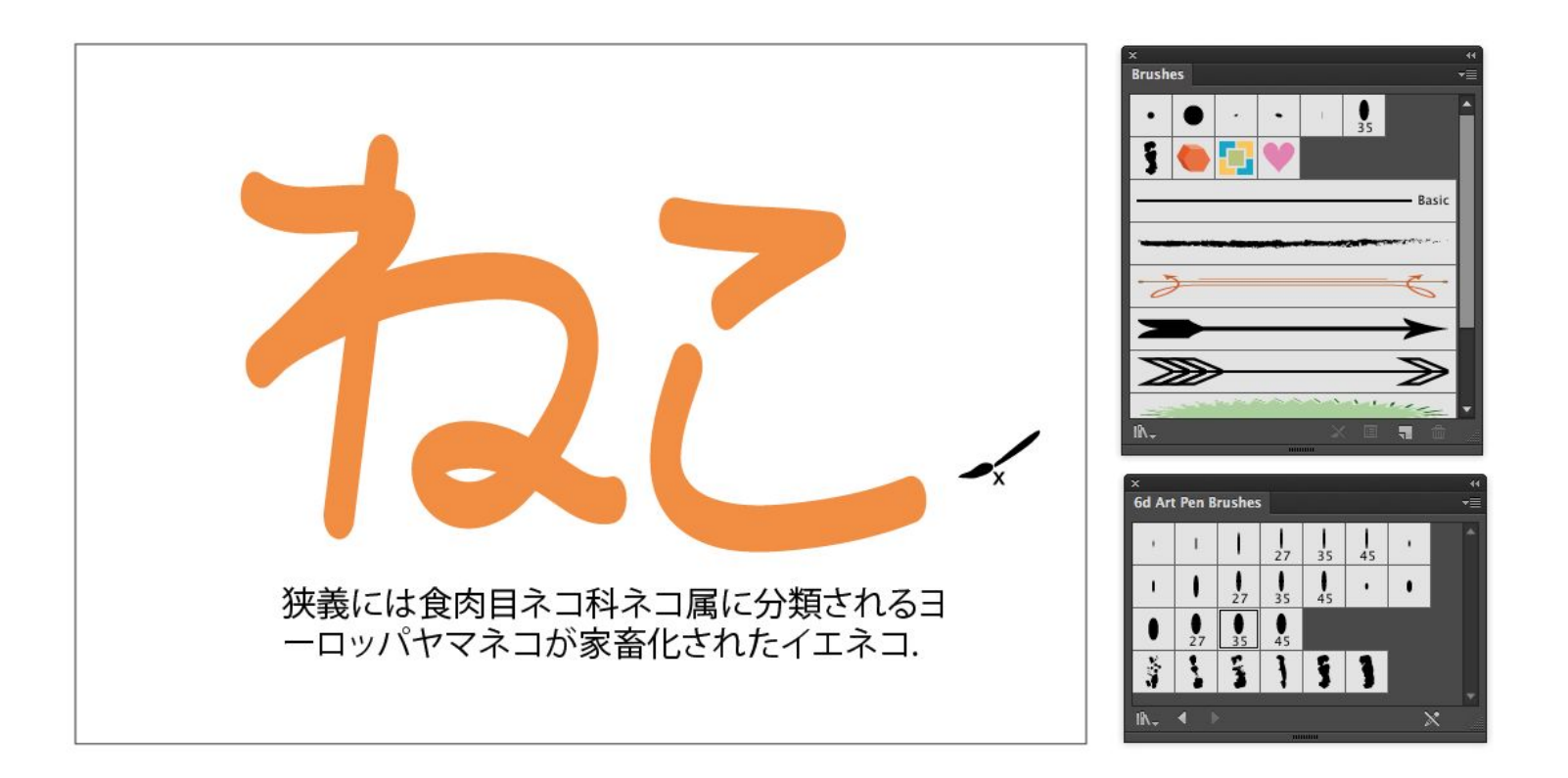
# Pathfinder

ด้วย Adobe Illustrator

#### การทำงานกับ Pathfinder

🔶 พาเนล Pathfinder คือ พาเนลสำหรับจัดการกับรูปทรงที่วางซ้อนทับกัน ให้สามารถรวมกัน หรือ ตัดส่วนที่ทับซ้อนกันออกไป

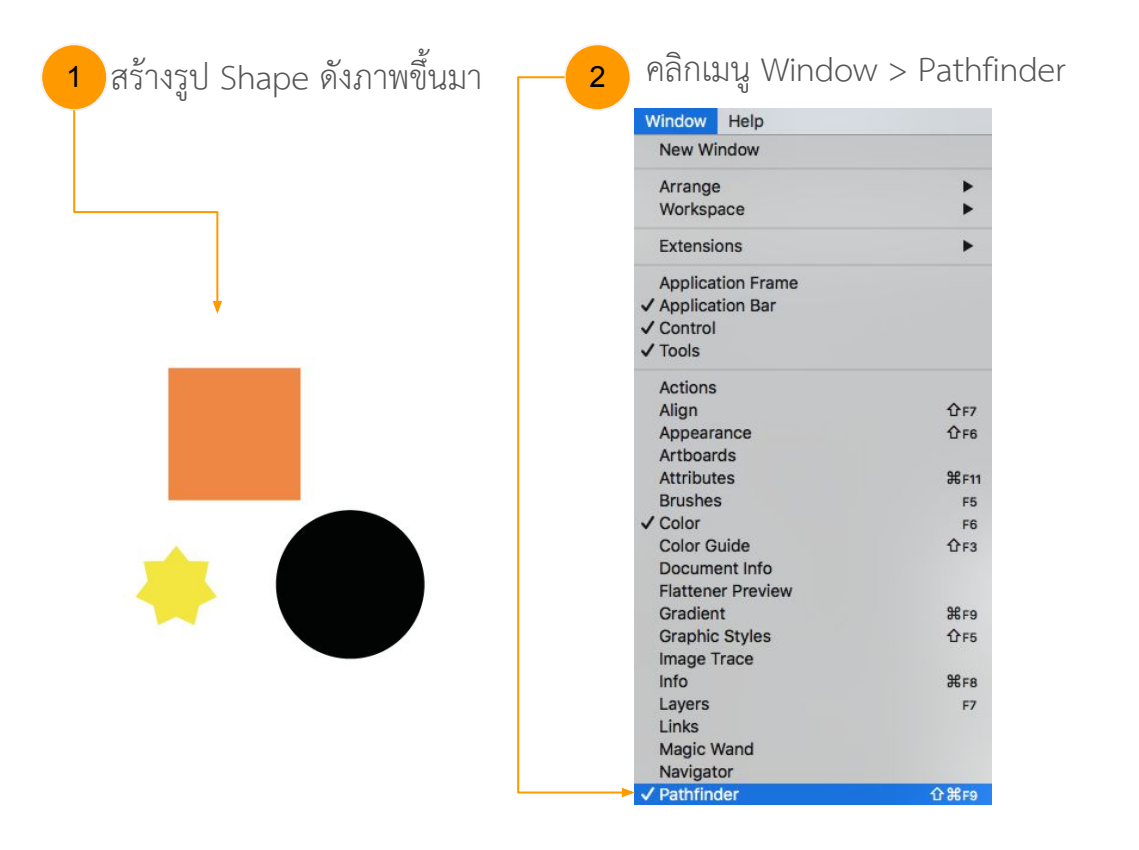

#### คลิกเลือก การจัดการ Pathfinder ที่ต้องการ

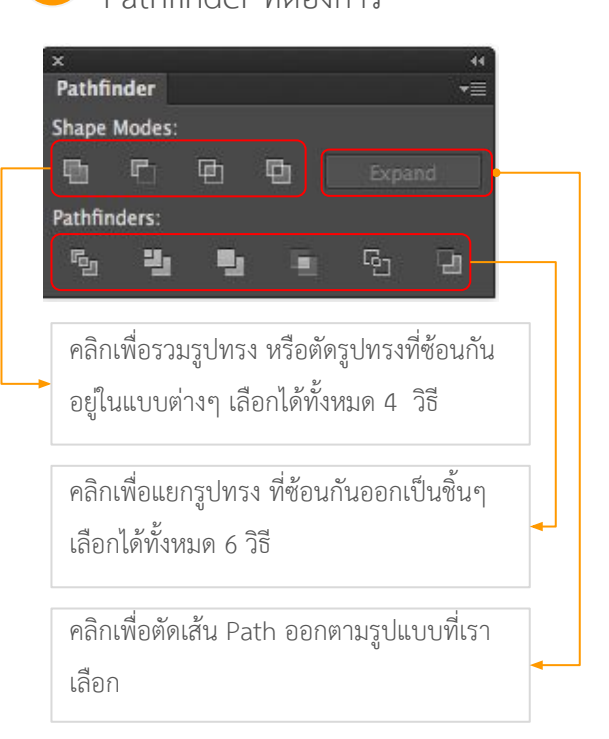

### การทำงานกับ Pathfinder

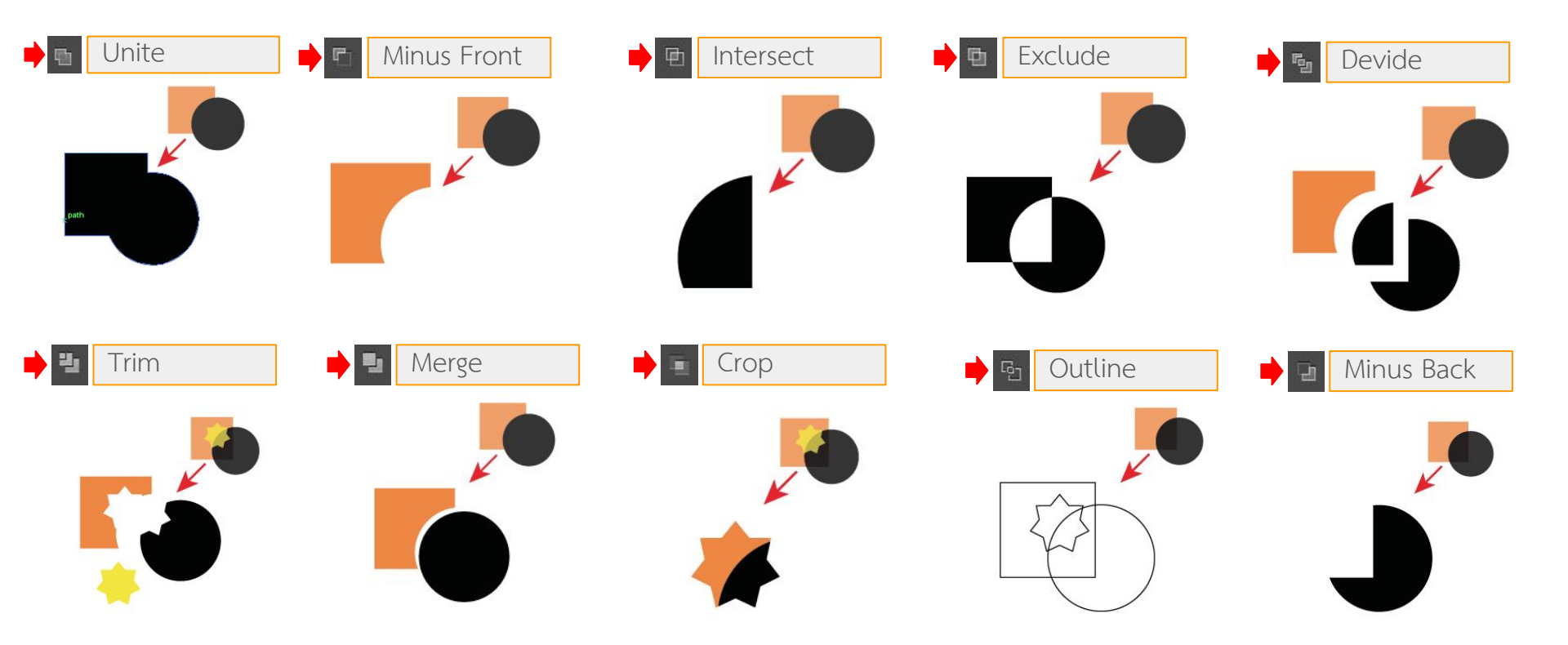

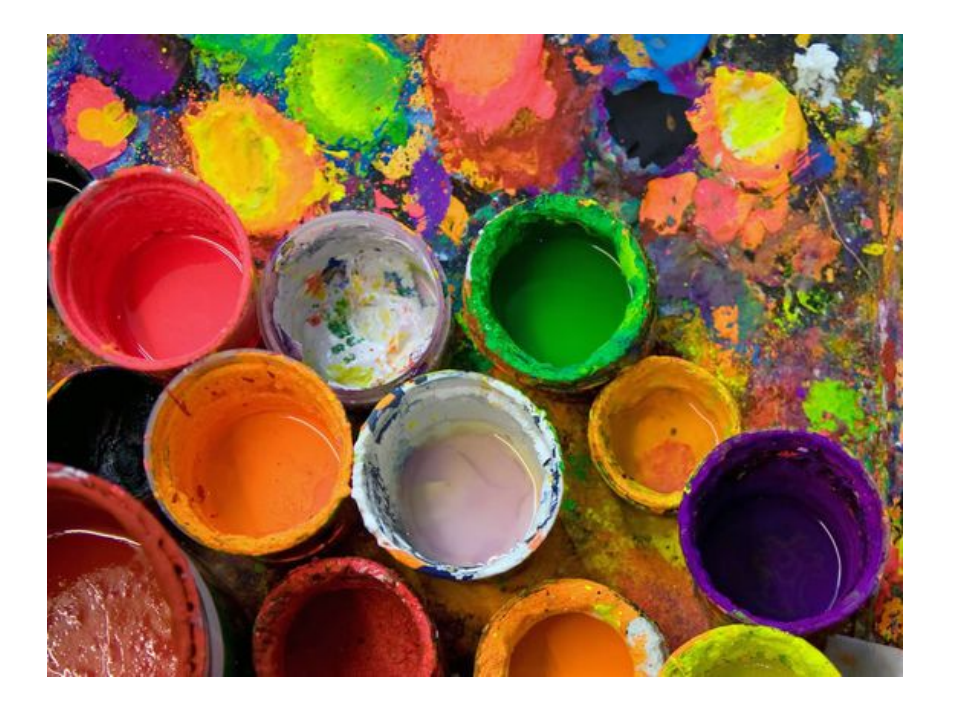

# พื้นฐานการใช้สี

# In Adobe Illustrator CC

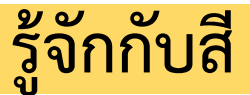

ในโปรแกรม Illustrator นอกจากการวาดภาพ พิมพ์ข้อความแล้ว ขั้นตอนที่สำคัญและขาดไม่ได้คือ การลงสี เช่น ลงสีแบบสี เดียว ลงสีแบบไล่โทน ลงสีแบบลวดลาย Pattern เป็นต้น ก่อนที่จะเริ่มต้นลงสีนั้น เราควรรู้จักสีให้มากเสียก่อน ดังนี้

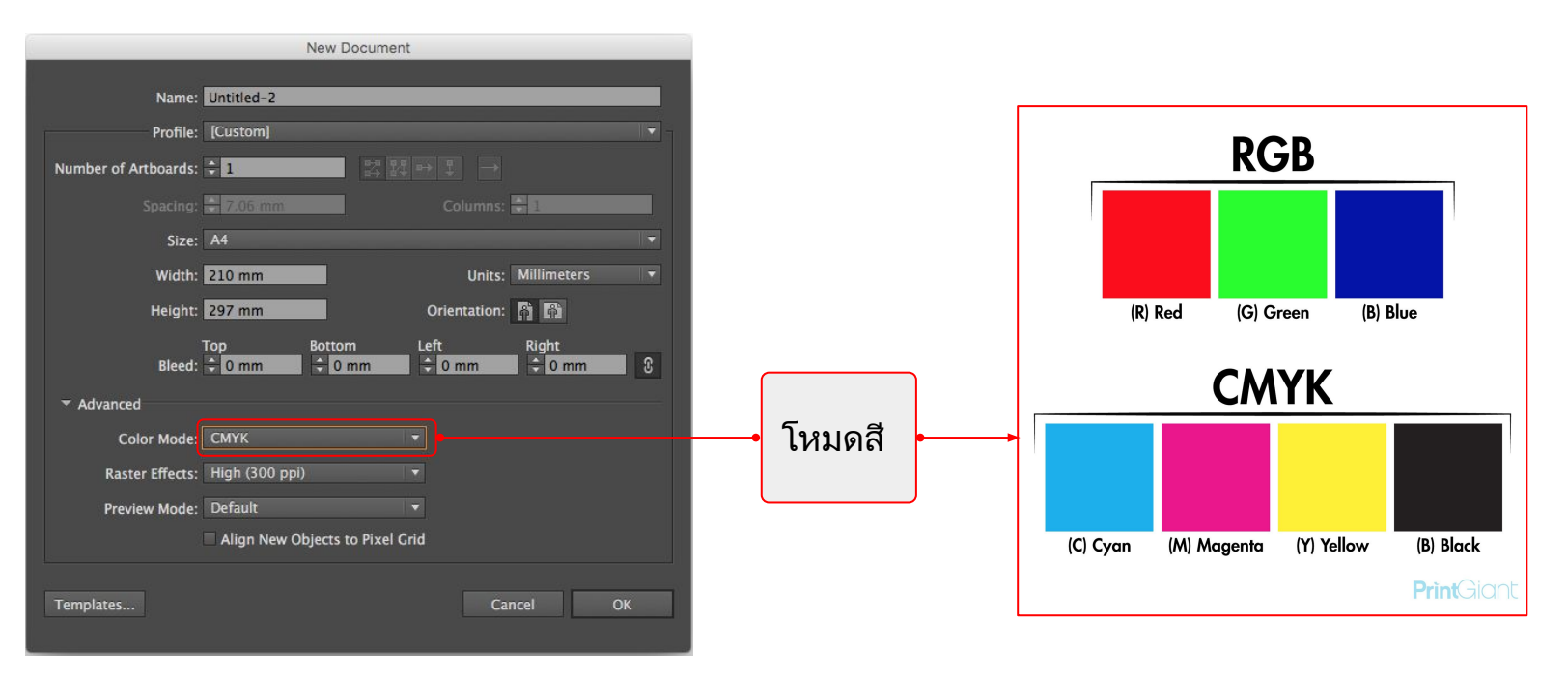

#### โหมดสี RGB

โหมดสี RGB หรือ สีทางแสง จะมีสีหลักคือ RED (สีแดง) GREEN (สีเขียว) และ BLUE (สีน้ำเงิน) สีทั้ง 3 จะผสมกันเป็นสีขาว งานที่เหมาะสมกับ โหมดสี RGB เช่น งานกราฟิกสำหรับเว็บ หรืองานพรีเซนเตชัน

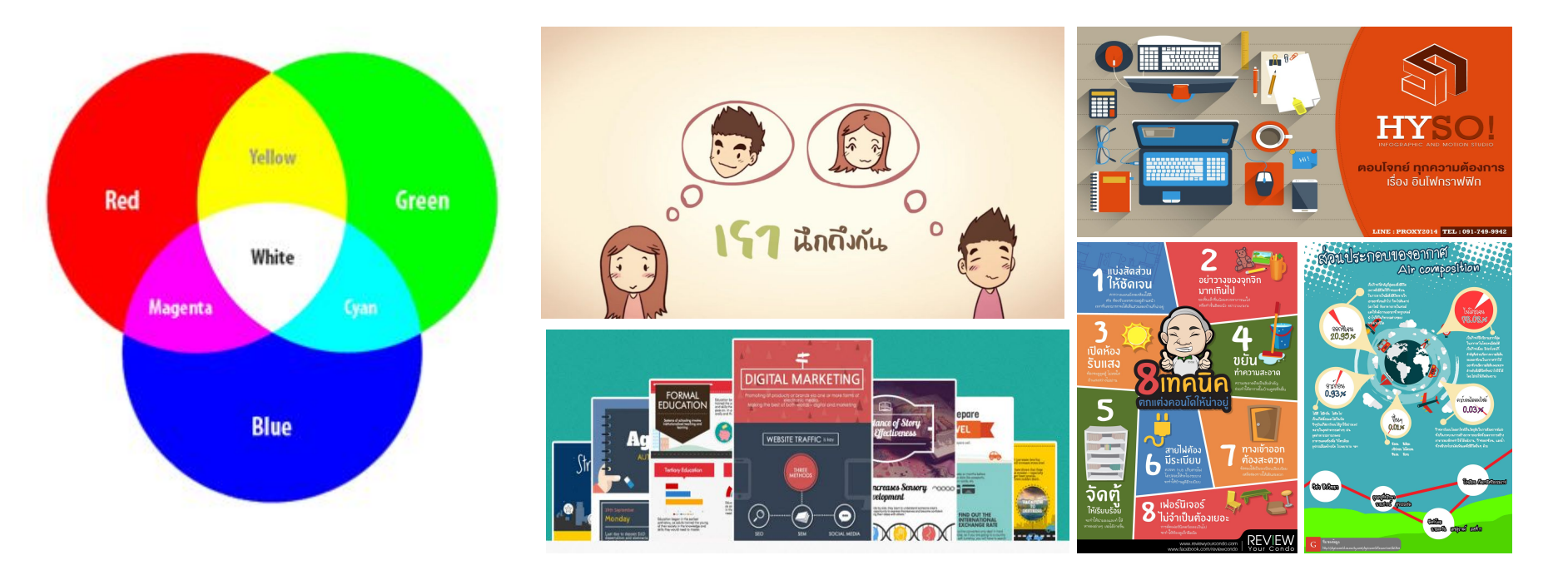

### โหมดสี CMYK

โหมดสี CMYK หรือ สีทางการพิมพ์ จะมีสีหลักคือ Cyan (สีฟ้า) Magenta (สีชมพู), Yellow (สีเหลือง) และ Black (สีดำ) ซึ่งสีดำที่เกิดจากการผสมของสีทั้ง 3 ซึ่งเป็นสีดำไม่สนิท จึงต้องมีสีดำมาช่วยเสริม ผู้ใช้ควรเลือกใช้โหมดสีนี้สำหรับ การออกแบบ สิ่งพิมพ์ต่างๆ เพื่อป้องกันปัญหาสีเพี้ยน

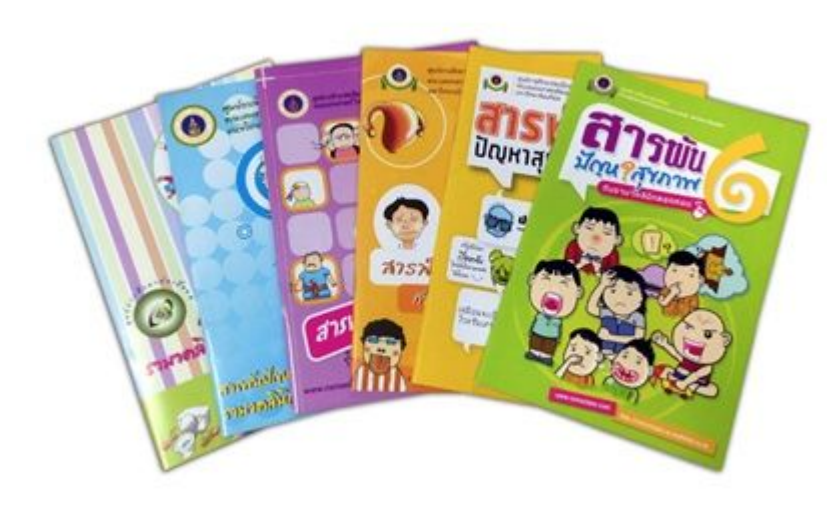

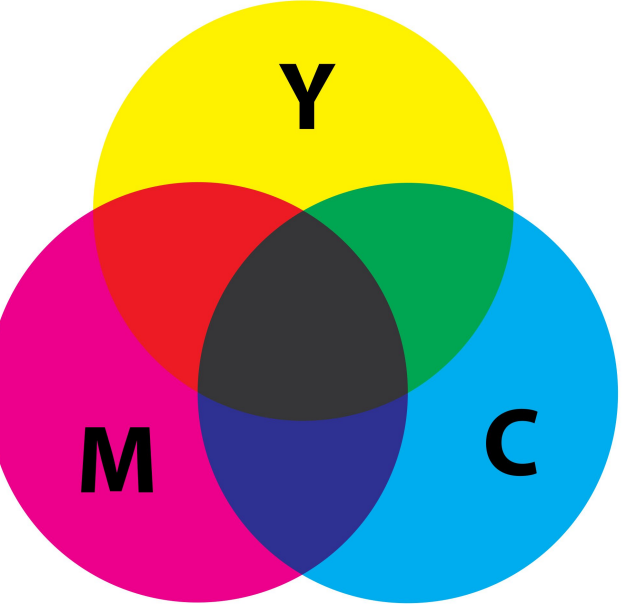

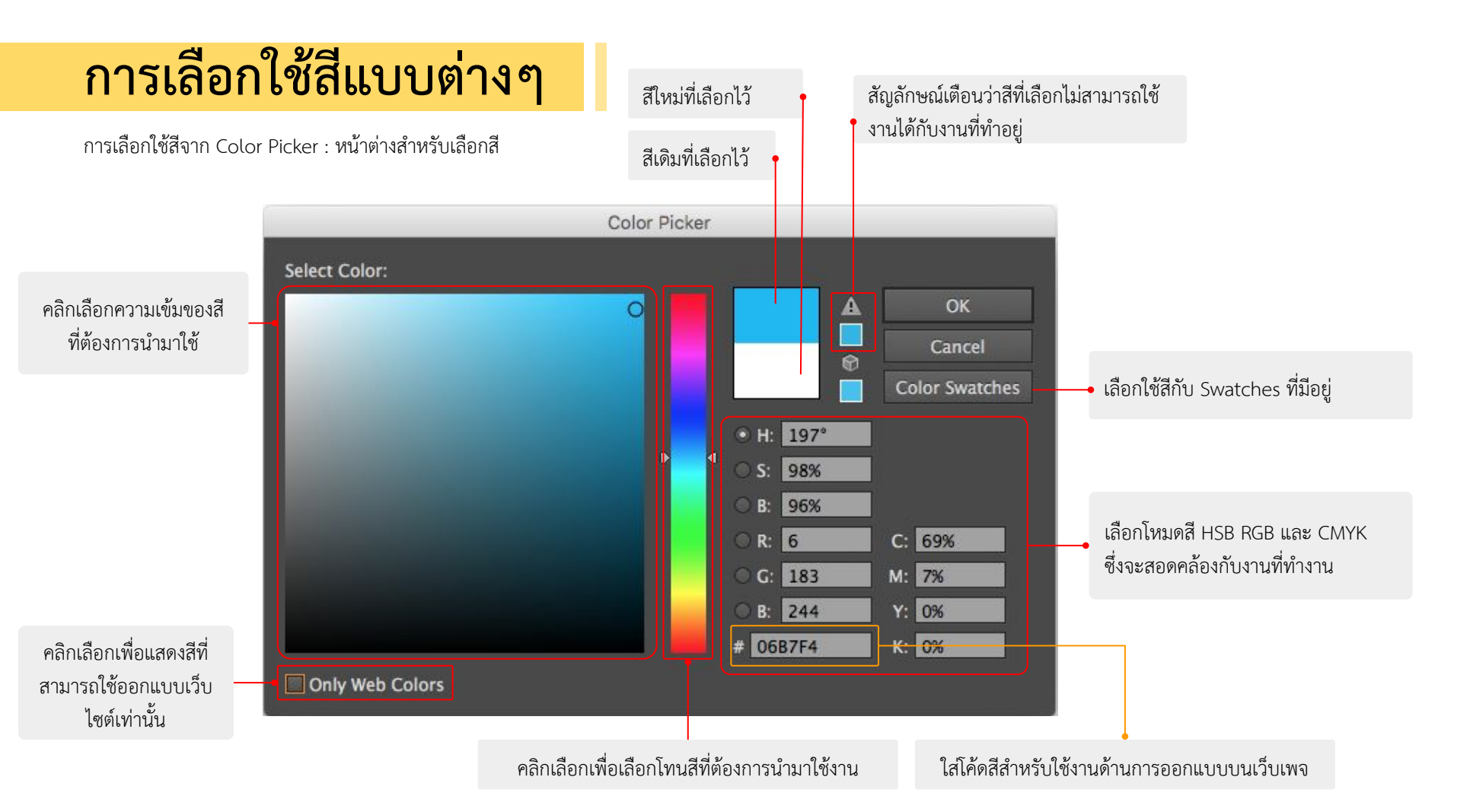

การเลือกใช้สีจาก Panel Color : หน้าต่างสำหรับปรับแต่งสี

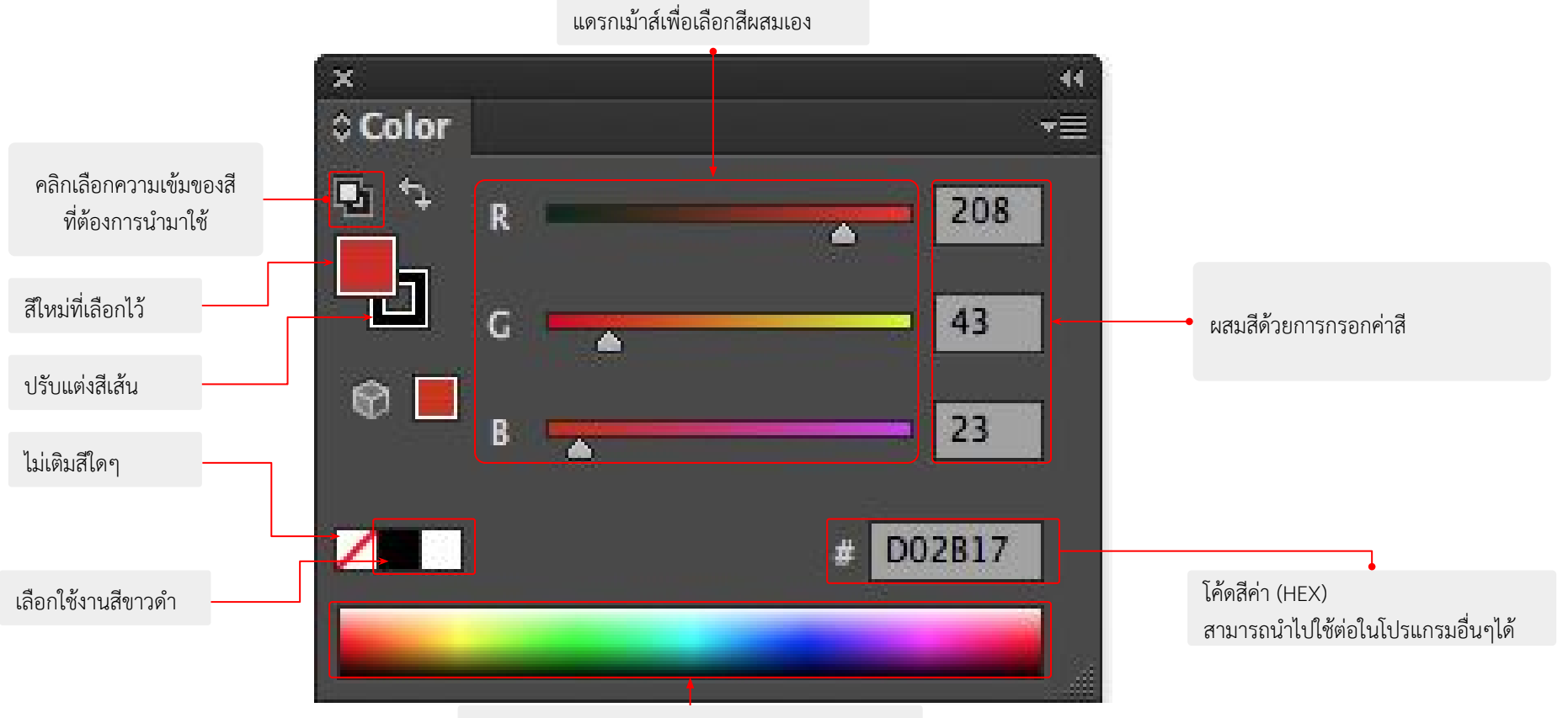

คลิกเลือกโทนสีที่ต้องการนำมาใช้งาน

การเลือกใช้โหมดสีจาก Panel Color : หน้าต่างสำหรับเลือกสี

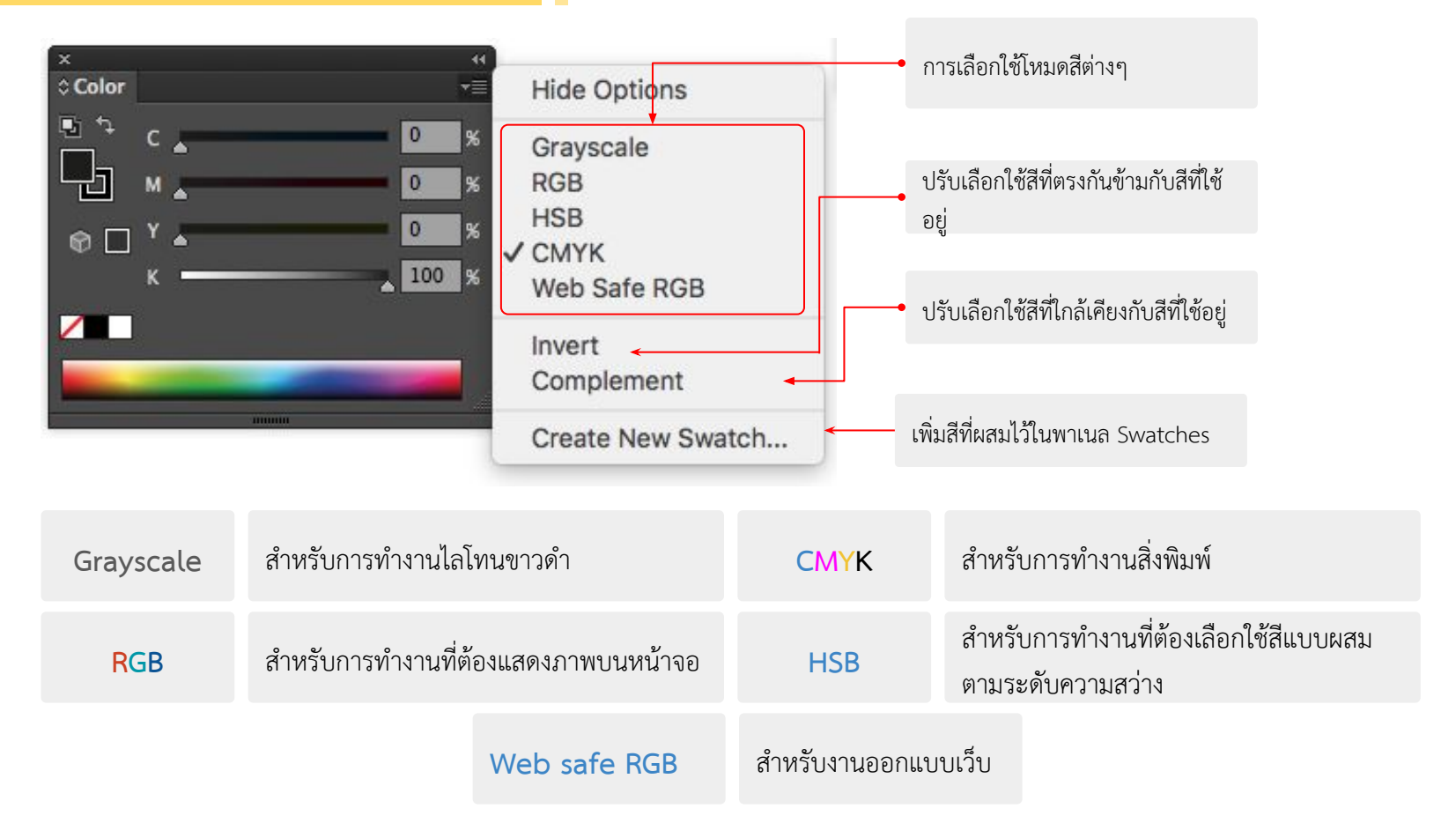

#### การเลือกใช้โหมดสีจาก Swatches : หน้าต่างสำหรับเลือกสี

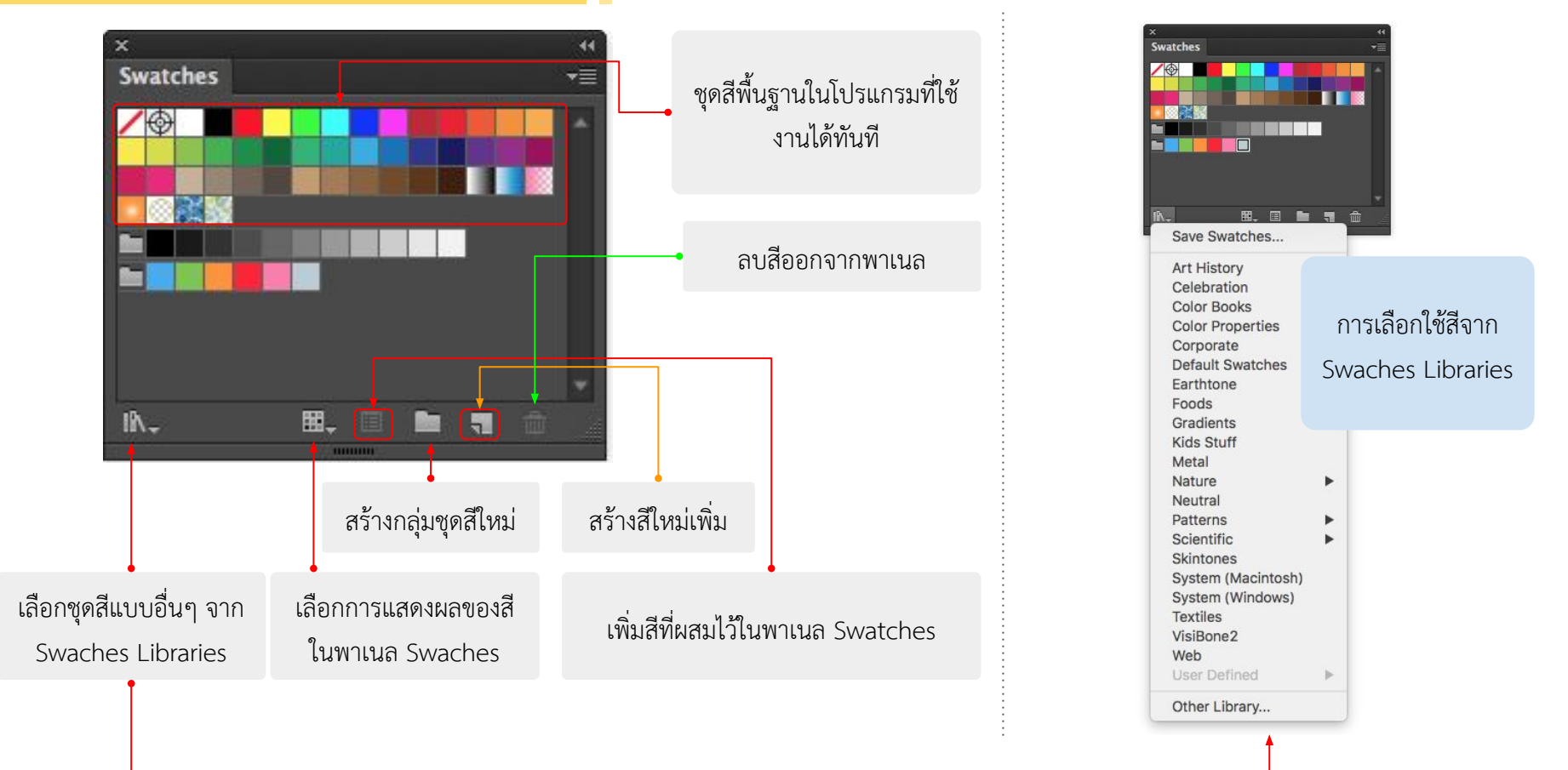

การเพิ่มสีใน Swatch

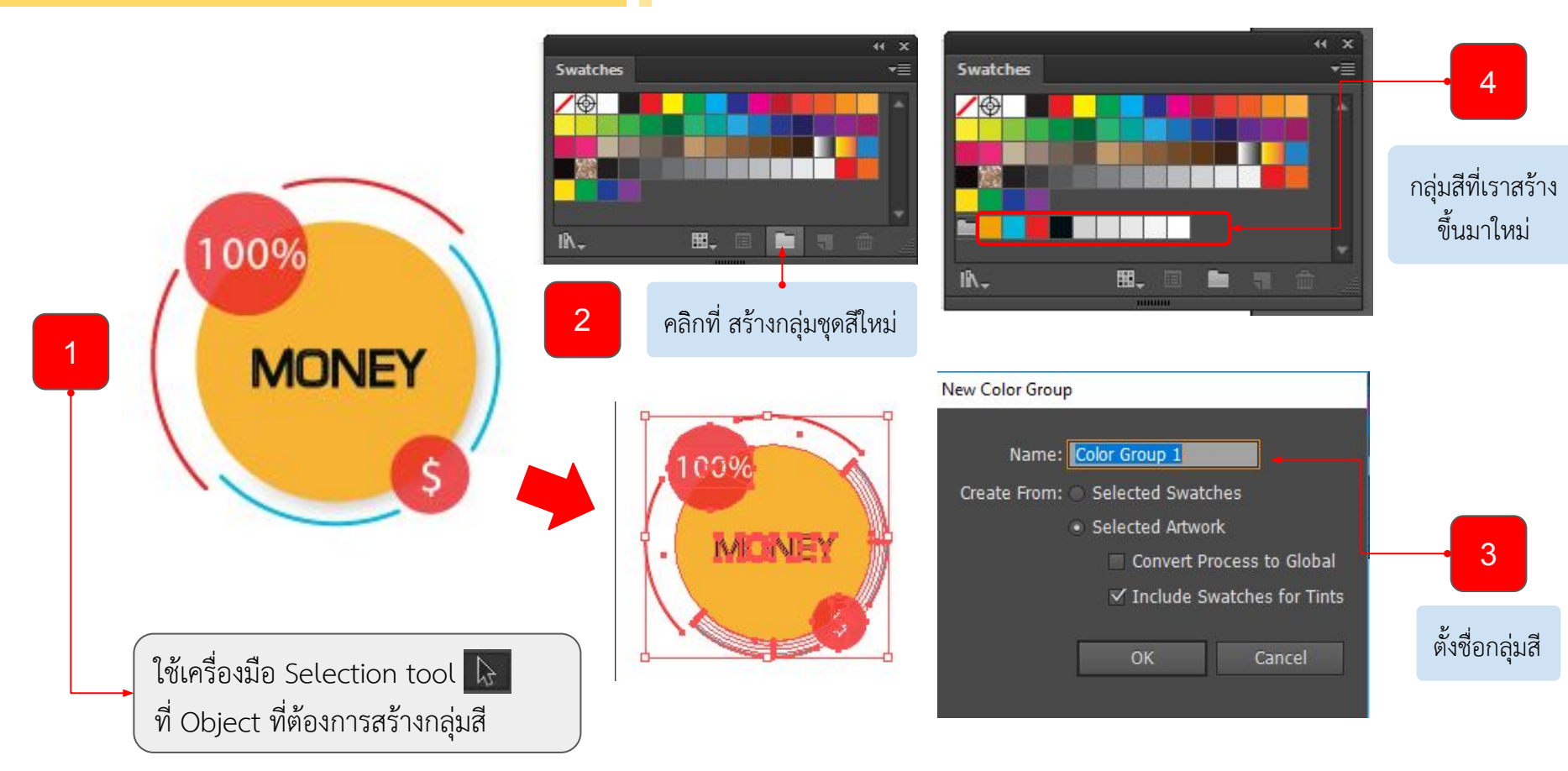

Color Guide lint Color Guide A .T Shades Tints 5 ผลลัพธ์ของการปรับสี MONEY 100% 3 JU H. None Color Group 1 MONEY คลิกเพื่อกำหนดกลุ่มสีใหม่ Edit Assign 2 3 คลิก edit Ś ปรับสีตามความต้องการ 4 00% MENEY 0 285.99 ° HH. ใช้เครื่องมือ Selection tool 🕟 65.49 % 0 A . 100 % ที่ Object ที่ต้องการสร้างกลุ่มสี ✓ Recolor Art

การใช้งาน Color Guide

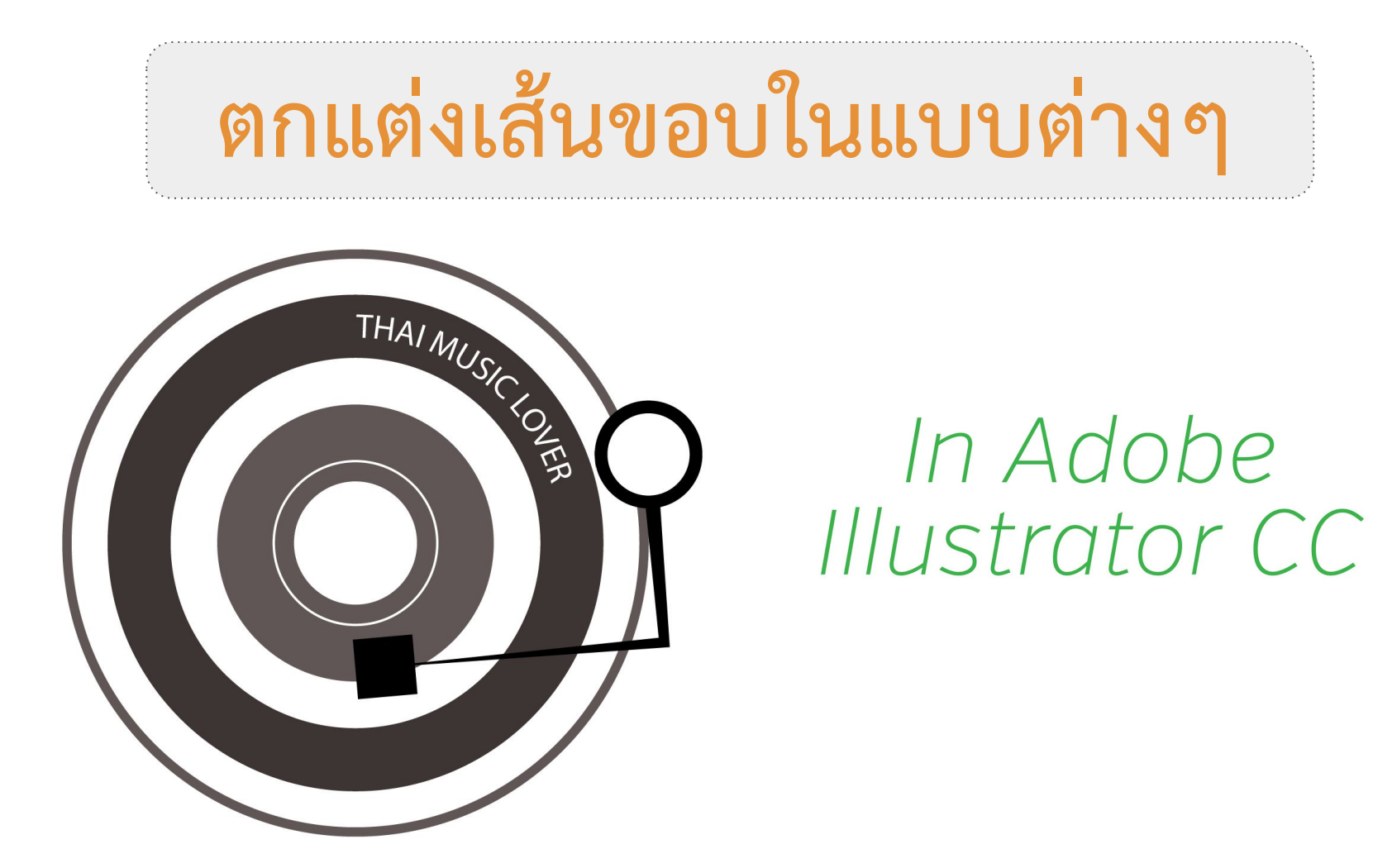

## รู้จักกับเส้นขอบ

นอกจากการลงสีพื้นให้วัตุแล้วยังลงสีขอบได้อีกด้วย สามารถกำหนดสีเส้น ไม่ว่าจะเป็นสีพื้น หรือสีแบบลวดลายต่อเนื่อง (Pattern) นอกจากนั้นยังสามารถเพิ่มลดขนาดของเส้นได้ด้วย มีขั้นตอนดังนี้

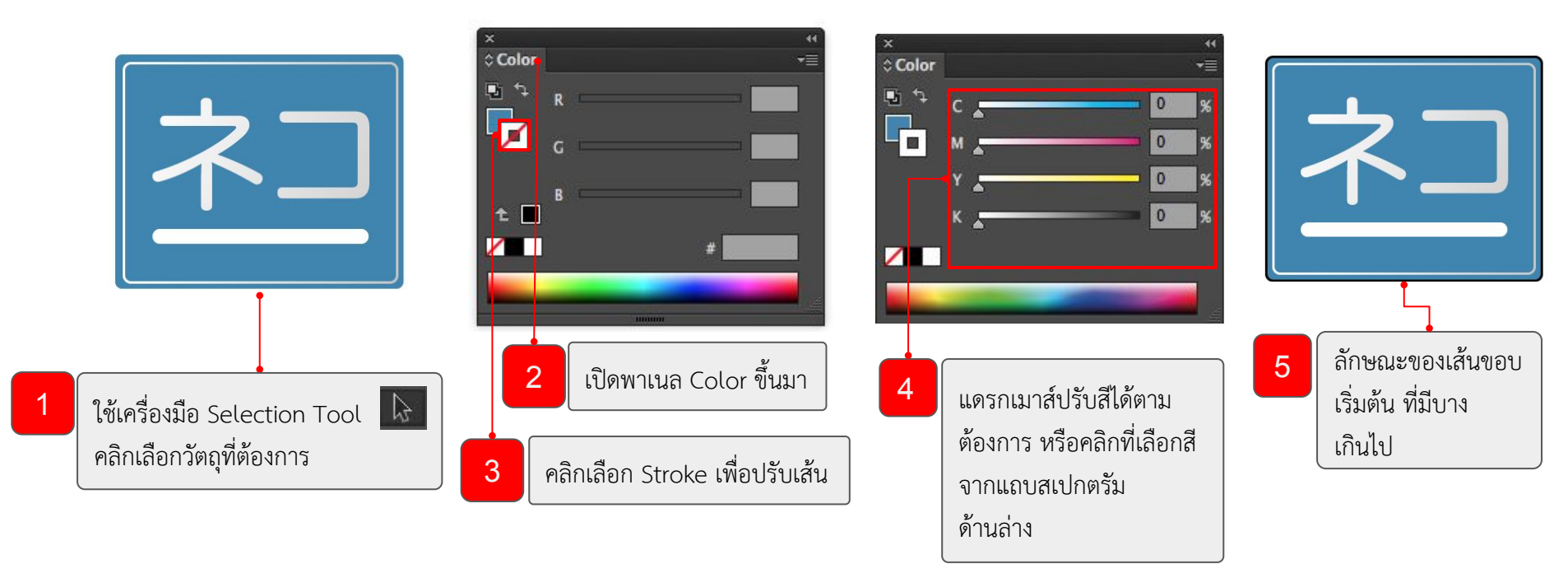

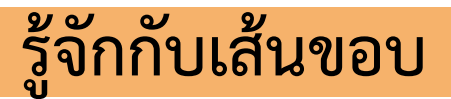

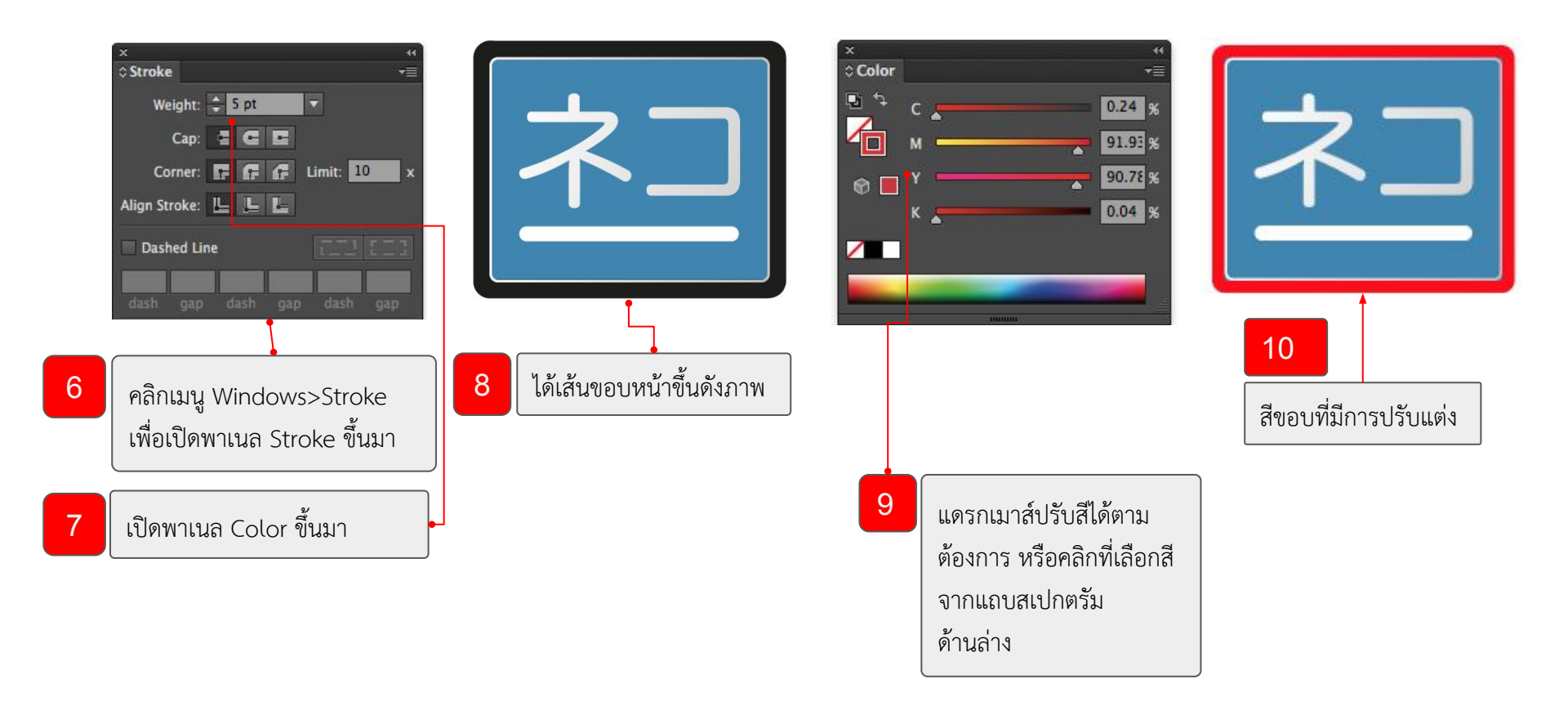

### กำหนดคุณสมบัติเส้นขอบบนพาเนล Stroke

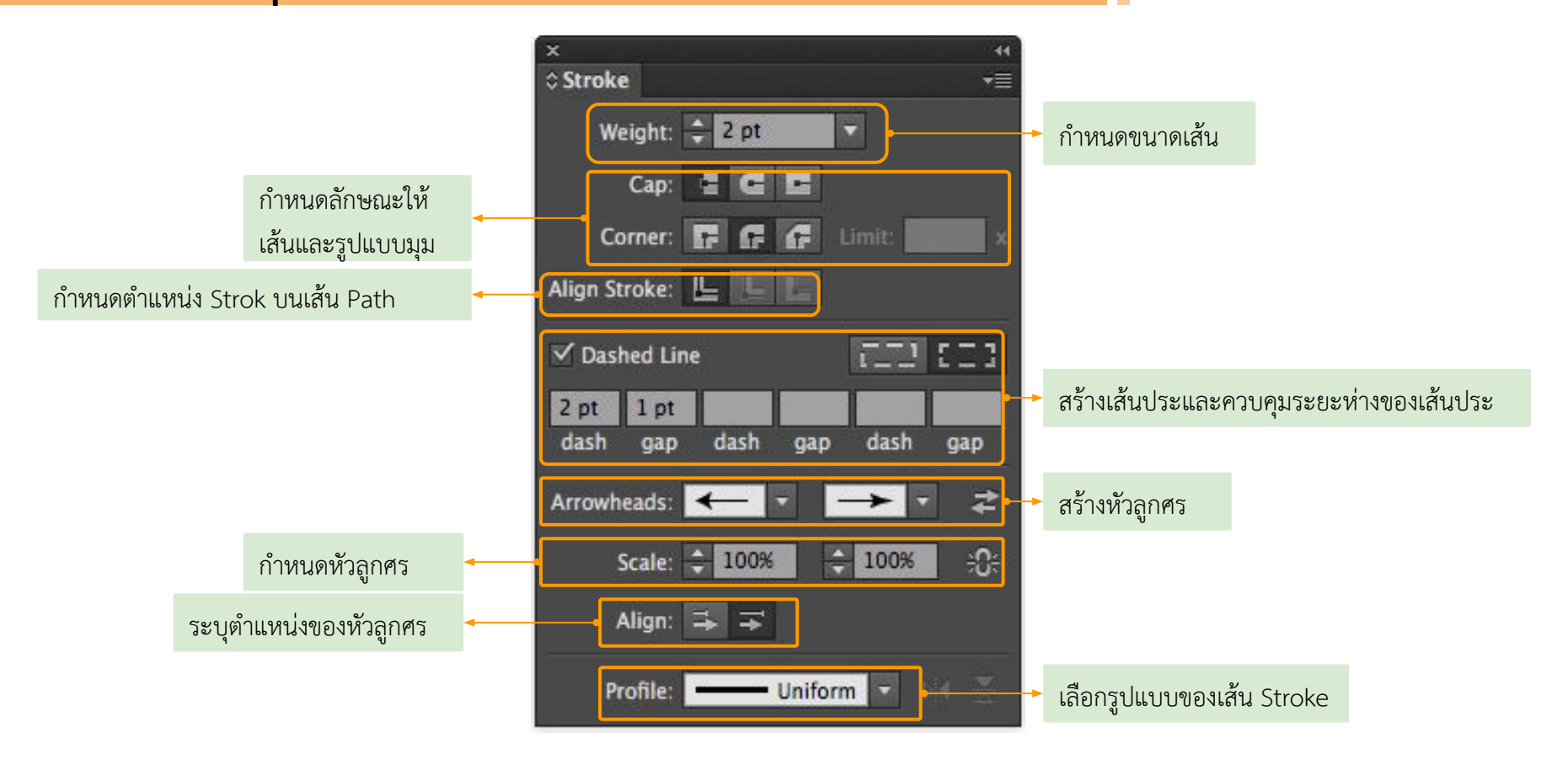

#### Workshop Stroke

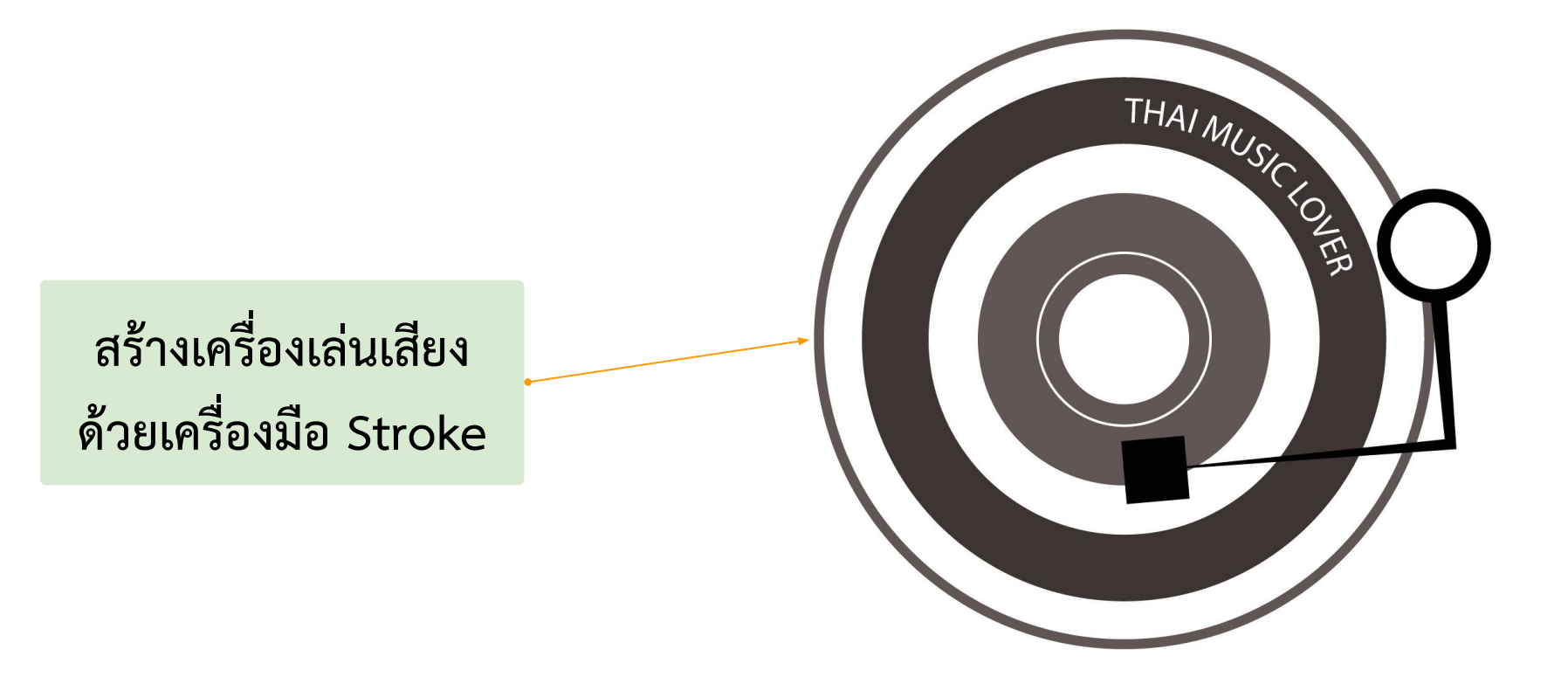

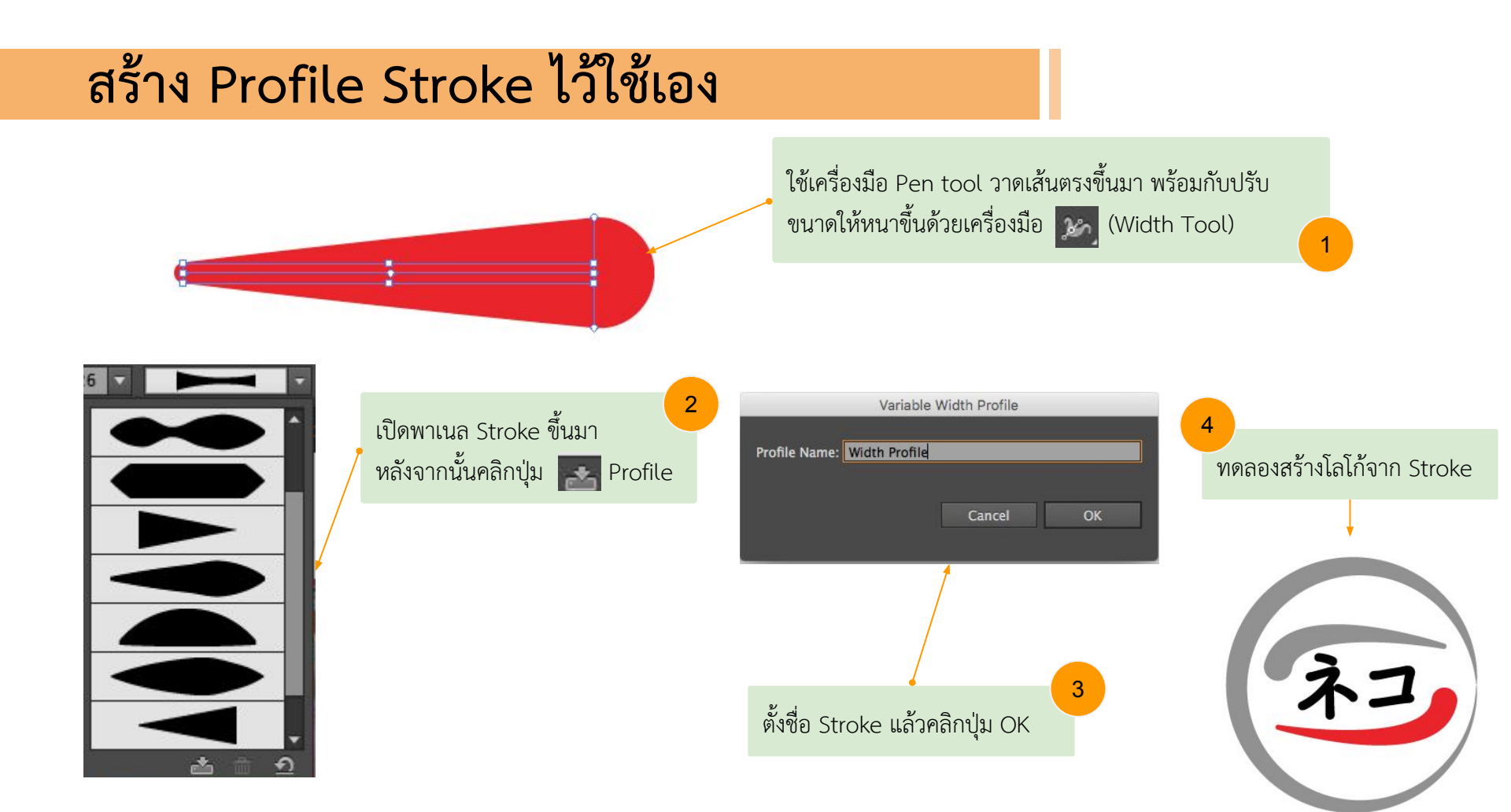

#### Workshop Stroke

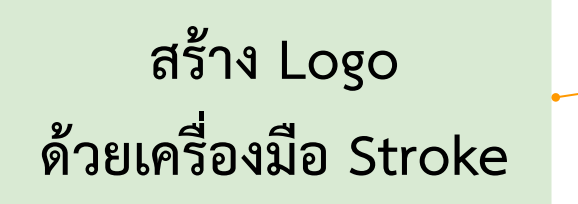

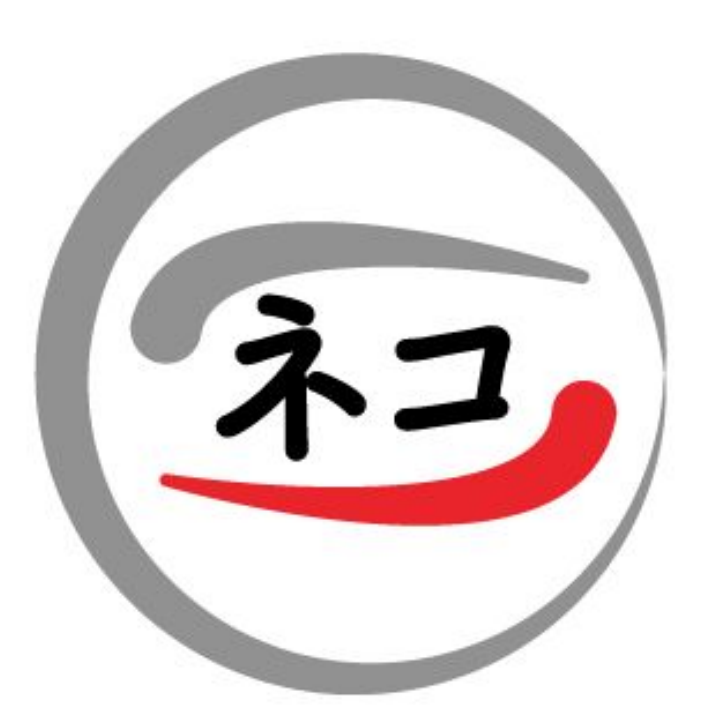

## การวาดเส้นด้วย Bob Brush Tool

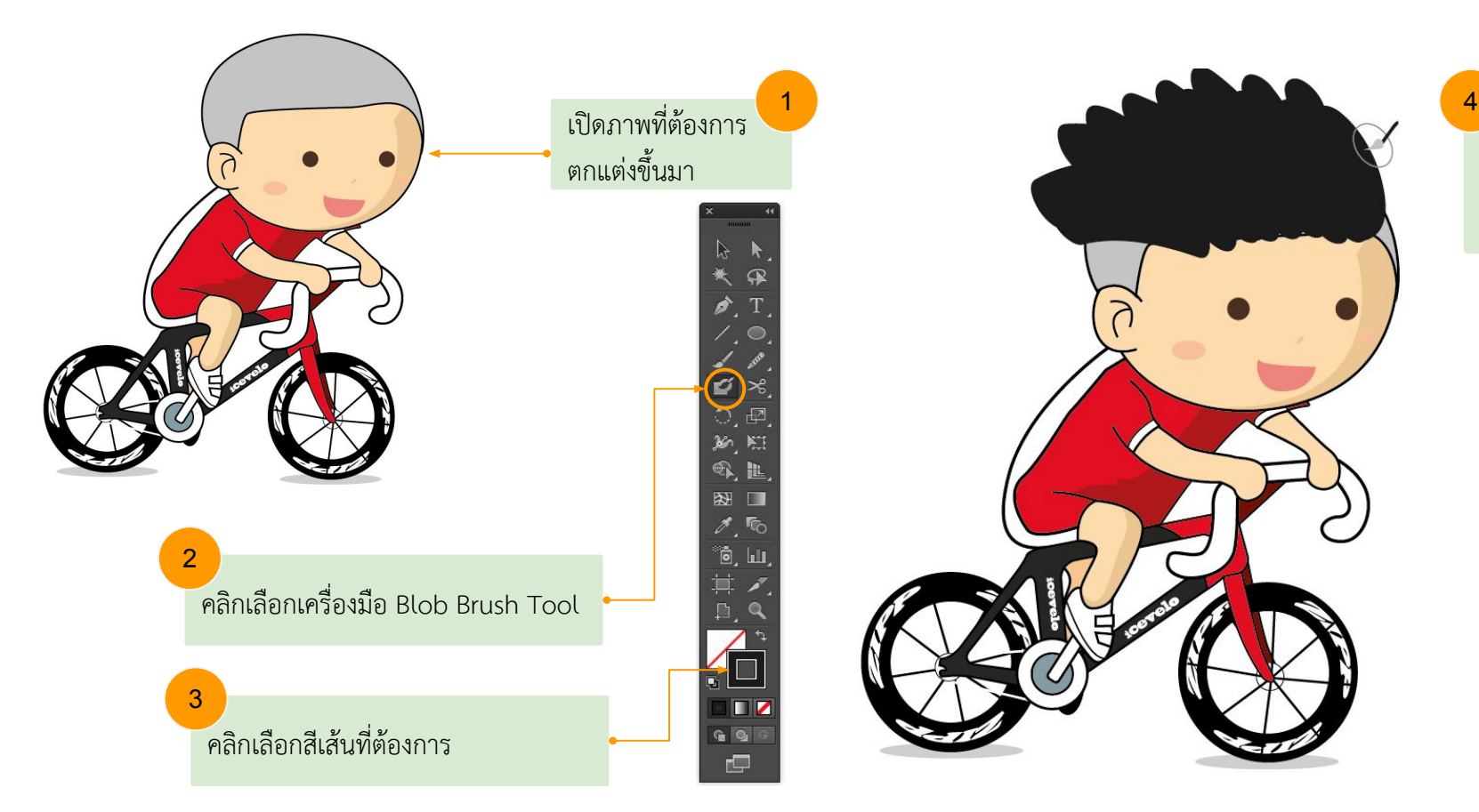

แดรกเมาส์วาด ตามรูปภาพ

# ทำความรู้จักกับ Layers ด้วย Adobe Illustrator

## รู้จักกับ Layers

เลเยอร์ (Layer) คือชั้นของวัตถุที่สร้างขึ้นจากเครื่องมือใน Illustrator โดยวัตถุแต่ละชิ้นจะวางซ้อนกันตามลำดับ วัตถุที่สร้างใหม่ จะอยู่ด้านบนเสมอ การจัดการกับเลเยอร์ที่ดีจะช่วยให้สามารถวาดภาพได้ง่ายขึ้น และเลือกปรับแต่งชิ้นงานในภายหลังได้

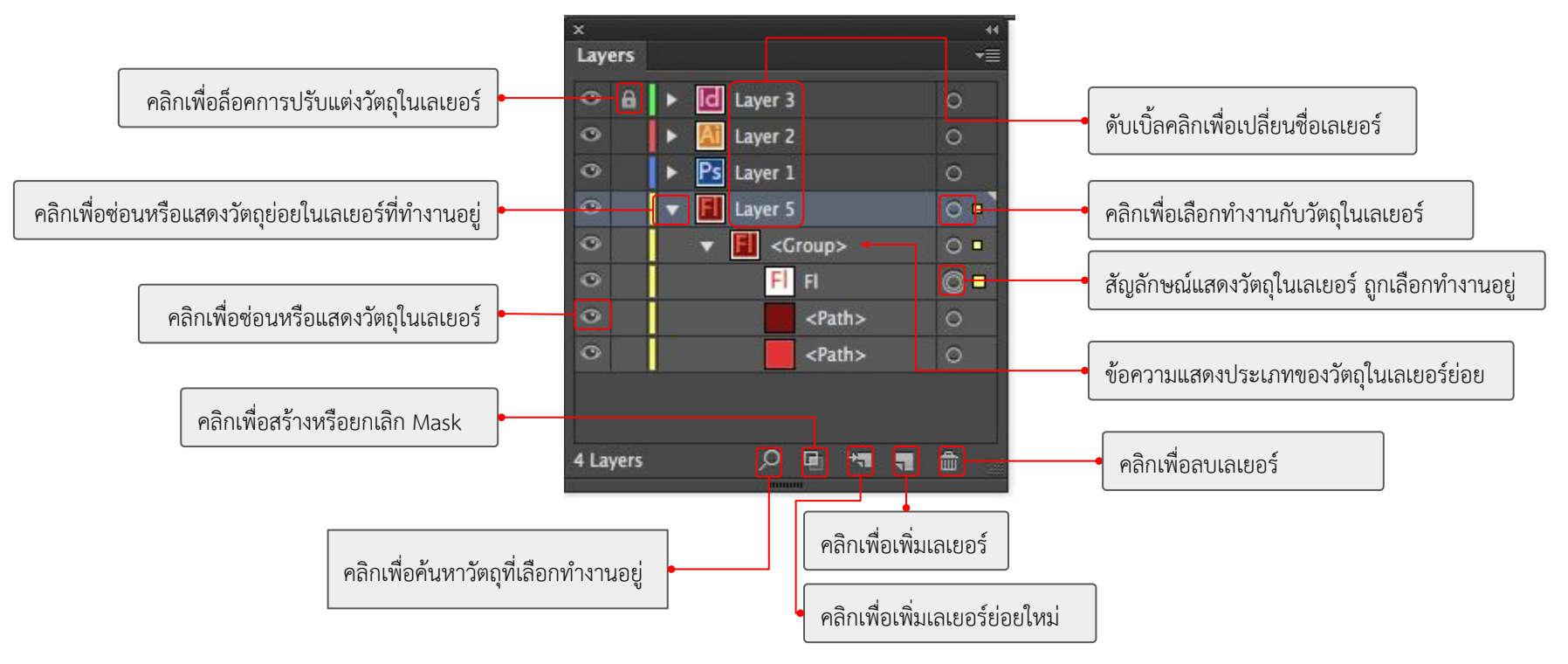

#### การปรับมุมมองของพาเนล Layers

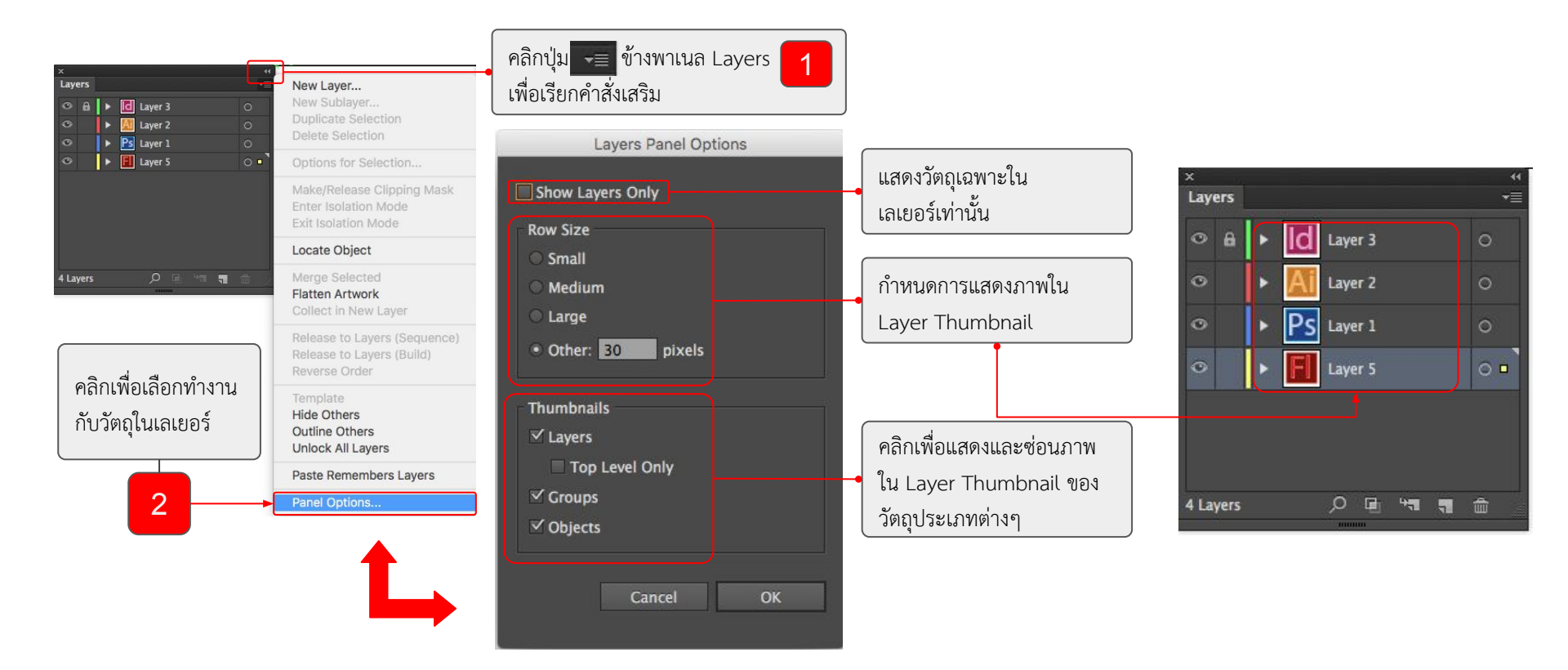

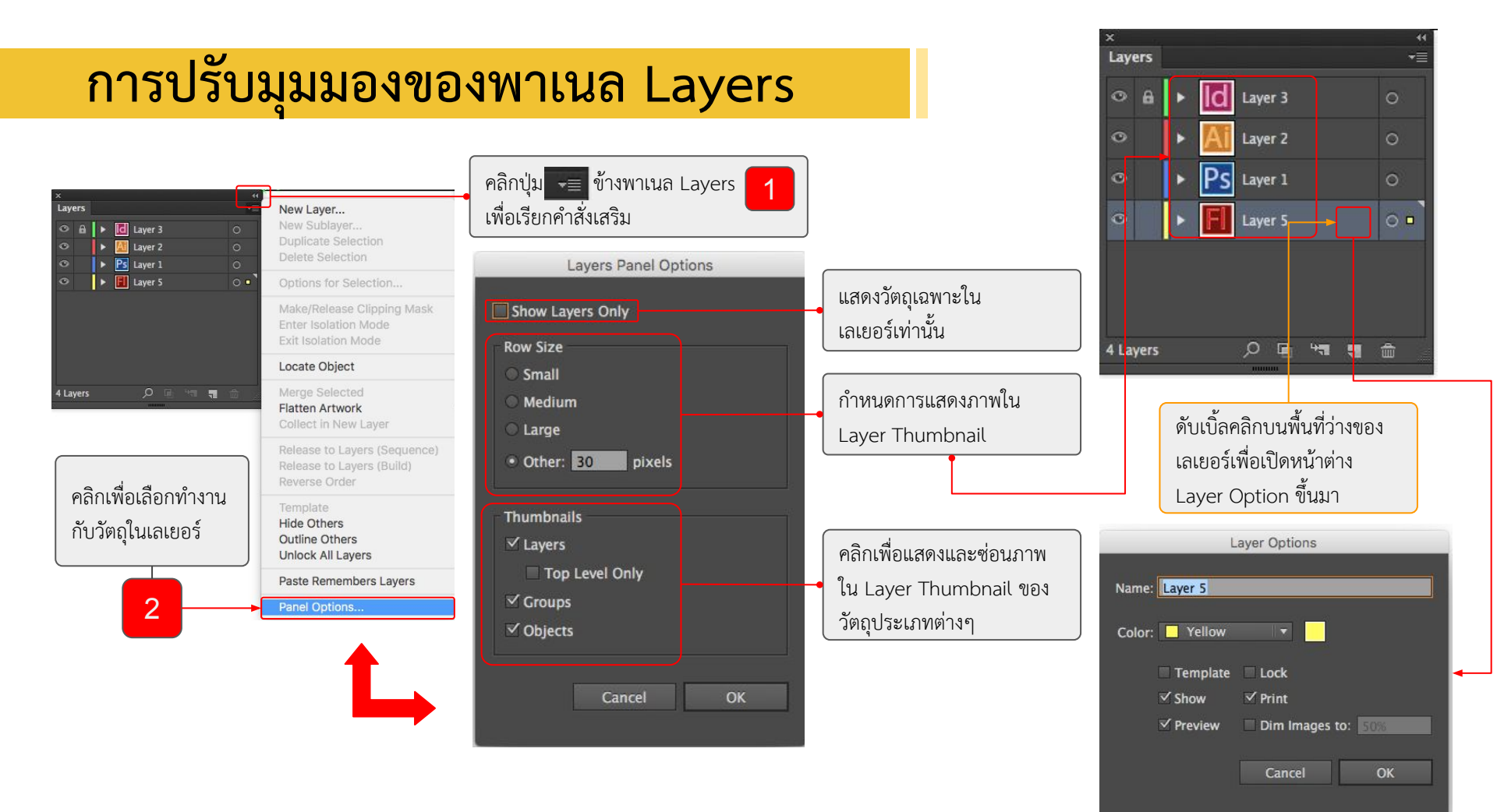

## การปรับมุมมองของพาเนล Layers

|                                                   | Layer Options              |                                                                   |
|---------------------------------------------------|----------------------------|-------------------------------------------------------------------|
|                                                   | Name: Layer 5              | ตั้งชื่อให้เลเยอร์ที่เลือก                                        |
| (                                                 | Color: 🔤 Yellow 🛛 🔻 📄      | กำหนดสีให้กับเลเยอร์                                              |
| เลเยอร์เป็น Template<br>ซึ่งจะไม่สามารถปรับแต่ง   | Template Lock              | คลิกเพื่อล็อคเลเยอร์                                              |
|                                                   | Show Print                 | คลิกเพื่อเปิด/ปิด การพิมพ์                                        |
| คลิกเพื่อแสดงวัตถุ                                | Preview Dim Images to: 50% | ของภาพในเลเยอร์                                                   |
| คลิกเพื่อแสดงวัตถุปกติ<br>หรือวัตถุแบบเส้นเค้าราง | Cancel OK                  | คลิกเพื่อปรับภาพให้จางลง<br>ซึ่งใช้ได้กับภาพแบบบิต<br>แมพเท่านั้น |

ด้วย Adobe Illustrator

#### Gaussian Blur

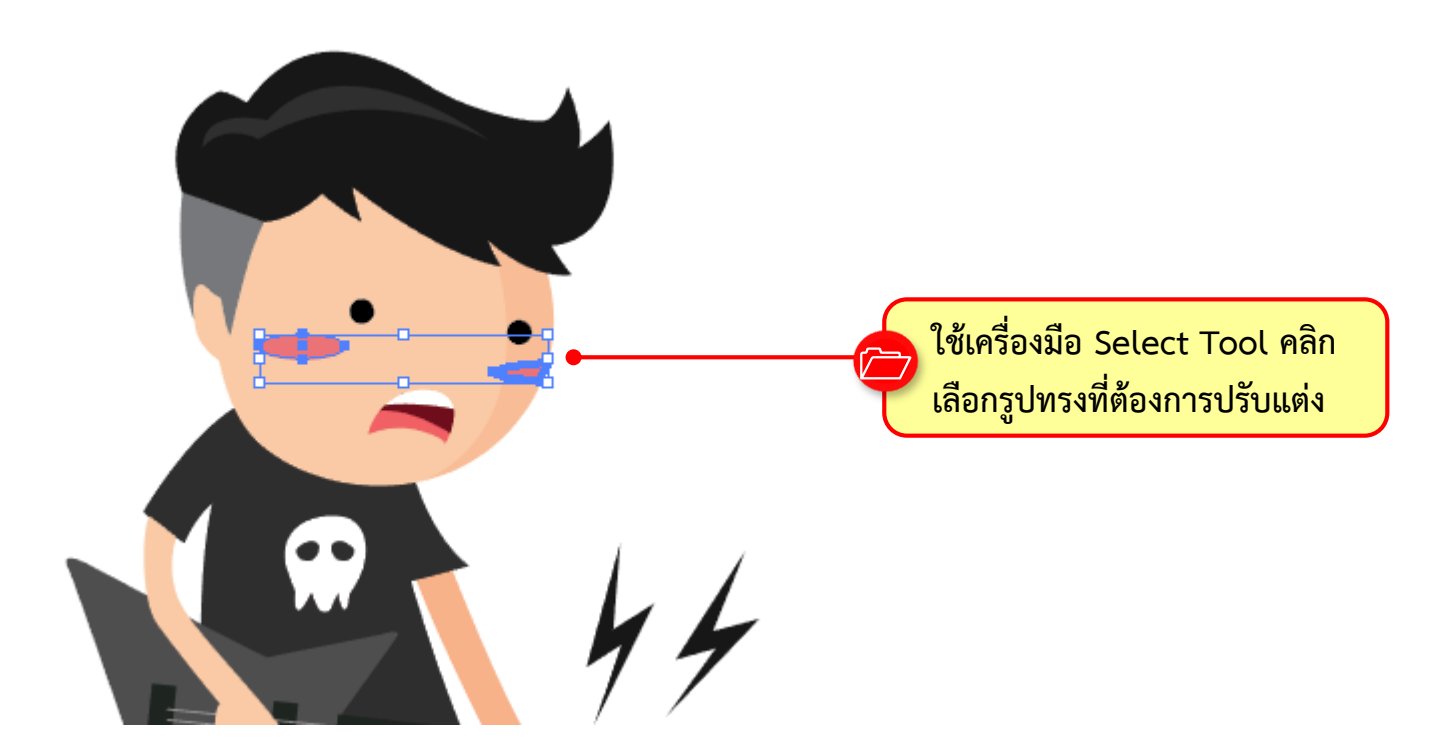

#### Gaussian Blur

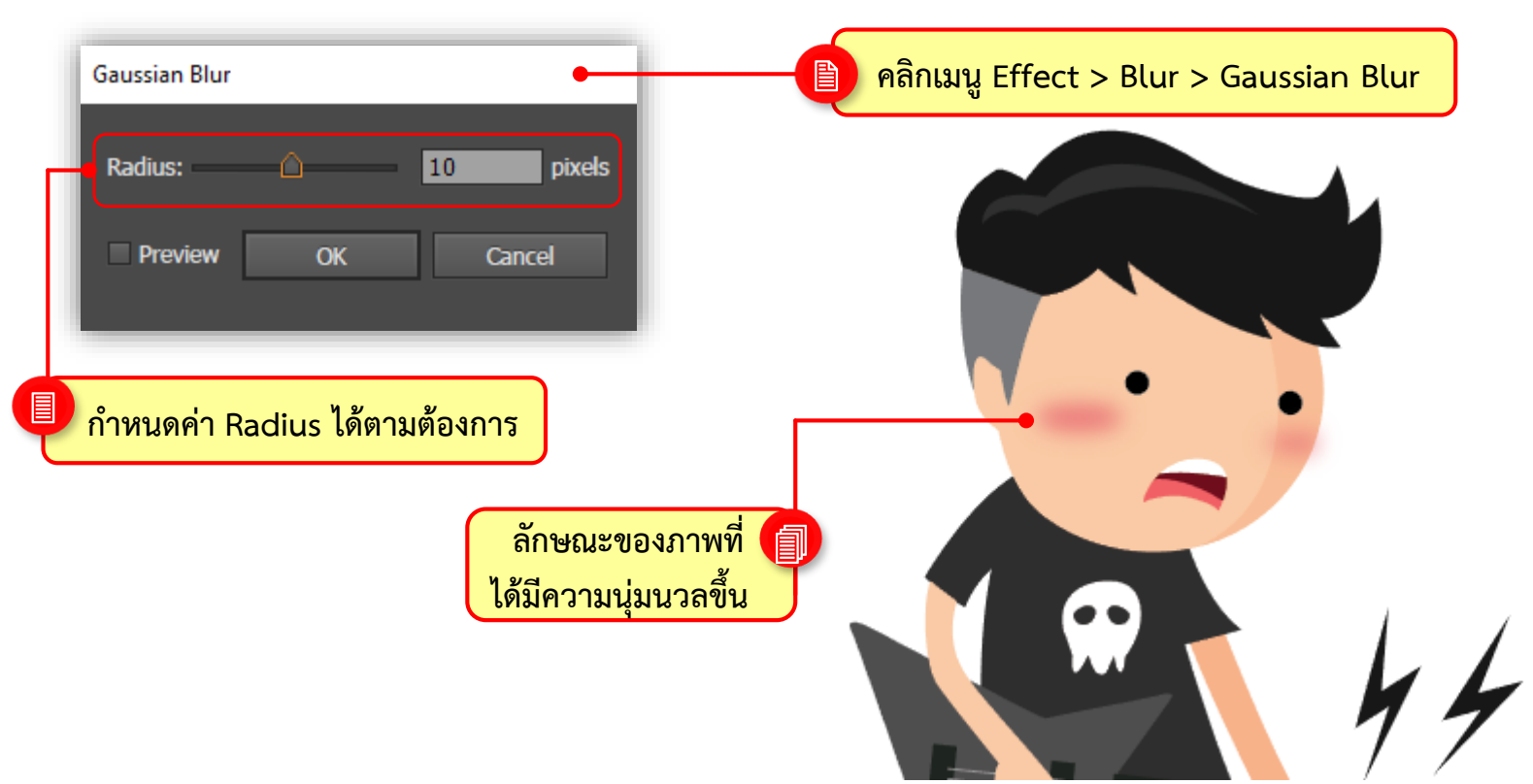

#### **Drop Shadow**

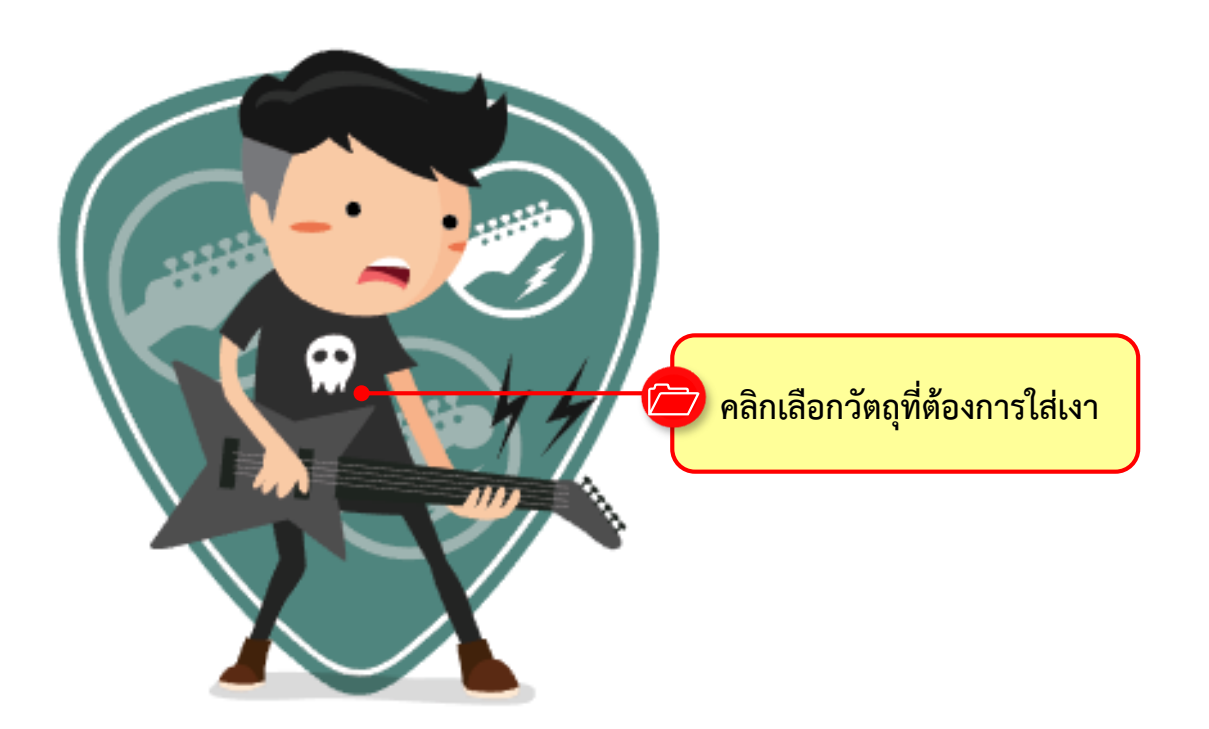

#### **Drop Shadow**

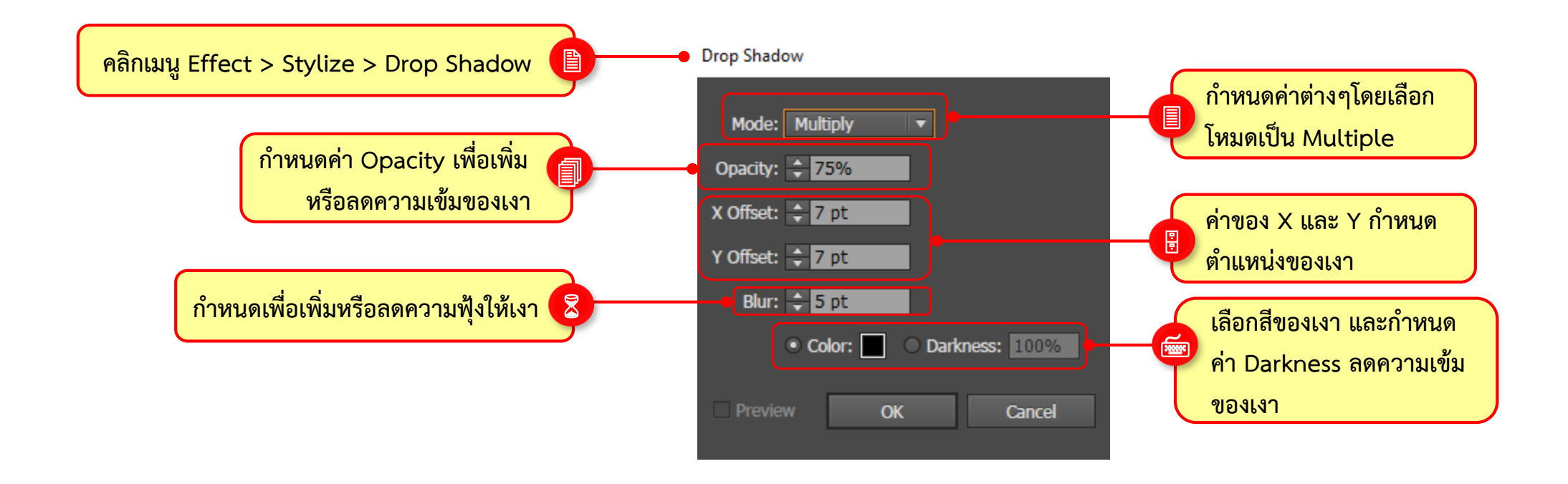

#### **Drop Shadow**

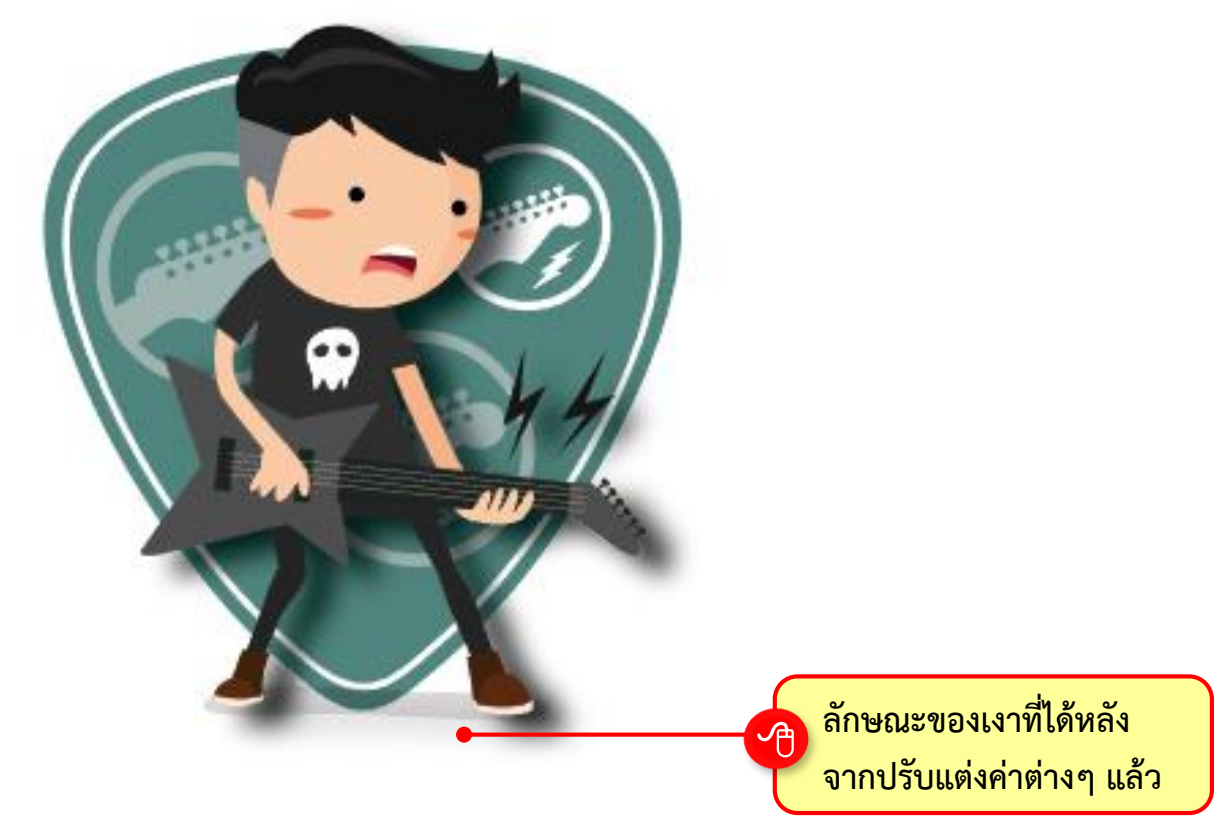

ปรับแต่งและแก้ไขรูปทรงด้วยเอฟเฟ็กต์ ตัวอย่างคำสั่งอื่นๆ ในกลุ่ม Stylize • Feather : ปรับวัตถุให้มีความฟุ้ง นุ่มนวล

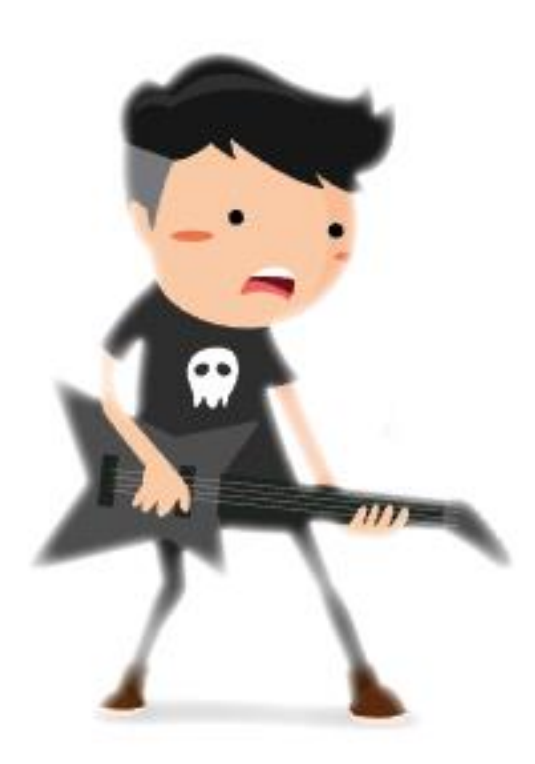

# ตัวอย่างคำสั่งอื่นๆ ในกลุ่ม Stylize

• Inner Glow : สร้างเงาสีต่างๆให้สะท้อนเข้าด้านในหรือด้านนอก

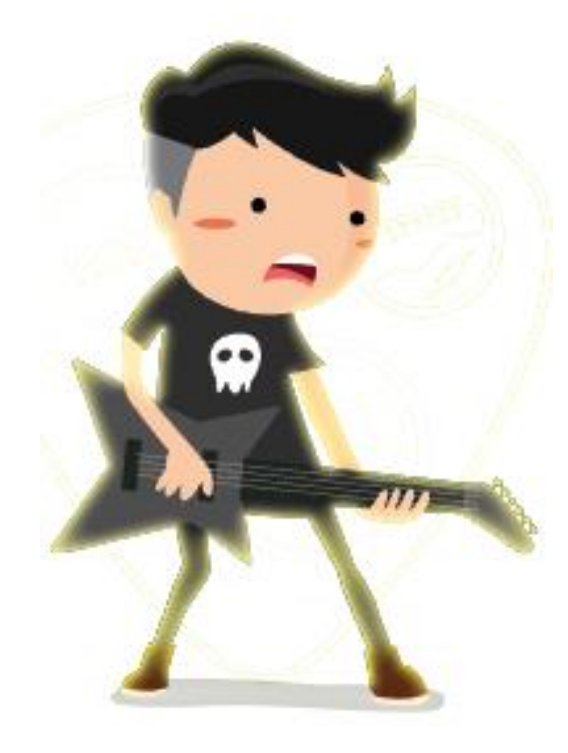

## ปรับแต่งและแก้ไขรูปทรงด้วยเอฟเฟ็กต์ ตัวอย่างคำสั่งอื่นๆ ในกลุ่ม Stylize • Outer Glow : สร้างเงาสีต่างๆให้สะท้อนออกไปด้านนอก

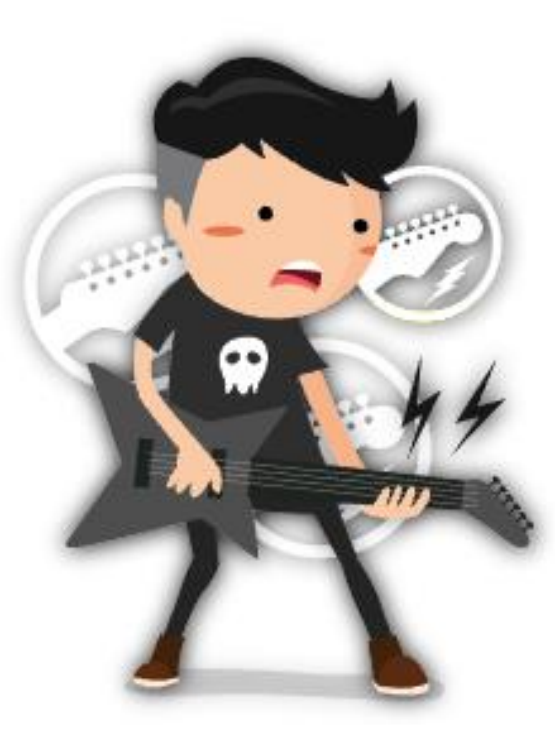

## สร้างภาพต่อเนื่องด้วย Blend Tool

Blend Tool เป็นเครื่องมือสำหรับสร้างภาพต่อเนื่องระหว่างวัตถุ 2 ชิ้น ขึ้นไป รูปทรงจะค่อยๆ เปลี่ยนทั้งรูปร่างและสี ไปเป็นอีกชิ้นงานหนึ่ง • การใช้งาน Blend Tool สร้างวัตถุแบบต่อเนื่อง

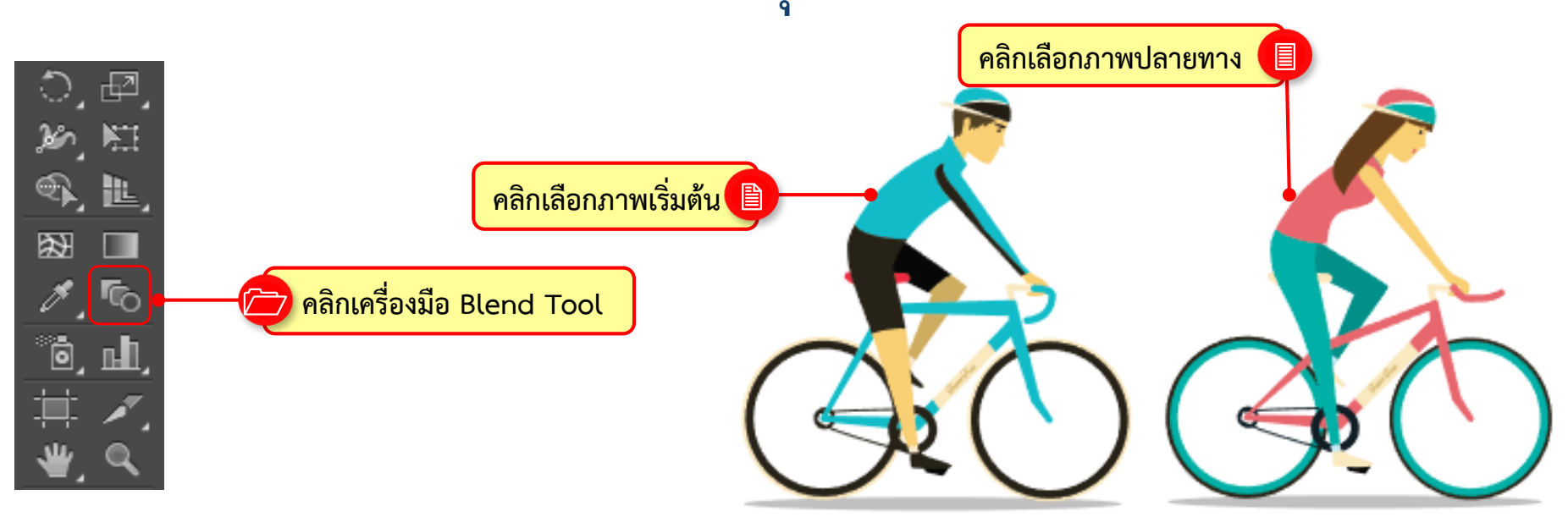
# สร้างภาพต่อเนื่องด้วย Blend Tool • การใช้งาน Blend Tool สร้างวัตถุแบบต่อเนื่อง

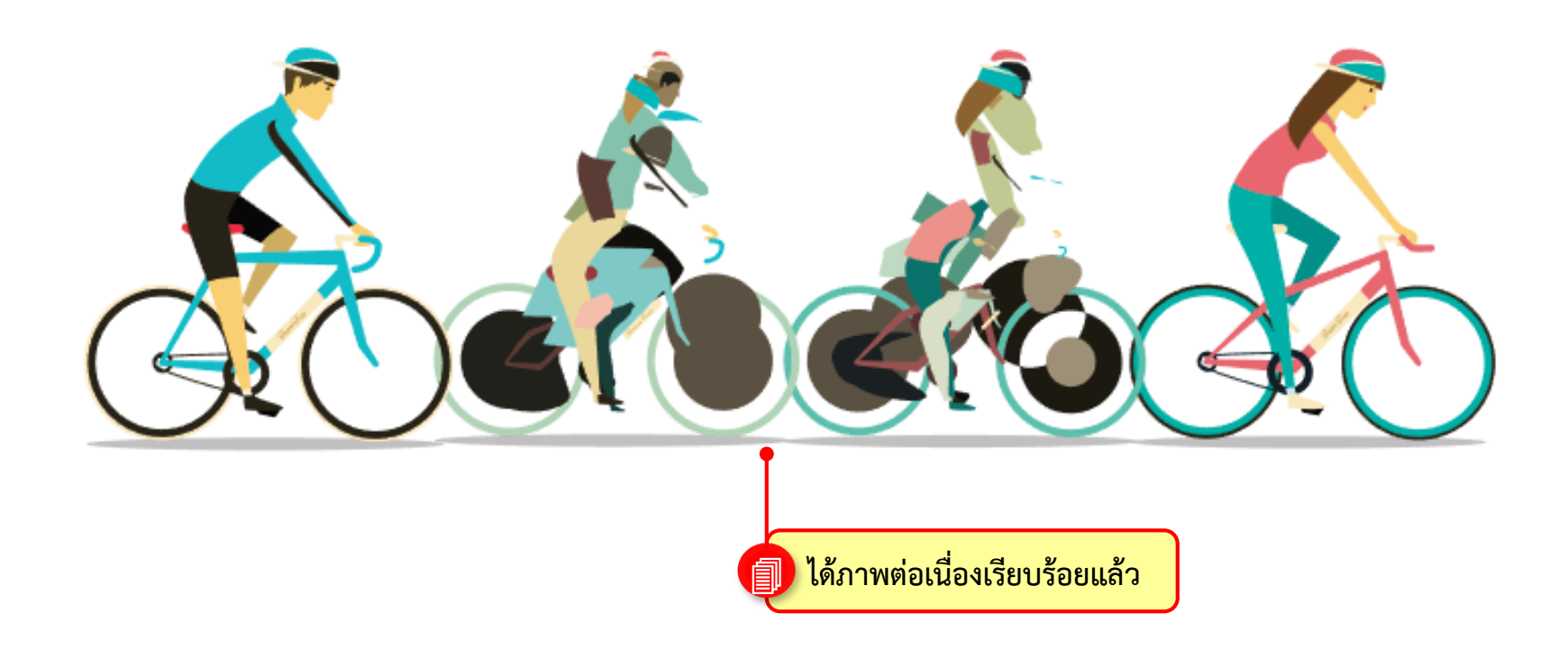

ด้วย Adobe Illustrator

. . . . . . . . . . . . . . . . .

รู้จักกับ Symbol

Symbol เป็นรูปภาพสำเร็จรูปที่นิยมนำมาใช้ตกแต่งงานต่างๆ ให้สมบูรณ์ ข้อดีของ Symbol คือสะดวกรวดเร็วและยังช่วยลดขนาดไฟล์งานให้เล็กลงอีกด้วย การใช้งานทำได้โดย คลิกที่ Window > Symbol หรือ กดปุ่ม Shift + Ctrl + F11

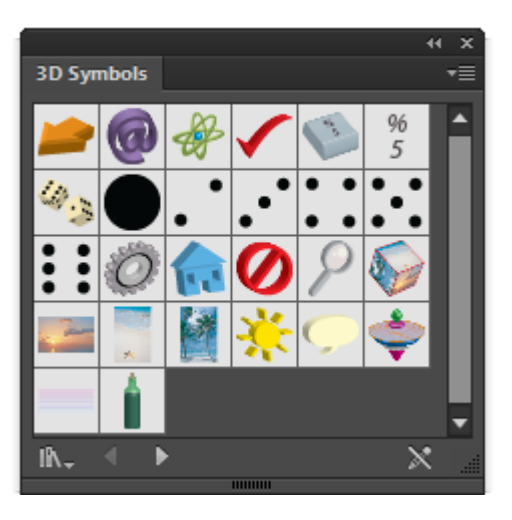

 $\begin{array}{c|c} \mathbf{Arrows} \\ \hline \mathbf{3D Symbols} \\ \hline \mathbf{Arrows} \\ \hline \mathbf{3D Symbols} \\ \hline \mathbf{Arrows} \\ \hline \mathbf{Arrows} \\ \hline$ 

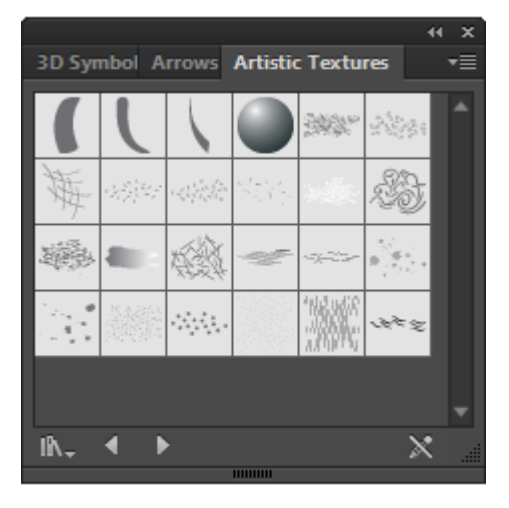

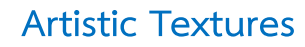

**3**D Symbols

Arrows

• รู้จักกับ Symbol

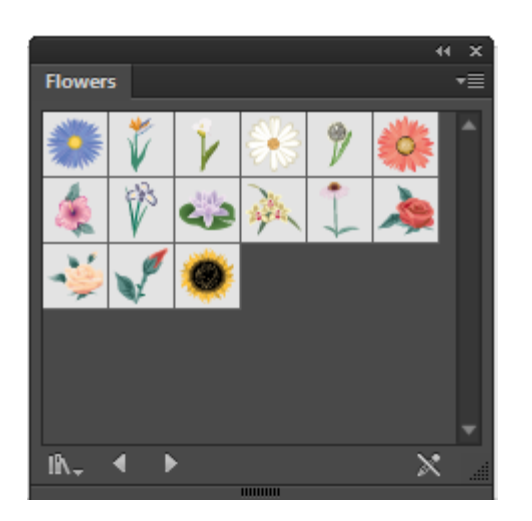

**Flowers** 

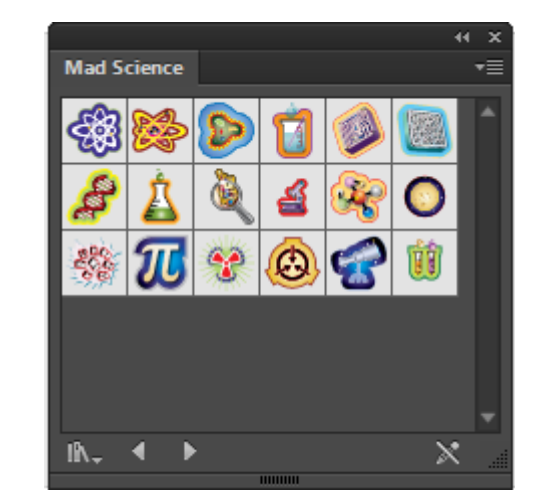

Mad Science

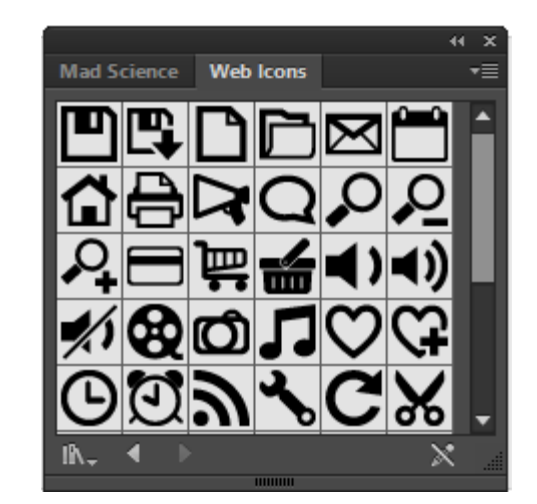

Web Icon

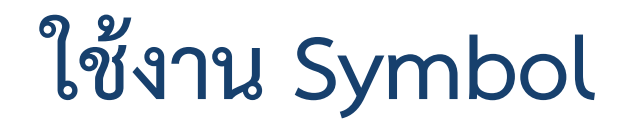

### เราสามารถนำ Symbol ต่างๆ มาสร้างสรรค์งานได้หลากหลาย ทั้งการ ใช้ Symbol เพียงอย่างเดียว หรือจะนำไปใช้งานร่วมกับภาพกราฟิกอื่นๆ

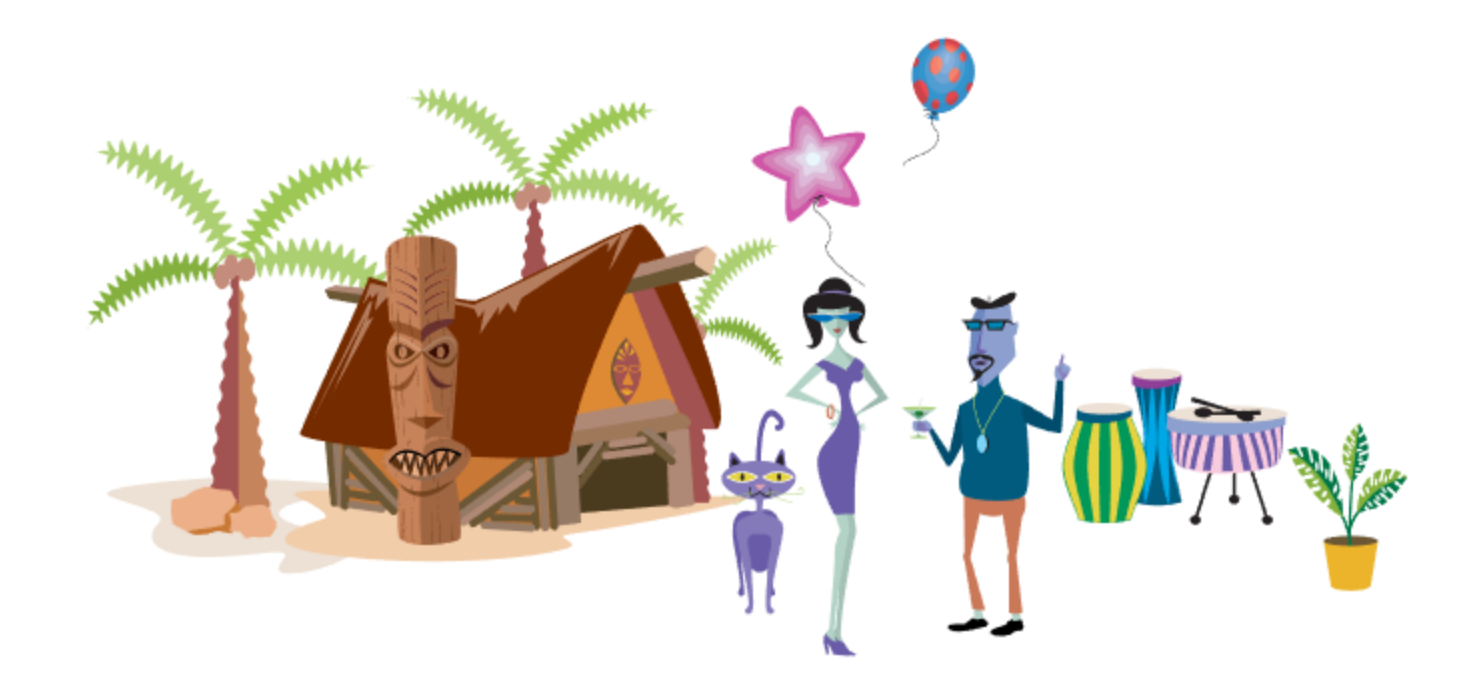

## ใช้งาน Symbol สามารถใช้งาน Symbol ได้โดยการแดรกเมาส์ไปวางบนอาร์ตบอร์ด ดังนี้

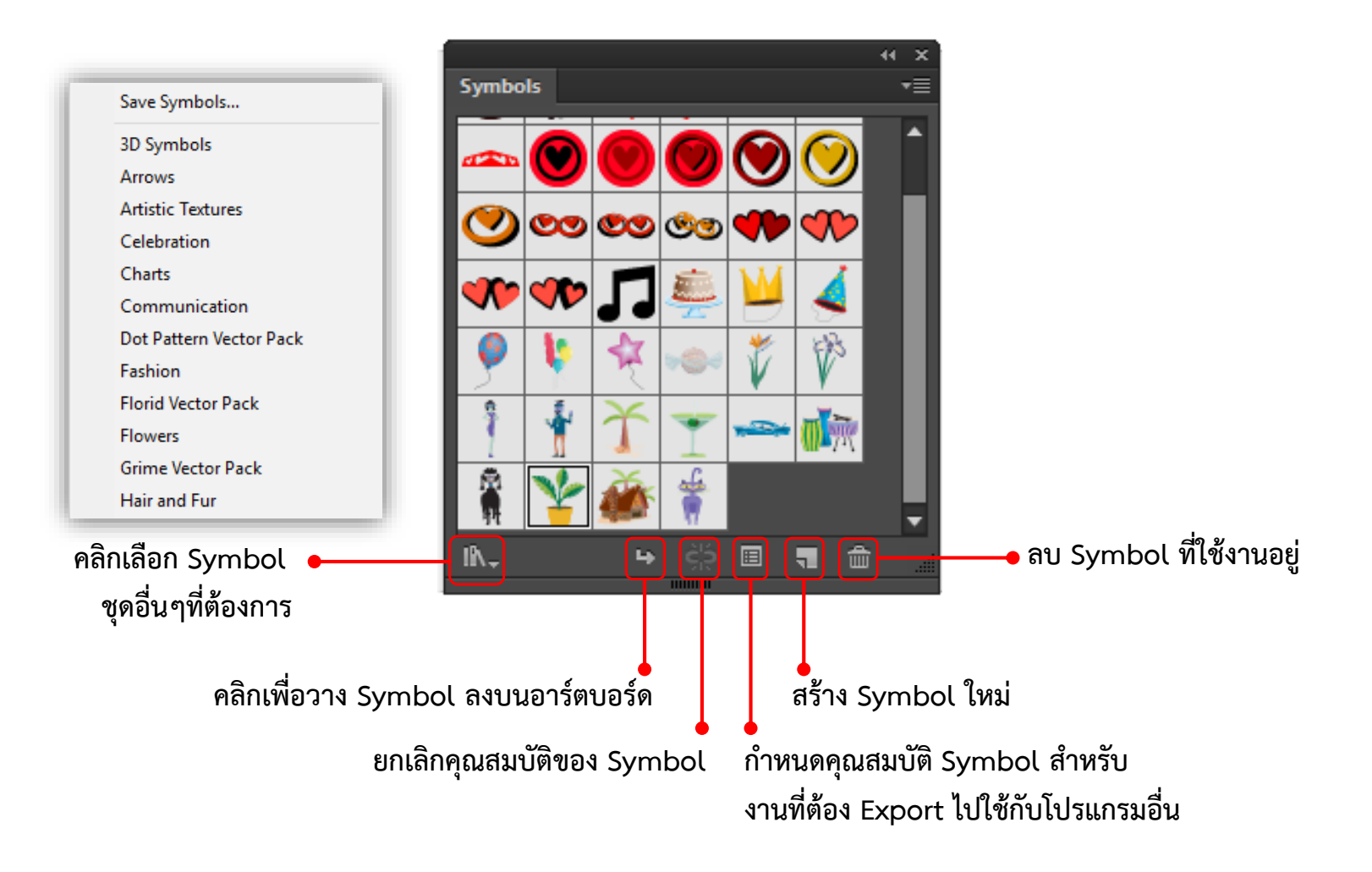

### ใช้งาน Symbol • การสร้าง Symbol ใหม่

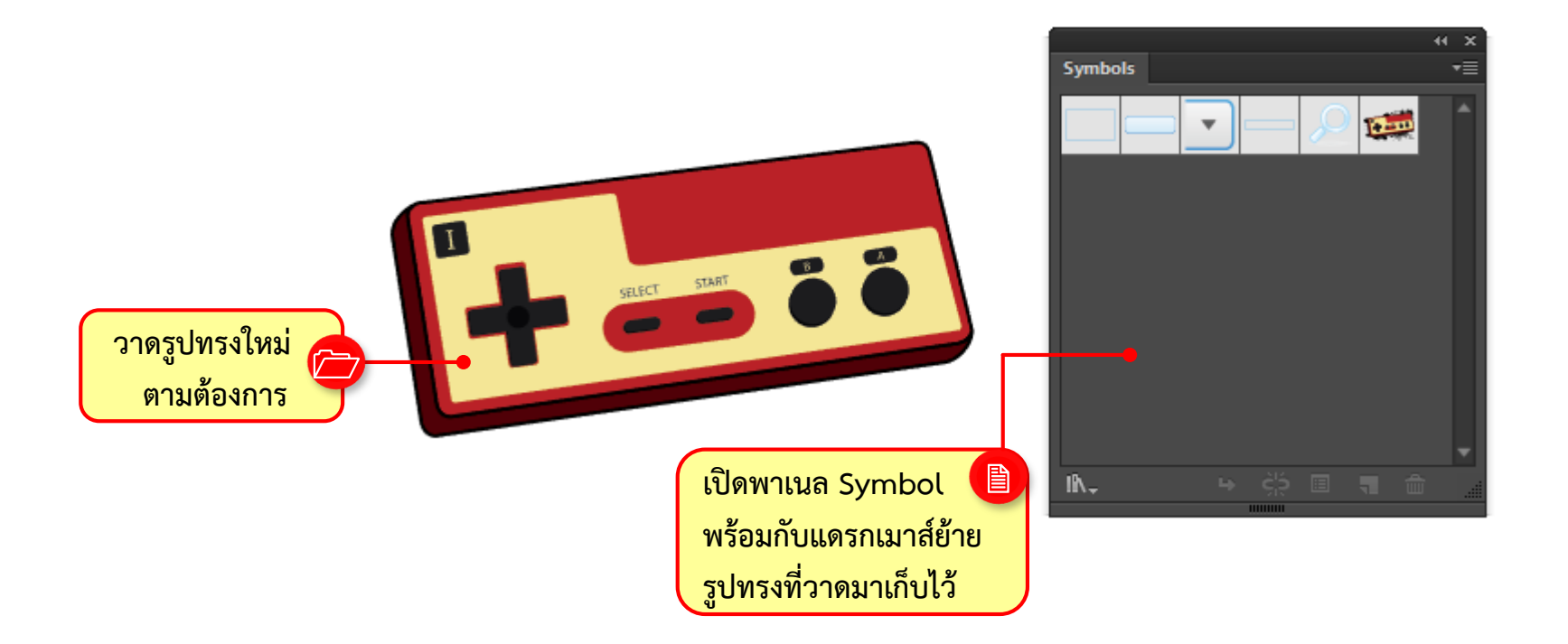

| Symbol Options                                                                                                    |                                                                   |   |
|----------------------------------------------------------------------------------------------------|-------------------------------------------------------------------|---|
| Name: <u>New Symbol 1</u> ●<br>Export Type: Movie Clip ▼<br>Registration: <sup>2000</sup>                                                                                   | ตั้งชื่อให้กับ Symbol พร้อมเลือก<br>ประเภท Symbol เป็น Movie Clip |   |
| Enable Guides for 9-Slice Scaling Align to Pixel Grid Movie Clip" and "Graphic" are tags for Flash import. There is no difference between these two symbols in Illustrator. | Symbols                                                           | ) |
| OK Cancel                                                                                                    |                                                                   |   |

# สร้างกราฟด้วยกลุ่มเครื่องมือ Graph • การสร้างและปรับแต่งกราฟ

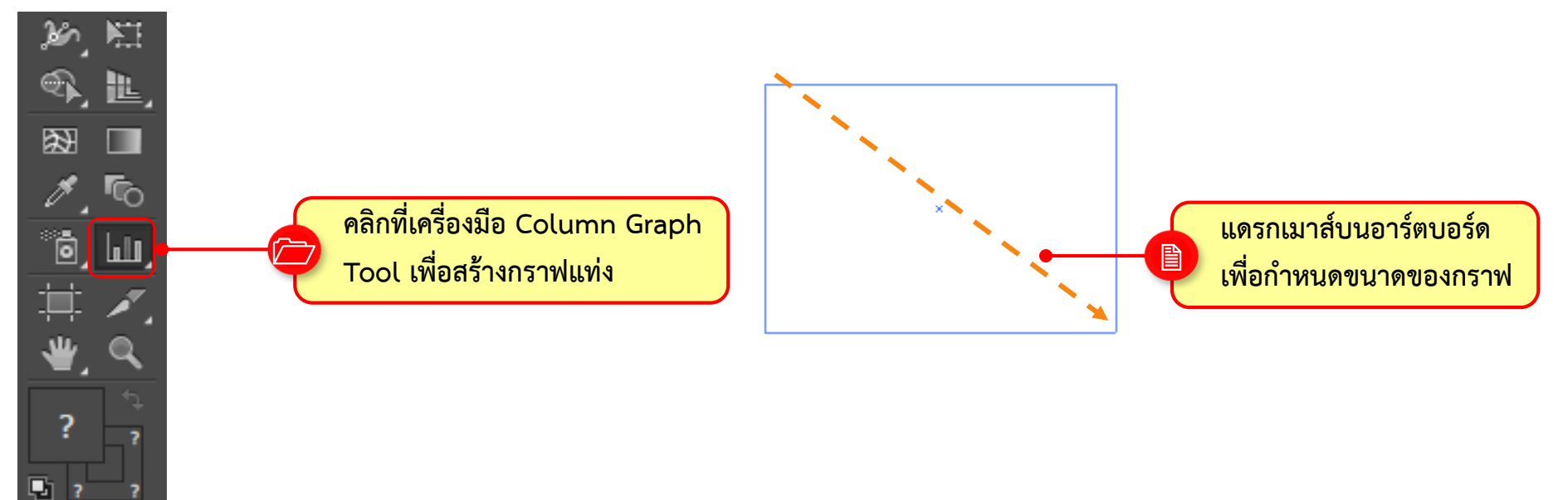

# สร้างกราฟด้วยกลุ่มเครื่องมือ Graph

#### • การสร้างและปรับแต่งกราฟ

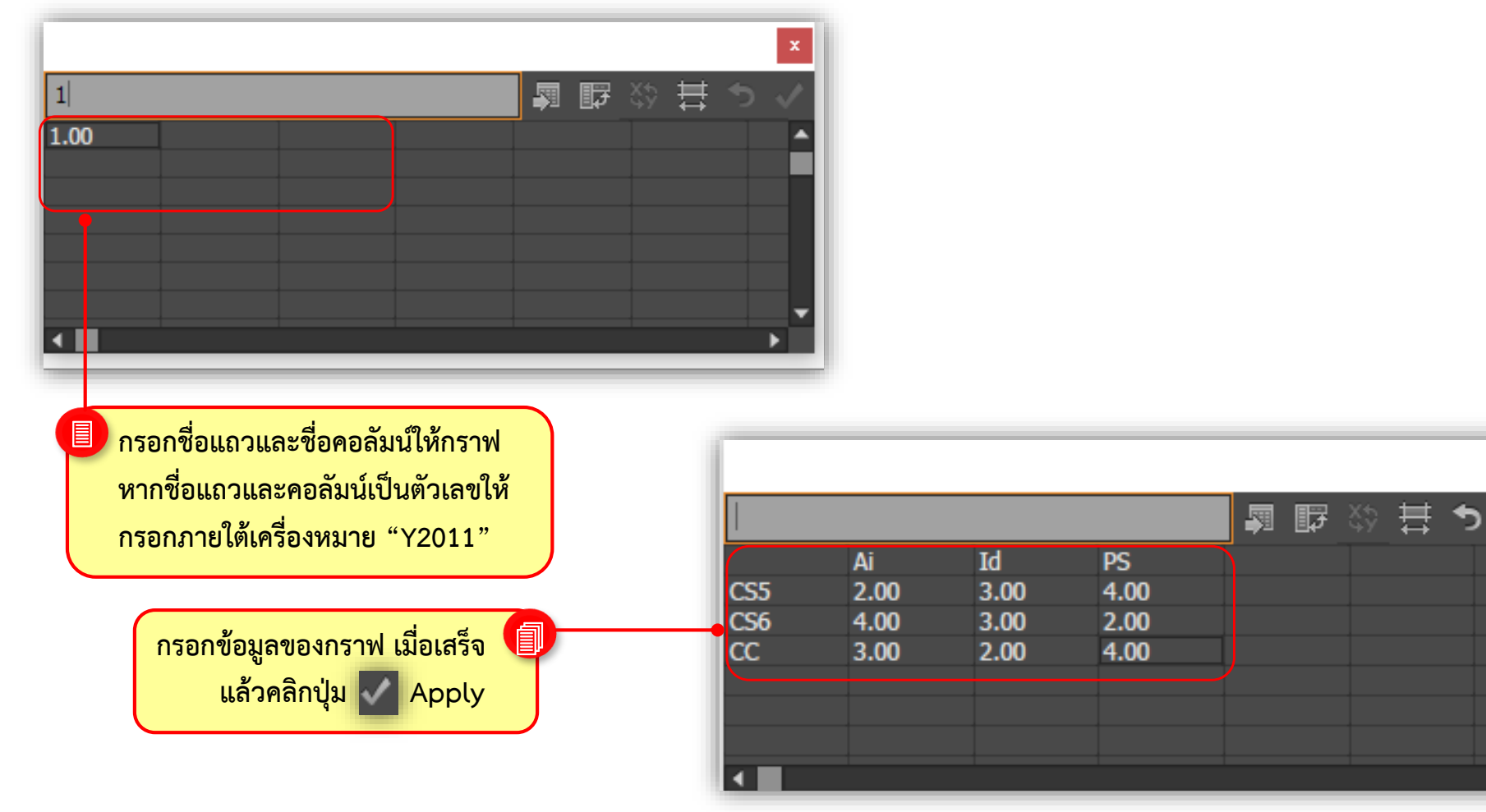

## สร้างกราฟด้วยกลุ่มเครื่องมือ Graph • การสร้างและปรับแต่งกราฟ

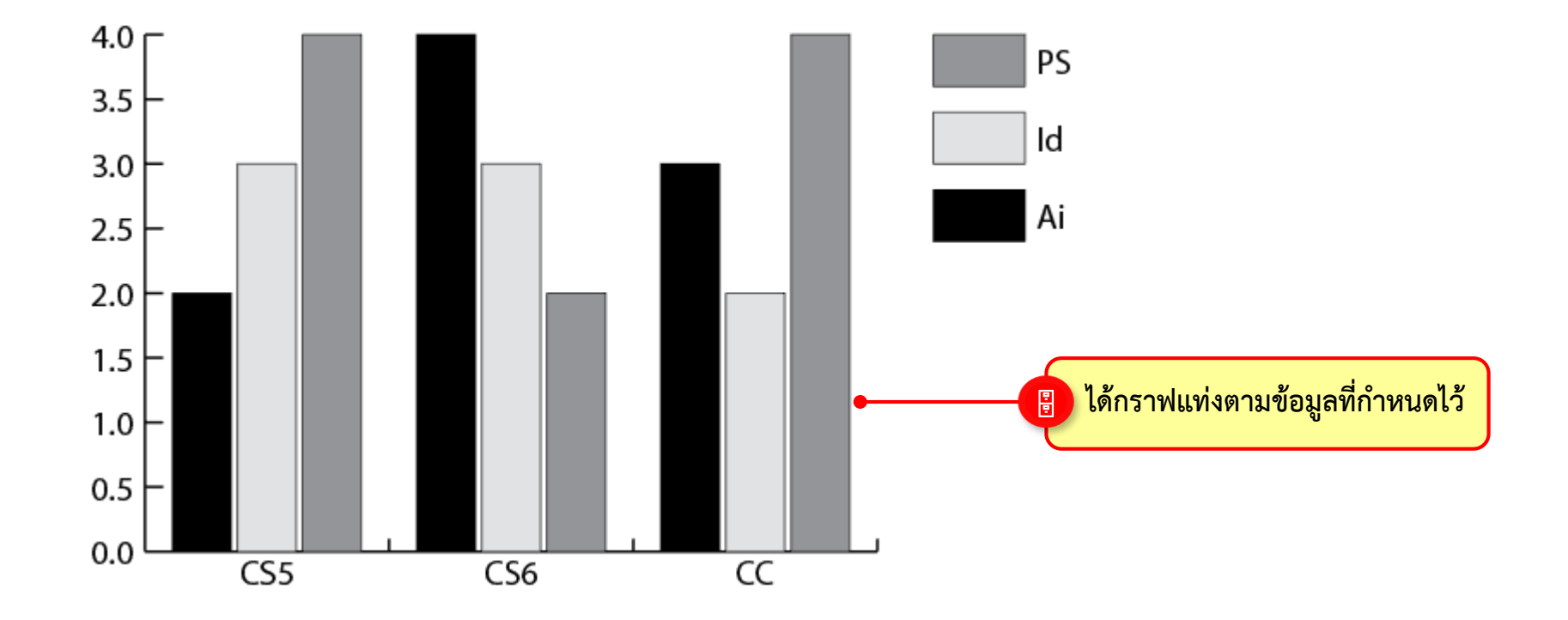

# สร้างกราฟด้วยกลุ่มเครื่องมือ Graph

เครื่องมือสำหรับการปรับแต่งรูปแบบของกราฟเบื้องต้น

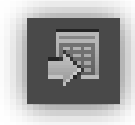

Import Data : ใช้สำหรับดึงข้อมูลอื่นๆ เช่น Excel หรือข้อมูลที่แยกคอลัมน์ใน Notepad มาใช้สร้างกราฟ

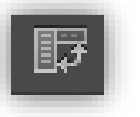

Transpose Row/Column : คลิกเพื่อสลับข้อมูลระหว่างแถวและคอลัมน์

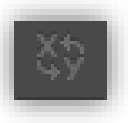

Switch X/Y : คลิกเพื่อสลับแกนข้อมูลสำหรับกราฟแบบ Scatter Graph

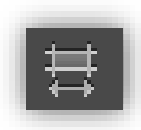

Call Style : ใช้กำหนดรูปแบบตารางกรอกข้อมูล โดยระบุจำนวนทศนิยมที่ต้องการ และความกว้าง ของตารางกรอกข้อมูล

| • |  |
|---|--|
|   |  |

Revert : ยกเลิกการแก้ข้อมูลในเซลล์ล่าสุด

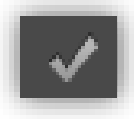

Apply : ใช้สำหรับใส่ข้อมูลในตารางไปสร้างกราฟ

# การทำงานกับตัวอักษร (Type)

ด้วย Adobe Illustrator

## การทำงานกับตัวอักษร (Type)

### รู้จักกับเครื่องมือกลุ่ม Type

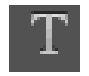

Type Tool : เป็นเครื่องมือสำหรับพิมพ์ข้อความที่ใช้งานบ่อยที่สุด สามารถปรับแต่งใส่สีเส้นขอบ หรือย่อ ขยายได้ตามต้องการ

O

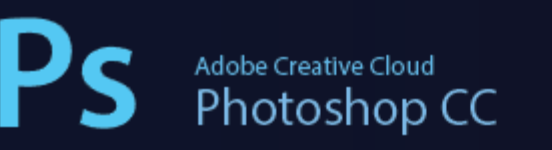

#### Manage the text area

You can resize text in different ways, depending on the whether you are creating point type, area type, or text along a path.

There is no limit for the amount of text that can be written using point type, so resizing of the text box is not required in this case.

When using the area type tool, you drag an object

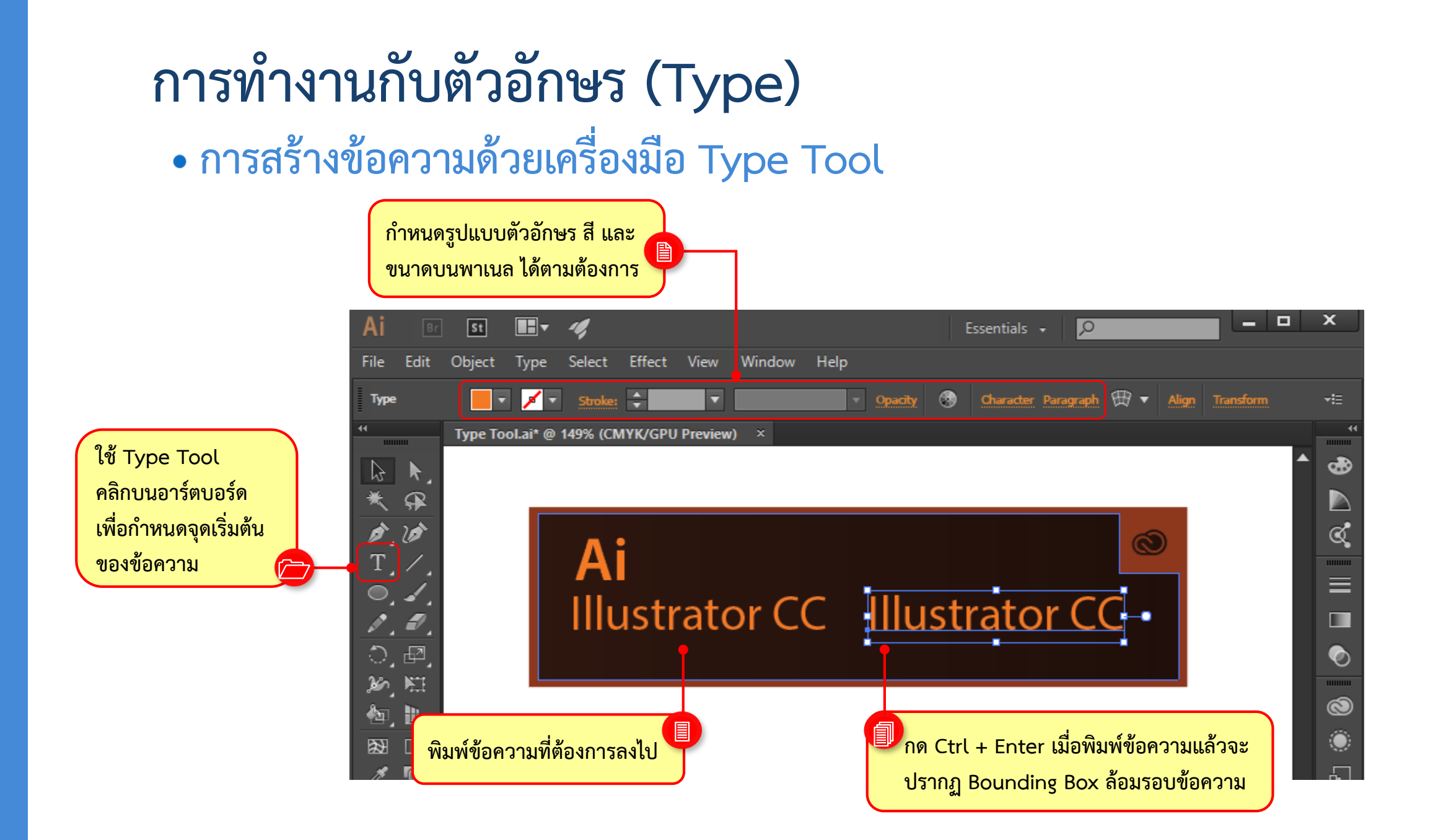

![](_page_123_Picture_1.jpeg)

Area Type Tool : เป็นเครื่องมือสำหรับสร้างข้อความแบบย่อหน้าแนวนอน บังคับให้ข้อความอยู่ ภายในขอบเขตของรูปทรงที่สร้างไว้ได้ด้วย

![](_page_123_Picture_3.jpeg)

![](_page_124_Picture_1.jpeg)

Type On a Path Tool และ 📉 Vertical Type On a Path Tool : เป็นเครื่องมือสำหรับพิมพ์ ตัวอักษรให้ไหลไปตามแนวเส้น Path สามารถปรับแต่งทิศทางได้ตามต้องการ

![](_page_124_Figure_3.jpeg)

![](_page_125_Picture_1.jpeg)

Vertical Type Tool : เป็นเครื่องมือสำหรับพิมพ์ตัวอักษรในแนวตั้ง เหมาะสำหรับข้อความสั้นๆ

![](_page_125_Picture_3.jpeg)

![](_page_126_Picture_1.jpeg)

Vertical Area Type Tool : ใช้พิมพ์ตัวอักษรในแนวตั้ง ในพื้นที่ที่สร้างไว้ ตัวอักษรจะอยู่ภายใน ขอบเขตของรูปทรงที่สร้างไว้

![](_page_126_Picture_3.jpeg)

# การพิมพ์และ การ Export Artwork

ด้วย Adobe Illustrator

### ทำความรู้จักกับพื้นที่การพิมพ์

1 เข้าไปที่เมนู View > Show Tiling

![](_page_128_Picture_2.jpeg)

#### **Design by**

designed by ole schereren, Nahahkakhon lia 37-slorey high-sise complex located in bangkak's central business district. Ihe scheme, which recently opened as bhalland's lailest building, also comprises a lanckoged public picaz and a multi-ever letail center, which indudes restaurants and catiles. The skyscraper talso accommodates 200 serviced apartments and a 150-room budiuge holds. a mider link to the component 51% skythrin tatation is talso provided.

![](_page_128_Picture_5.jpeg)

![](_page_128_Picture_6.jpeg)

#### Design by

designed by ole scheeren, MahaNakahon is a 77-storey high-rise complex located in bangkoti's central business district. Ihe scheme, which recently opened as thailand's tailest building, also comprises a landscaped public plaza and a multi-ever relatil center, which includes restaurants and cates. The skyscraper tails accommodate S20 serviced apartments and a 150-room buoluge holds. a direct init to the component S73 skytimi ration in statio provided.

![](_page_128_Picture_9.jpeg)

#### ปรับแต่งชิ้นงานให้พอดีสำหรับพิมพ์ 3 THALAND 4.0 Design by designed by ole scheeren, MahaNakhon is a 77-storey high-rise complex located in bangkok's central business district, the scheme, which recently opened as thailand's tallest building, also comprises a landscaped public plaza and a multi-level retail center, which includes restaurants and cafés. the skyscraper also accommodates 200 serviced apartments and a 150-room boutique hotel. a direct link to the chongnonsi BTS skytrain station is also provided.

#### การ Export Artwork : JPG

![](_page_129_Picture_1.jpeg)

![](_page_129_Picture_2.jpeg)

#### 3 เลือก Color Model และ Quality

![](_page_129_Figure_4.jpeg)

#### การ Export Artwork : PDF

ไปที่ file > Save As Edit Object Type Selec File **XN** New... New from Template... 企業N 80 Open... **Open Recent Files** Browse in Bridge... 7.20 Close жw #S **企業S** Save As... Save a Copy... THS Save as Template... TO#S Save for Web... Save Selected Slices... Revert Place... Save for Microsoft Office... Export... Scripts Document Setup... T#P Document Color Mode File Info... 1米公プ

Print...

ЖP

![](_page_130_Picture_2.jpeg)

![](_page_130_Picture_3.jpeg)

#### 3 เลือก Color Model และ Quality

|                                                                                         | Save Adobe PDF                                                                                                    |                                             |
|-----------------------------------------------------------------------------------------|----------------------------------------------------------------------------------------------------|---------------------------------------------|
| Adobe PDF Preset:                                                                       | [Illustrator Default]                                                                                                    | · *                                         |
| Standard:                                                                               | Custom                                                                                                    | PDF for Illustrator                         |
| General<br>Compression<br>Marks and Bleeds<br>Output<br>Advanced<br>Security<br>Summary | [High Quality Print]                                                                                                    | สามารถแก้ไขได้อีกครั้ง                      |
|                                                                                         | [PDF/X-14:2001]<br>[PDF/X-3:2002]<br>[PDF/X-4:2008]<br>[Press Quality]<br>[Smallest File Size]<br>✓ Preserve Illustrator Editing Capabilities | ในโปรแกรม Ai                                |
|                                                                                         |                                                                                                    | e e                                         |
|                                                                                         | ✓ Embed Page Thumbnails<br>☐ Optimize for Fast Web View                                                                                       | PDF ขนาดเลก เหมาะ<br>สำหรับงาบอัพโหลดขึ้บส่ |
|                                                                                         | <ul> <li>□ View PDF after Saving</li> <li>✓ Create Acrobat Layers from Top-Level Layers</li> </ul>                                            | ระบบอินเตอร์เน็ต และ                        |
|                                                                                         | PDF คุณภาพสูง เหมาะ                                                                                                    | ส่งอีเมล์                                   |
|                                                                                         | สำหรับส่งงานพิมพ์ จัด                                                                                                    |                                             |
|                                                                                         | ทำคู่มือ เอกสารต่างๆ                                                                                                    |                                             |
|                                                                                         |                                                                                                    | Cancel Save PDF                             |

#### การ Export Artwork : PDF

![](_page_131_Picture_1.jpeg)

บันทึกไฟล์เป็นชนิด PDF for Adobe Illustrator

| Save Adobe PDF                                                                                                    |                                |                                                                                       |                                                     |                                                                                        |
|----------------------------------------------------------------------------------------------------|--------------------------------|---------------------------------------------------------------------------------------|-----------------------------------------------------|----------------------------------------------------------------------------------------|
| Adobe PDF Prese<br>Standard<br>General                                                                                                    | : [Illustrator Default]        | กรณีเลือก PDF for Illustrator<br>สามารถแก้ไขได้อีกครั้งในโปรแกรม<br>Adobe Illustrator |                                                     | กำหนดเพื่อให้แก้ไขและปรับแต่งไฟล์ PDF ด้วย Illustrator CS6-CC ได้<br>หลังจากบับทึกแล้ว |
| Compression<br>Marks and Bleeds<br>Output       Description:       These are the default because when you plan in adduct the as an Audue For<br>document. Use these settings when you place it in a layout application such as<br>Illustrator, or when you need to place it in a layout application such as<br>InDesign, or when the final use of the file is unknown.         Security<br>Summary       Options         V Preserve Illustrator Editing Capabilities         V Embed Page Thumbnails         Optimize for Fast Web View         View PDF after Saving |                                | -                                                                                     | เพื่อแสดง Thumnail เมื่อเปิดไฟล์ด้วยโปรแกรม Acrobat |                                                                                        |
|                                                                                                    |                                | [                                                                                     | เพื่อบีบอัดไฟล์ให้แสดงบนเว็บเพจได้รวดเร็วขึ้น       |                                                                                        |
|                                                                                                    | Create Acrobat Layers from Top | -Levei Layers 🚽                                                                       | 4                                                   | เพื่อแสดงไฟล์หลังจากบันทึก                                                             |
|                                                                                                    |                                |                                                                                       | -[                                                  | เพื่อให้คงเยอร์งานของไฟล์เดิมไว้ด้วย                                                   |
|                                                                                                    |                                | Save PDF <cancel< td=""><td></td><td>บันทึกไฟล์</td></cancel<>                        |                                                     | บันทึกไฟล์                                                                             |

#### การ Export Artwork : PDF

Offset: 🗘 6 px

| F |   |
|---|---|
| 2 |   |
| 4 | , |
|   |   |

บันทึกไฟล์เป็นชนิด PDF for Adobe Illustrator กรณีเพิ่มความ ปลอดภัย และส่งโรงพิมพ์

#### Save Adobe PDF Adobe PDF Preset: [Illustrator Default] (Modified) Compatibility: Acrobat 6 (PDF 1.5) Standard: None Marks and Bleeds General Marks Marks and Bleed: Output All Printer's Marks Advanced Trim Marks Security Printer Mark Type: Roman Summary ✓ Registration Marks Trim Mark Weight: 0.25 pt ✓ Color Bars

✓ Page Information

#### Save Adobe PDF Adobe PDF Preset: [Smallest File Size] Compatibility: Acrobat 6 (PDF 1.5) Standard: None General Encryption Level: High (128-bit RC4) - Acrobat 5 and later Marks and Bleeds Output Require a password to open the document Advanced Document Open Password: When set, this password is required to open the documen Use a password to restrict editing Security and Permissions settings Permissions Password: This password is required to open the document in PDF editing applications. Acrobat Permissions Printing Allowed: High Resolution Changes Allowed: Any except extracting of page Enable copying of text, images, and other content Enable plaintext metadata

เลือกสัญลักษณ์ทางการพิมพ์ที่ต้องการแสดง บนไฟล์ PDF

กำหนด Password สำหรับไฟล์ PDF

กำหนด Password สำหรับปรับแต่งไฟล์ PDF

กำหนดค่าสำหรับความละเอียดของไฟล์ที่ สามารถสั่งพิมพ์ได้

กำหนดค่าสำหรับความละเอียดของไฟล์ที่ สามารถสั่งพิมพ์ได้

บันทึกไฟล์

![](_page_132_Picture_11.jpeg)

#### **Design by**

ส่งโรงพิมพ์

designed by ole schereren, MahnNakhon is a 77-storey high-rise complex located in bangicok's central business district, the scheme, which recently opened as thailand's tallest building, also comprises a landscaped public plaza and a multi-level retail center, which includes restaurants and caffs, the skyscraper also accommodates 200 serviced apartments and a 150-room buolugue hotel. a direct link to the chorgonesi BTS skyrine ratation is also provided.